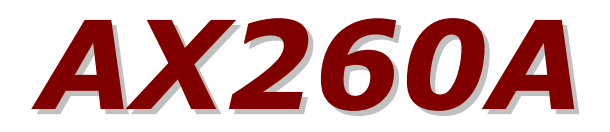

Secure Shell (SSH) ソフトウェアマニュアル

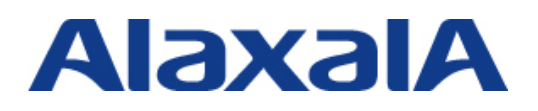

2016年6月発行(初版)

# はじめに

## ■ 対象製品

このマニュアルは、SecureShell(SSH)機能についての内容を記載しています。対象製品は、 AX260A シリーズについて記載しています。また、ソフトウェアは、OS-L2F でサポートする機能 について記載します。

## ■ 輸出・取り扱い時の注意

本製品を輸出される場合には、外国為替および外国貿易法ならびに米国の輸出管理関連規則など外国の輸出関連法規をご確認のうえ、必要な手続きをお取りください。

また、本マニュアルを使用・閲覧される方(以下、利用者)は、次の条件を承諾し、同意するも のとします。本マニュアルは、日本国およびアメリカ合衆国の輸出管理法等の輸出規制におい て、ソフトウェア(暗号)の使用に必要な技術として、輸出規制の対象となっております。 本マニュアルまたは本マニュアルから得た技術情報を、直接的または間接的に輸出、再輸出、 非居住者に提供・開示を行うには、別途手続きが必要です。ご利用者は、本マニュアルまたは 本マニュアルから得た技術情報の取り扱いに関して、日本国内の法ならびに、日本国およびア メリカ合衆国の輸出管理法等の輸出規制に従うことに同意するものとします。

なお、不明な場合は、弊社担当営業にお問い合わせください。

### ■ 商標一覧

Ethernet は、富士ゼロックス株式会社の登録商標です。

イーサネットは、富士ゼロックス株式会社の登録商標です。

Microsoft は、米国 Microsoft Corporationの米国およびその他の国における登録商標または商標です。

Windows は、米国 Microsoft Corporation の米国およびその他の国における登録商標または商標です。

Mac OS, Macintosh は, Apple Computer, Inc.の商標です。

sshはSSH Communications Security Corp (www.ssh.com)の登録商標です。

RSA, RSA SecurID は, RSA Security Inc.の米国およびその他の国における商標または登録商 標です。

そのほかの記載の会社名、製品名は、それぞれの会社の商標もしくは登録商標です。

## ■ マニュアルはよく読み,保管してください。

製品を使用する前に,安全上の説明をよく読み,十分理解してください。 操作を行う前にこのマニュアルをよく読み,書かれている指示や注意を十分に理解 してください。また,このマニュアルは必要な時にすぐ参照できるよう使いやすい場所に 保管してください。

なお、このマニュアルでは特に断らないかぎり SecureShell(SSH)機能についてだけ記載しています。その他の機能につきましては、対応する本装置のマニュアルをご覧ください。

## ■ ご注意

このマニュアルの内容については、改良のため、予告なく変更する場合があります。

### ■マニュアルの構成

このマニュアルは、次に示す6つの編と付録から構成されています。

### [解説編]

本装置の SSH 機能について解説しています。

## [コンフィグレーションガイド編]

本装置の SSH サーバ機能を使用する場合のコンフィグレーションコマンド例について解説しています。

## [運用ガイド編]

本装置の SSH サーバの管理運用について説明しています。

[コンフィグレーションコマンドレファレンス編] 本装置のコンフィグレーションコマンドについて詳細を説明しています。

[運用コマンドレファレンス編] 本装置の運用コマンドについて詳細を説明しています。

### [メッセージ・ログレファレンス編]

本装置の SSH 機能に関連するメッセージ・ログについて説明しています。

### [付録]

用語解説、準拠規格、謝辞(Acknowledgments)を掲載しています。

## ■ 発行

2016年6月(初版) AX26A-SOFT-004\_R0

### ■ 著作権

All Rights Reserved, Copyright(C), 2015, ALAXALA Networks, Corp.

## 目次

## [解説編]

| 1. Sec              | pureShell(SSH)概要                     | . 1               |
|---------------------|--------------------------------------|-------------------|
| $1.1 \\ 1.2 \\ 1.3$ | 概要<br>機能概要<br>サポート機能一覧               | . 2<br>. 4<br>. 6 |
| 2. SSI              | H 詳細                                 | .8                |
| $2.1 \\ 2.2 \\ 2.3$ | SSH 接続手順<br>暗号化技術<br>メッセージ認証コード(MAC) | . 9<br>14<br>17   |
| 3. 構成               | <u>لَ</u>                            | 18                |
| 3.1                 | SSH の接続構成                            | 19                |
| 4. 収容               | 容条件                                  | 20                |
| 4.1                 | SSH サーバへの接続ユーザ数                      | 21                |
| 4.2                 | SSH サーバへのユーザ公開鍵の登録                   | 22                |
| 4.3                 | 運用時の注意事項                             | 23                |

## [コンフィグレーションガイド編]

| 5. SS | H サーバ機能の設定ガイド                        | 24 |
|-------|--------------------------------------|----|
| 5.1   | SSH サーバの基本設定(ローカルパスワード認証)            | 25 |
| 5.2   | SSHv2 サーバで公開鍵認証を行う設定(SECSH 鍵-方法 1)   |    |
| 5.3   | SSHv2 サーバで公開鍵認証を行う設定(SECSH 鍵-方法 2)   | 31 |
| 5.4   | SSHv2 サーバで公開鍵認証を行う設定(OPENSSH 鍵-方法 1) | 35 |
| 5.5   | SSHv2 サーバで公開鍵認証を行う設定(OPENSSH 鍵-方法 2) | 39 |
| 5.6   | SSHv1 サーバで公開鍵認証を行う設定(方法 1)           | 42 |
| 5.7   | SSHv1 サーバで公開鍵認証を行う設定(方法 2)           | 46 |
| 5.8   | SSH サーバの暗号アルゴリズム関連の設定変更              | 49 |
| 5.9   | RADIUS 認証と連携した SSH サーバの設定            | 51 |
| 5.10  | SSHv2 サーバ機能だけを使いセキュリティを高める           | 54 |

## [運用ガイド編]

| 6. SSI              | H サーバ運用コマンドの利用ガイド                                                  | 58             |
|---------------------|--------------------------------------------------------------------|----------------|
| $6.1 \\ 6.2 \\ 6.3$ | SSH サーバのログを確認・消去する<br>SSH サーバのホスト公開鍵の確認をする<br>SSH サーバのホスト鍵ペアの変更をする | 59<br>61<br>62 |
| 7. トラ               | ラブルシュート                                                            | 65             |
| 7.1 $7.2$           | 他装置から本装置に対して SSH で接続できない<br>ローカルパスワード認証時のユーザ名やパスワードを忘れてしまった        | 66<br>69       |

| $7.3 \\ 7.4$      | 公開鍵認証時のパスフレーズを忘れてしまった<br>SSH で接続した時にホスト公開鍵が変更されている警告が表示される    | 71<br>72       |
|-------------------|---------------------------------------------------------------|----------------|
| [コン]              | フィグレーションコマンドレファレンス編]                                          |                |
| 8. ⊐              | ンフィグレーション                                                     | 15             |
| 8.1<br>8.2<br>8.3 | コンフィグレーションコマンド一覧<br>コンフィグレーションコマンド<br>コンフィグレーションコマンドのエラーメッセージ | 16<br>17<br>92 |
| [運用]              | コマンドレファレンス編]                                                  |                |
| 9. 運              | 用・保守機能                                                        | )3             |
| $9.1 \\ 9.2$      | 運用コマンド一覧                                                      | )4<br>)5       |
| [メッ               | セージ・ログレファレンス編]                                                |                |
| 10. ¤:            | グメッセージ1(<br>ログメッセージー覧 1(                                      | )4<br>)5       |
| [付録]              | ]                                                             |                |
| A. 用詞             | 語解説10                                                         | )9             |
| B. 準              | 拠規格                                                           | 3              |

| C. | 謝辞(Acknowledgments) | <br>114 |
|----|---------------------|---------|

# 用語略称の表記

## ■ 用語略称一覧

| 略称      | 用語                                                    |
|---------|-------------------------------------------------------|
| AES     | Advance Encryption Standard                           |
| CA      | Certificate Authority                                 |
| CBC     | Cipher Block Chaining                                 |
| DES     | Data Encryption Standard                              |
| DSA     | Digital Signature Algorithm                           |
| FTP     | File Transfer Protocol                                |
| HMAC    | Hash Message Authentication Code                      |
| IP      | Internet Protocol                                     |
| IPv6    | Internet Protocol version 6                           |
| MAC     | Message Authentication Code                           |
| MD5     | Message Digest 5                                      |
| PC      | Personal Computer                                     |
| PGP     | Pretty Good Privacy                                   |
| PP      | Program Product                                       |
| RADIUS  | Remote Authentication Dial In User Service            |
| rcp     | Remote Copy                                           |
| RSA     | Rivest, Shamir, Adleman                               |
| SCP     | Secure Copy                                           |
| SFTP    | Secure File Transfer Protocol                         |
| SHA1    | Secure Hash Algorithm 1                               |
| S/W     | Software                                              |
| SSH     | Secure Shell                                          |
| TACACS+ | Terminal Access Controller Access Control System Plus |

解説編

# 1. SecureShell(SSH)概要

本章では SSH の機能概要を示します。

# 1.1 概要

## 1.1.1 特徴

SSH 機能は、クライアント端末からサーバへ、安全でないネットワークを介して接続する際に使用します。SSH を使用することで、通信路は暗号化され、認証も厳しく行えるため、ネットワーク上の悪意のある第三者の盗聴・改ざん・なりすましから保護できます。SSH を使用することで、TELNET 接続(図 1.1-1)の脅威であった、運用情報の流出、データの改ざん、不正ななりすましサーバへの誤接続などから保護された、セキュアな運用管理を実現できます(図 1.1-2)。

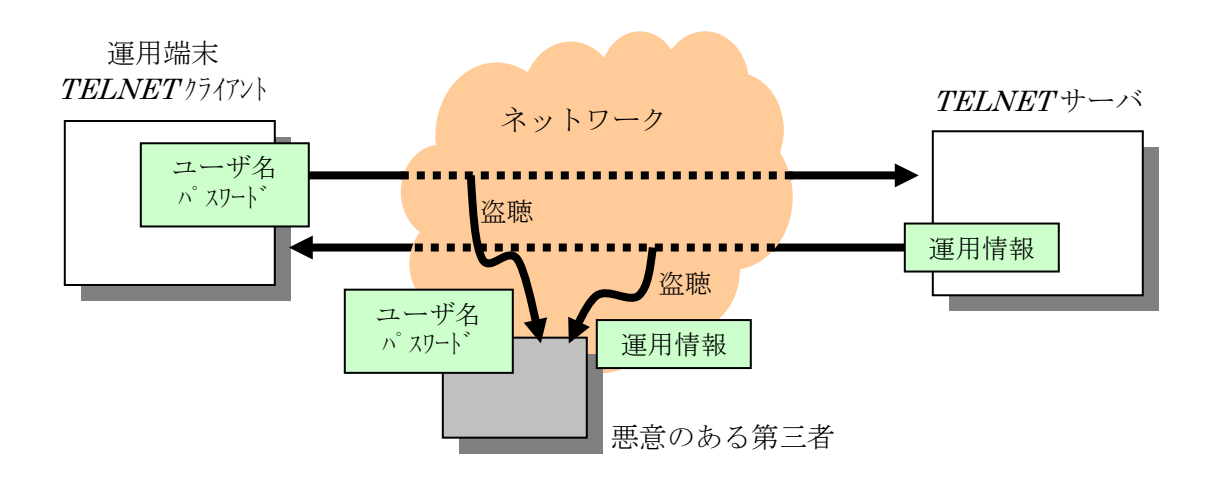

図 1.1-1 TELNET での接続による脅威(盗聴)

図 1.1-2 SSH での接続によるセキュアな運用管理

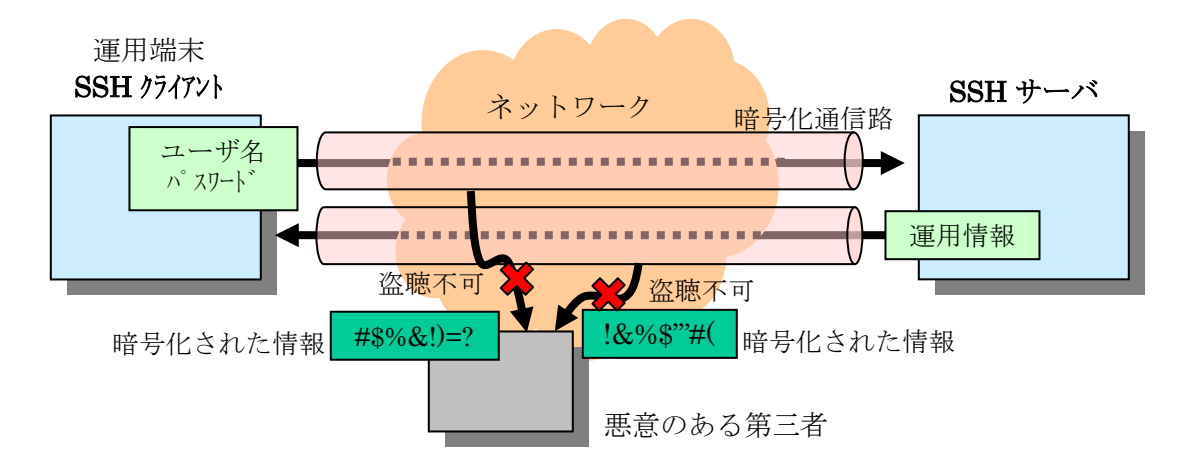

## 1.1.2 プロトコルバージョン

SSHにはプロトコルとしてバージョン1(SSHv1)とバージョン2(SSHv2)があります。SSHv2 では, SSHv1 と同様に,通信を暗号化して各種機能を提供しますが,加えてファイル転送(sftp) 機能も提供します。

また,SSHv2 は鍵の交換に Diffie-Hellman 鍵交換プロトコルを使用し,暗号通信データの 完全性を保護するためにメッセージ認証コード(MAC)を採用しています。そのため,SSHv2 は SSHv1 に比べセキュリティが向上しています。

本装置では、SSHv1 と SSHv2 の SSH サーバをサポートしています。運用の際は、上記セ キュリティ上の理由からできるだけ SSHv2 をお使いください。

また,本マニュアルでは,以下の SSHv2 クライアントソフトウェアとの接続を例として示し ました。

## • OpenSSH [OpenSSH\_4.3p2]

SSH はセキュリティソフトですので、古いバージョンのクライアントソフトウェアをご利用 にならず、上のようなできるだけ最新の物をご利用ください。

その他のクライアントソフトウェアでも、「付録 B. 準拠規格」に適合していれば基本的に接続可能ですが、事前に十分な接続テストを行ってください。

## 1.2 機能概要

## 1.2.1 セキュアリモートログイン機能

通常,SSH(SecureShell)と呼ばれる機能です。この機能を用いると、インターネットを介しても、安全に管理運用端末から、SSHサーバへログインすることができます。また、通信内容を他者に見られることがありませんので、安全な管理運用を実現できます(図 1.2-1)。

本装置運用の際,インターネットを介しても運用端末から本装置へ安全にログインすること ができます。

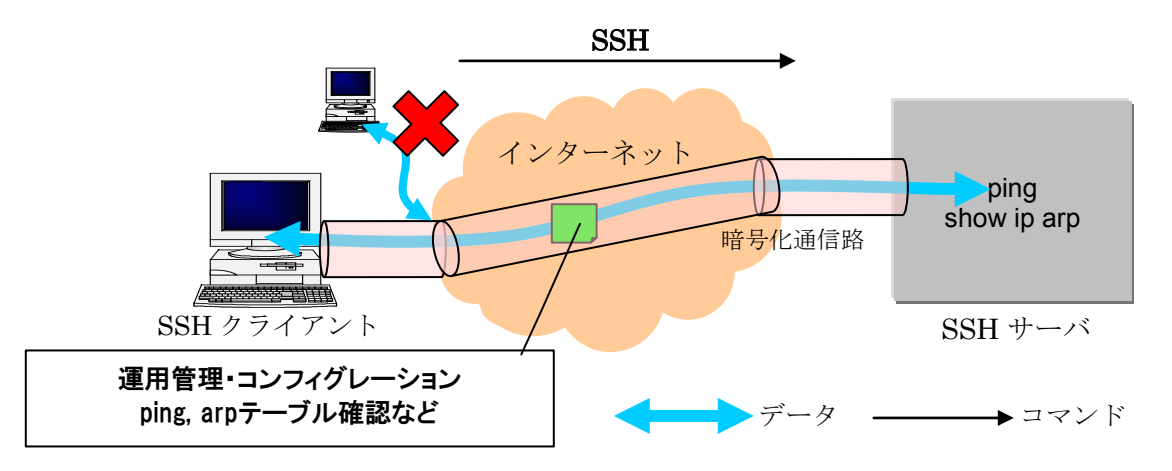

図 1.2-1 セキュアリモートログイン機能

SSH サーバへログインするためのユーザの認証方法は, telnet で用いられていたパスワード 認証の他,より安全な公開鍵認証を利用できます。公開鍵認証を利用することで,パスワード の秘密情報が漏洩し他者に利用されることを防ぐことができます。

本装置上で公開鍵認証を利用するには、あらかじめユーザ公開鍵の登録をおこないます。

## 1.2.2 セキュアファイル転送機能

セキュア FTP(sftp)と呼ばれる機能です。この機能を用いると、管理運用端末と SSH サーバ 間でファイルを転送することができます。また、通信内容を他者に見られたり、改ざんされた りすることがありませんので、安全な管理運用を実現できます。セキュア FTP は FTP と同様 のインタフェースで使用できます。

本装置運用の際,アップデート実施時のアップデートファイル取得などを安全に行うことができます(図 1.2-2)。

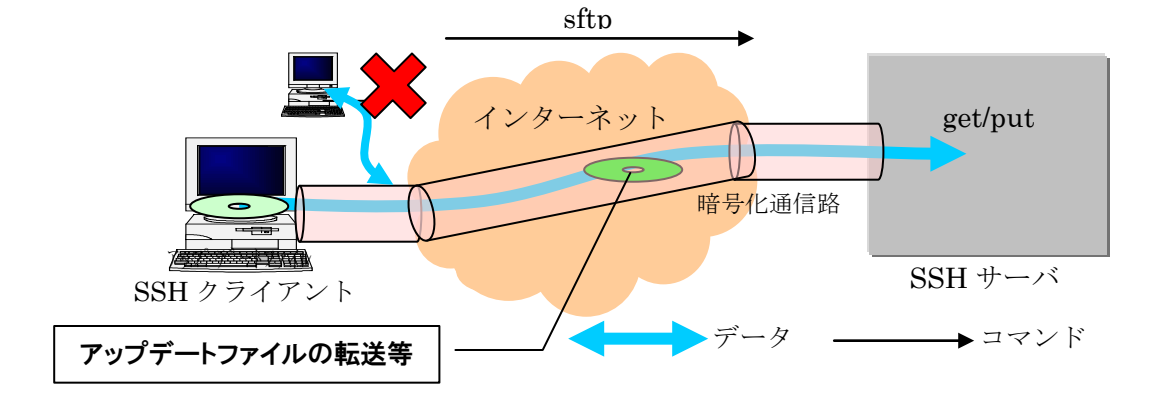

図 1.2-2 セキュアファイル転送機能

# 1.3 サポート機能一覧

本装置サポートする機能一覧を表 1.3-1に示します。

| 項番  | 機能名           |              | <b>SSH</b><br>フ <sup>°</sup> ロトコル<br>ハ <sup>*</sup> ーシ <sup>*</sup> ョン | 本装置      | 説明                               |
|-----|---------------|--------------|------------------------------------------------------------------------|----------|----------------------------------|
| 1   | SSH サ-        | ーバ           | v1/v2                                                                  | $\cap$   | SSH のサーバ機能です                     |
| (1) |               | セキュアリモートログイン | v1/v2                                                                  | 0        | SSH のリモートログイン<br>(telnet 相当)機能です |
| (2) |               | セキュアコピー      | v1/v2                                                                  | ×        | SSH を利用したファイルコ<br>ピー(rcp 相当)機能です |
| (3) |               | セキュアファイル転送   | v2                                                                     | 0        | SSH を利用したファイル転<br>送(ftp 相当)機能です  |
| 2   | SSH クう        | ライアント        | v1/v2                                                                  | ×        | SSH のクライアント機能で<br>す              |
| (1) |               | セキュアリモートログイン | v1/v2                                                                  | ×        | SSH のリモートアクセス<br>(telnet 相当)機能です |
| (2) |               | セキュアコピー      | v1/v2                                                                  | ×        | SSH を利用したファイルコ<br>ピー(rcp 相当)機能です |
| (3) | セキュアファイル転送    |              | v2                                                                     | ×        | SSH を利用したファイル転<br>送(ftp 相当)機能です  |
| 3   | 認証エー          | ージェント        | v1/v2                                                                  | ×        | 認証エージェント機能です                     |
| 4   | ポート転          | 云送           | v1/v2                                                                  | ×        | ポート転送(TCP トンネリン<br>グ)機能です        |
| 5   | X11 プロトコル自動転送 |              | v1/v2                                                                  | $\times$ | X11を自動転送する機能です                   |
| 6   | データ圧縮         |              | v1/v2                                                                  | ×        | 通信のデータ圧縮をおこなう<br>機能です            |
| 7   | IPv6          |              | v1/v2                                                                  | 0        | IPv6 を用いて通信可能です                  |
|     |               | 実装: 〇 … 、    | サポート                                                                   | △⋯── 部   | サポート × … 未サポート                   |

表 1.3-1 SSH 機能サポート一覧

本装置でサポートする詳細機能一覧を表 1.3・2に示します。

| 項   | 機           | 能名                 |            |         |                 | SSH                | 本装置              | 説明                  |
|-----|-------------|--------------------|------------|---------|-----------------|--------------------|------------------|---------------------|
| 番   |             |                    |            |         | ノ ロトユ<br>ル ハ ゛ー |                    |                  |                     |
|     |             |                    |            |         |                 | V° aV              |                  |                     |
| 1   | ユ           | ユーザ認証方法            |            |         |                 | v1/v2              | 0                | ユーザ認証を行う方法です        |
| (1) |             | 公開鍵認証              | RSA        |         | サーバ機能           | 1/ 0               | 0                | RSA 公開鍵を用いたユーザ認証    |
|     |             |                    |            |         | クライアント機能        | v1/v2              | ×                | 鍵をサーバ側に登録できます       |
| (2) |             |                    | DSA        |         | サーバ機能           | 0                  | 0                | DSA 公開鍵を用いたユーザ認証    |
|     |             |                    |            |         | クライアント機能        | v2                 | ×                | 鍵をサーバ側に登録できます       |
| (3) |             |                    | PGP        |         |                 | v2                 | ×                | PGP 鍵を用いた認証です       |
| (4) |             |                    | CA 認       | 証       |                 | v2                 | ×                | CA 認証を用いた認証です       |
| (5) |             | パスワード              | ローカ        | IV      | サーバ機能           | 1/ 0               | 0                | ローカルパスワード認証です       |
|     |             | 認証                 |            |         | クライアント機能        | v1/v2              | ×                |                     |
| (6) |             |                    | RADIU      | US/1    | TACACS+         |                    |                  | RADIUS/TACACS+連携のパス |
|     |             |                    |            |         |                 | v1/v2              | $\bigtriangleup$ | ワード認証です。本装置は        |
|     |             |                    |            |         |                 |                    |                  | RADIUS 認証と連携します     |
| (7) |             | ホストベース/RSARhost 認証 |            |         | 認証              | v1/v2              | ×                | ホストベース認証です          |
| (8) | 3) Rhost 認証 |                    |            | v1      | ×               | SSHv1 の Rhost 認証です |                  |                     |
| 2   | 共通鍵暗号方式     |                    |            | v1/v2   | 0               | 通信路の暗号化に用います       |                  |                     |
| (1) |             | aes128-cbc         |            | 128     | bit             | v2                 | 0                | -                   |
| (2) |             | aes192-cbc         |            | 192     | bit             | v2                 | 0                | -                   |
| (3) |             | aes256-cbc         | 2<br>2     | 256     | bit             | v2                 | 0                | -                   |
| (4) |             | 3des-cbc           |            | 168     | bit             | v1/v2              | 0                | -                   |
| (5) |             | blowfish-cbc       |            | 128 bit |                 | v1/v2              | ×                | -                   |
| (6) |             | twofish128-c       | bc 128 bit |         | v2              | ×                  | -                |                     |
| (7) |             | その他                |            |         | v1/v2           | ×                  | 上記だけサポートします      |                     |
| 3   | メ           | ッセージ認証             | コード()      | MAC     | ))方式            | v2                 | 0                | データの改ざん防止に用います      |
| (1) |             | hmac-sha1          |            |         | v2              | 0                  | -                |                     |
| (2) |             | hmac-sha1-96       |            | v2      | 0               | -                  |                  |                     |
| (3) |             | hmac-md5           |            | v2      | 0               | -                  |                  |                     |
| (4) |             | hmac-md5-96        |            | v2      | 0               | -                  |                  |                     |
| (5) |             | その他                |            | v2      | ×               | 上の4種類だけサポートします     |                  |                     |
| 4   | П           | グインメッセー            | ージ表示       | 、機食     |                 | v1/v2              | ×                |                     |
| (1) |             | ログイン前メ             | ッセー        | ジ表      | 示機能             | v2                 | ×                |                     |
| (2) |             | ログイン後メ             | ッセー        | ジ表      | 示機能             | v1/v2              | ×                |                     |
|     |             |                    | 実装:        |         | ○ … サホ          | パート                |                  | 部サポート × … 未サポート     |

## 表 1.3-2 SSH 詳細機能サポート一覧

# 2. SSH 詳細

本章では SSH の接続手順や暗号方式などの詳細な説明をします。

## 2.1 SSH 接続手順

次に,SSHの接続からログインまでの流れを説明します。また,説明中の暗号方式やMAC 方式については,「2.2暗号化技術」および「2.3メッセージ認証コード(MAC)」の説明をご覧く ださい。

## 2.1.1 接続からログインまでの流れ

SSH クライアントから,ネットワークを介して接続されている SSH サーバへ接続する場合 の流れを図 2.1-1 に示します。SSHv1 と SSHv2 では詳細な接続手順が異なりますが,基本的 な流れは同じです。

まず接続すると、バージョン文字列と各種暗号方式の交換(1)の後、クライアント側で、接続 相手が正しい接続相手であるか認証(ホスト認証)を行い、同時に、SSH クライアント-SSH サ ーバ間を流れるデータを暗号化する通信路を確立します(2)。暗号化通信路が確保された後、暗 号化通信上でユーザ認証を行い(3)、認証が成功するとログインします(4)。

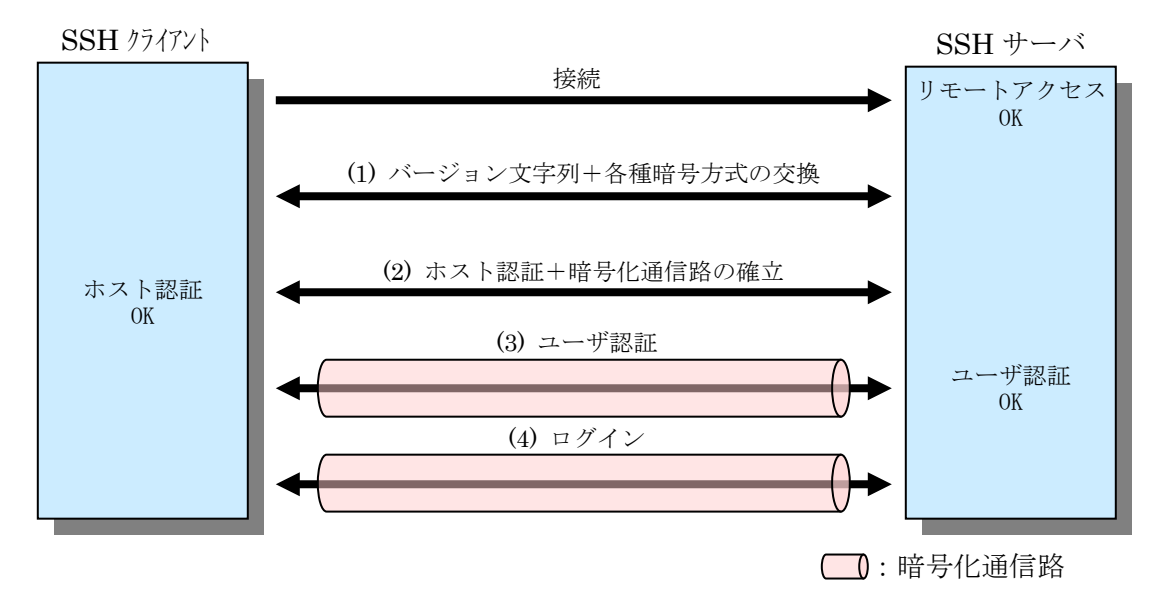

図 2.1-1 SSH 接続の流れ

以下,SSH 接続の流れの各手順をそれぞれ説明します。

## (1) バージョン文字列+各種暗号方式の交換

接続後、サーバとクライアントの間で SSH バージョン文字列を交換し、SSHv1 で接続するのか、SSHv2 で接続するのかを決定します。

### 1. SSHv1

サーバは、クライアントへ使用できる共通鍵暗号方式のリスト、ホスト公開鍵とサーバ公開鍵を送ります(これらの鍵の用途は(2)で説明します)。クライアントでは、そ

のリストから可能な共通鍵暗号方式を決定します。

### 2. SSHv2

サーバ・クライアント間で、可能な鍵交換方式、希望する公開鍵暗号方式、共通鍵 暗号方式、MAC, 圧縮アルゴリズムの各リストを交換します。

## (2) ホスト認証+暗号化通信路の確立

各SSHサーバは各々異なるホスト鍵ペア(ホスト公開鍵とホスト秘密鍵)に変更してから運用します(工場出荷時にはデフォルトのホスト鍵ペアが設定されています。運用コマンド set ssh hostkey によるホスト鍵ペアの変更を強くお勧めします)。

クライアントはサーバの正当性確認のためこれらの鍵を用います。

#### 1. SSHv1

クライアントは,(1)で送られてきたホスト公開鍵を各ユーザが保持しているホスト 公開鍵のデータベースと照合してホスト認証を行います。その後,暗号化通信で用い るセッション鍵を生成します。このセッション鍵を,ホスト公開鍵と(1)で同時に送ら れてきたサーバ公開鍵とを用いて暗号化し,サーバに送付します。サーバ側では自身 の秘密鍵でセッション鍵を復号できれば,暗号化した承諾メッセージを送り,正しい ホストであることを証明します。また同時に,暗号化通信路が確立されます(図 2.1-2)。

図 2.1-2 SSHv1 でのホスト認証と暗号化通信路の確立

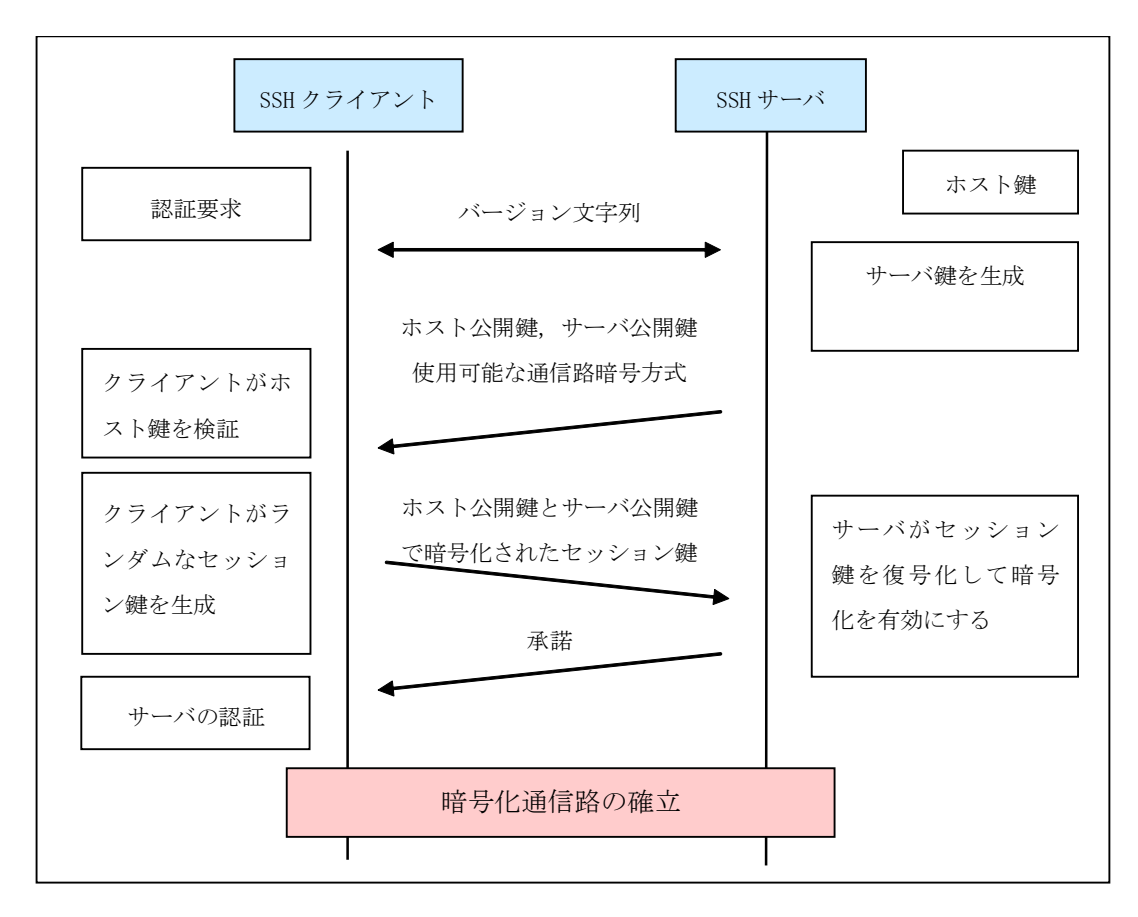

2. SSHv2

サーバ・クライアント両者は、(1)で交換した共通鍵暗号や MAC のアルゴリズム リスト中から、使用するアルゴリズム方式を決定します。その後、Diffie-Hellman 鍵交換方式で暗号化通信路に用いる共通鍵を交換し、その鍵交換の途中、サーバの ホスト公開鍵はクライアント側で保持しているホスト公開鍵のデータベースと照合 してホスト認証も行います(図 2.1-3)。Diffie-Hellman 鍵交換方式は、交換する鍵を 直接送ることなく両者で鍵を得ることができるアルゴリズムです。

図 2.1-3 SSHv2 でのホスト認証と暗号化通信路の確立

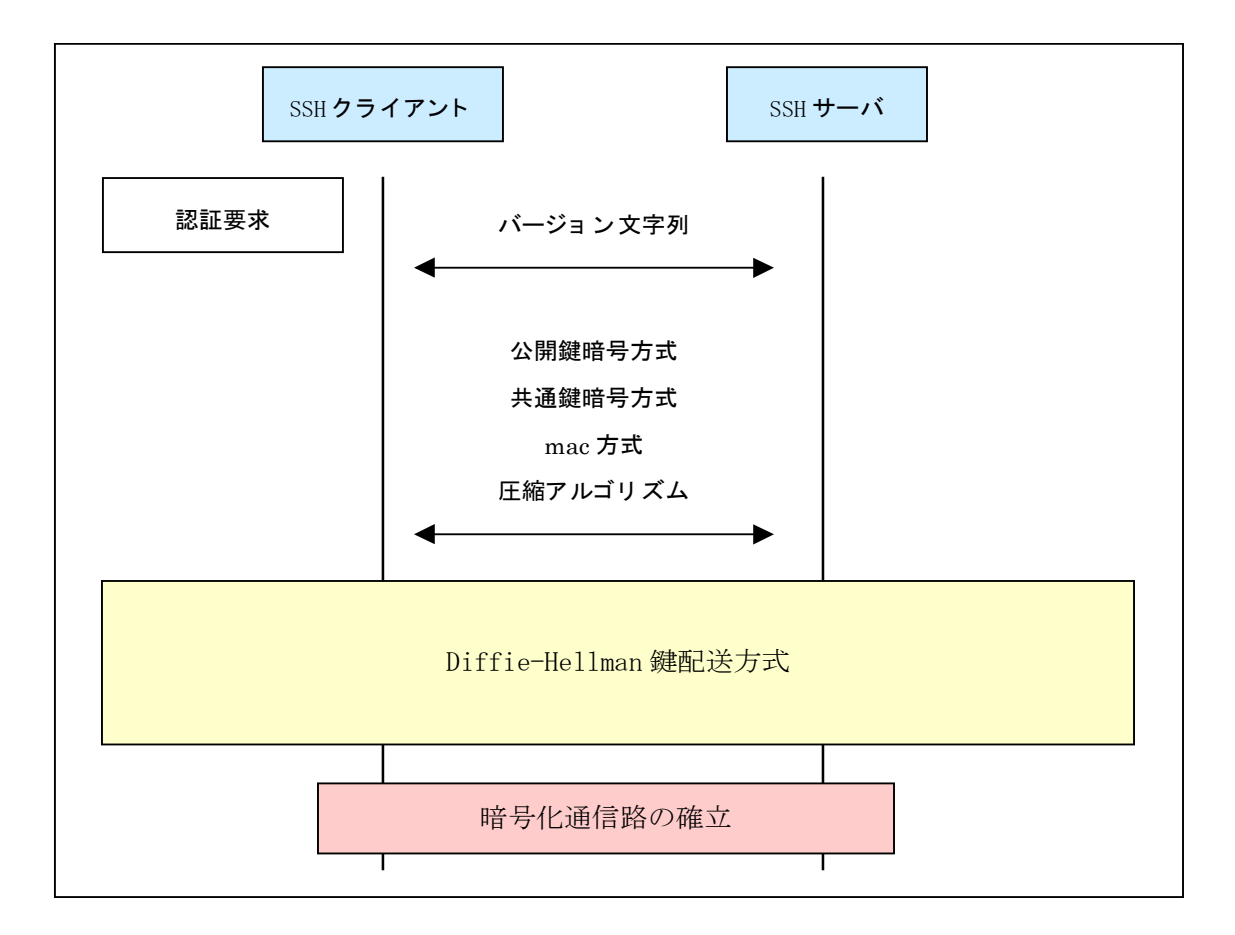

## (3) ユーザ認証

ホスト認証後,暗号化通信路が確立されると,次の(a)(b)いずれかのユーザ認証を行います。(ユーザ認証の種類は本装置のコンフィグレーションコマンド ip ssh authentication で設定が可能です。)

#### (a) 公開鍵暗号方式によるユーザ認証

サーバ側ではあらかじめユーザの公開鍵を登録しておきます。クライアントユーザ は、登録されているユーザ公開鍵に対応する秘密鍵を所持していることで認証を行い ます。 1. SSHv1

SSHv1では、"チャレンジ&レスポンス"という方法を用います。まずサーバでは、ユーザから送られてきたユーザ公開鍵があらかじめ登録されているか確認します。その後、乱数を発生させ、それをユーザ公開鍵で暗号化し、クライアントに返します(チャレンジ)。クライアントではチャレンジを秘密鍵で復号し、元の乱数に戻してから、ハッシュ(MD5)をかけ、それをサーバに返送します(レスポンス)。サーバでは、元の乱数にハッシュをかけたものとクライアントから送られてきたものを照合し、等しければユーザ認証成功とします(図 2.1-4)。

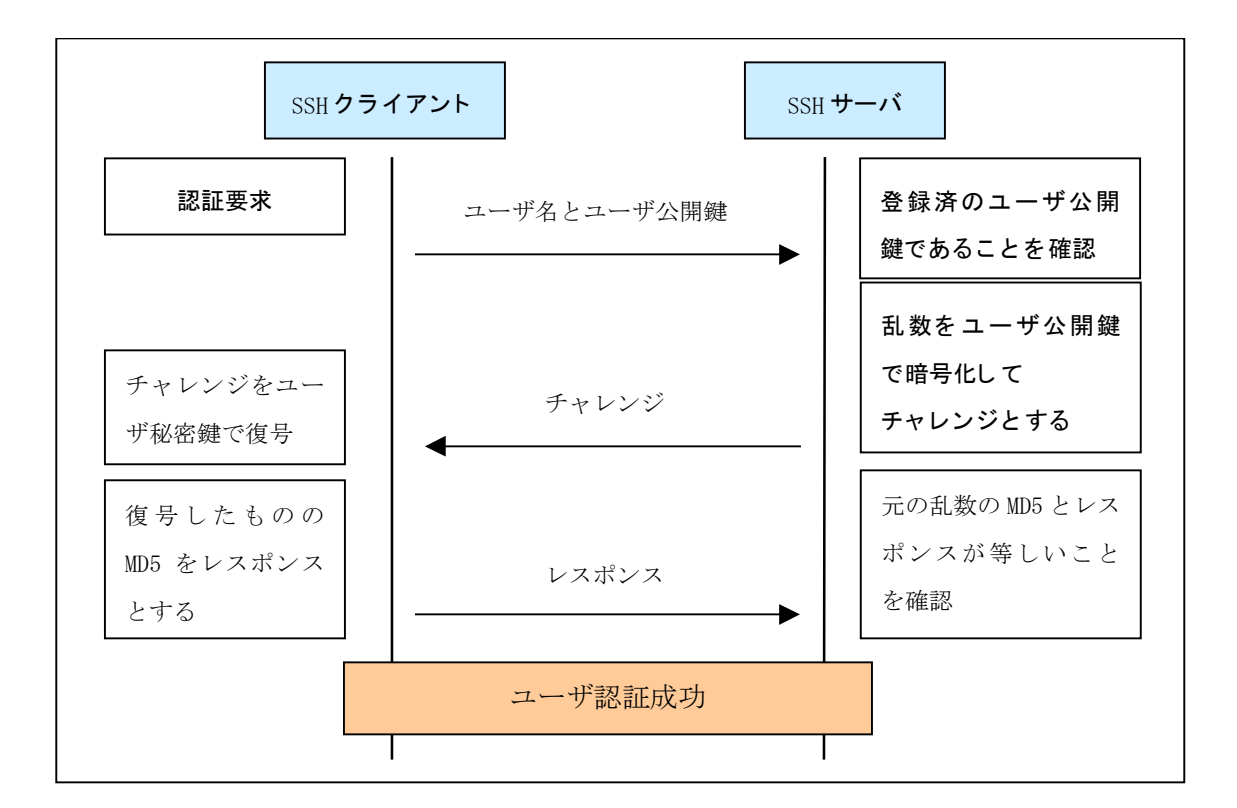

図 2.1-4 SSHv1 でのユーザの公開鍵認証の流れ

## 2. SSHv2

SSHv2では、電子署名という方法を用いてユーザ認証を行います。まず、クラ イアントは、ユーザ名、ユーザの公開鍵、ユーザの公開鍵アルゴリズムを記述し た認証要求メッセージを作成します。そして、作成した認証要求メッセージに対 して、ユーザの秘密鍵を用いて電子署名を作成します。最後に、サーバに対して、 認証要求メッセージに電子署名を付けたものを送付します。

サーバでは、送付された認証要求メッセージから、ユーザ名とユーザ公開鍵を 取り出し、あらかじめ登録されているユーザとユーザの公開鍵であることを確認 します。また、登録されているユーザの公開鍵を用いて、送られてきた電子署名 を審査し、正しいユーザの電子署名であることを確認できると、ユーザ認証成功 とします(図 2.1-5)。

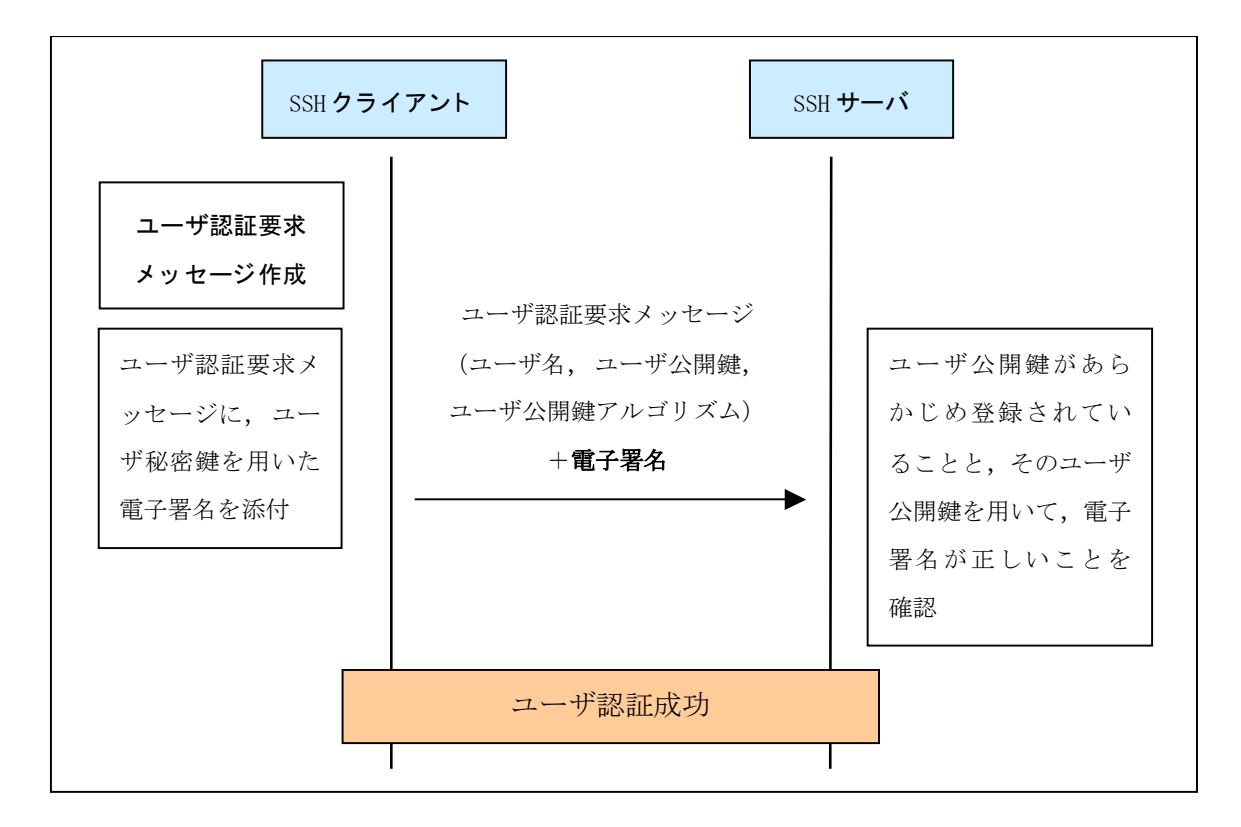

図 2.1-5 SSHv2 でのユーザの公開鍵認証の流れ

## (b) ローカルパスワードによるユーザ認証

telnet と同様にサーバ側でローカルに設定されたパスワードを用いてユーザ認 証を行います。しかし、パスワードは暗号化されたチャネルを通るため、第三者に は見えません。

(4) ログイン

ユーザ認証が成功すると、セッションが確立し、ユーザはログインとなります。ここで、通常はターミナルのセッションが開始されます。sftp で接続の場合は、サーバ側で sftp-server コマンドが実行され、ファイル転送が行われます。

# 2.2 暗号化技術

SSH プロトコルでは、次の二種類の暗号方式(暗号化技術)を利用して、認証と暗号化通信を行っています。それぞれの暗号方式はさまざまなアルゴリズムによって実現されますが、基本的には元のデータに対して、ある特定のデータである「鍵」を使用し、特定の処理を行って暗号化を実現し、暗号化されたデータはある「鍵」を使用して処理し、復号します。

## 2.2.1 共通鍵暗号方式

AとBで共通の鍵である「共通鍵」を使用することで、暗号化と復号をおこないます。その ため、この「共通鍵」は暗号化通信を行う前に、前もって秘密に送付しておくことが必要とな ります。

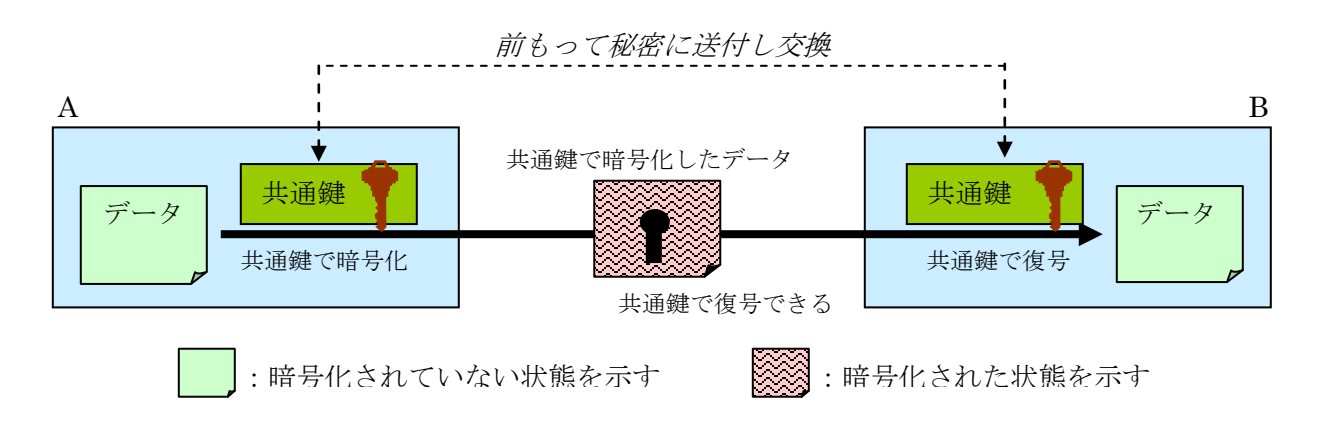

### 図 2.2-1 共通鍵暗号方式での暗号化通信

共通鍵暗号方式は,(2)の公開鍵暗号方式に比べ,演算の処理量が少ないという利点があります。そのため,SSH プロトコルでは,通信の暗号化にはこの共通鍵暗号方式を採用しています。

本装置では,使用する共通鍵暗号方式の種類はコンフィグレーションコマンド ip ssh ciphers で設定可能です。

## 2.2.2 公開鍵暗号方式

公開鍵暗号方式は,二種類の鍵「公開鍵」と「秘密鍵」をペアで使用します。この「公開鍵」 と「秘密鍵」には以下の性質があり,公開鍵暗号方式はこれらの性質を利用して暗号化や署名 を実現しています。

- (a) 「公開鍵」で暗号化されたデータは「秘密鍵」で復号できる(図 2.2-2(a))
- (b) 「公開鍵」で暗号化されたデータは「公開鍵」では復号できない(図 2.2-2(b))
- (c) 「秘密鍵」で暗号化したデータは「公開鍵」で復号できる(図 2.2-2(c))
- (d) 「公開鍵」から「秘密鍵」を生成することはできない

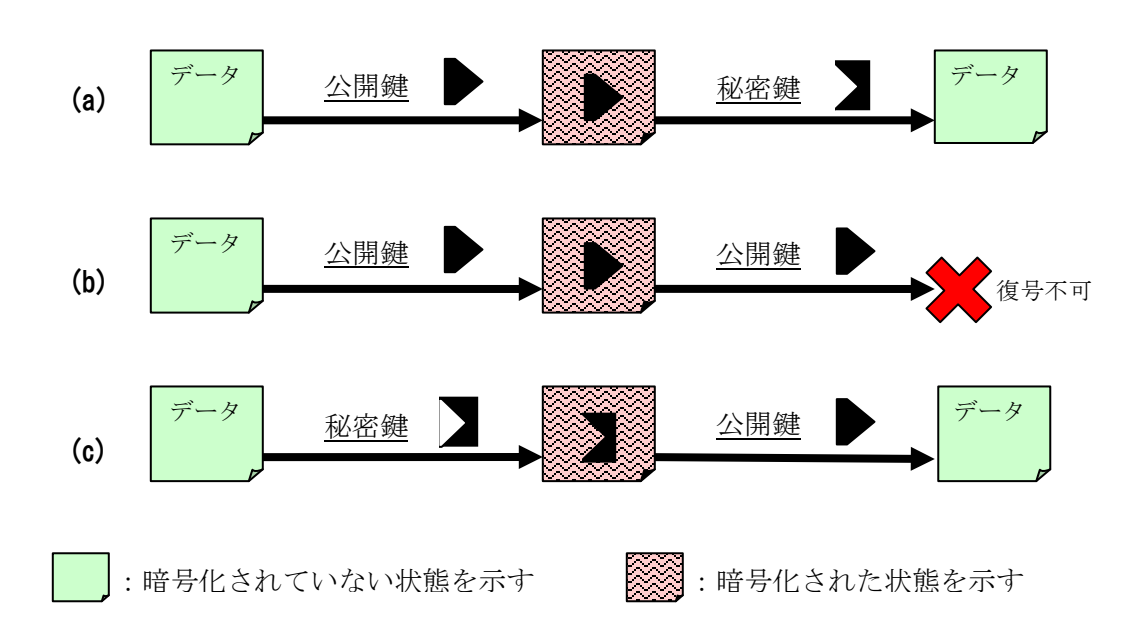

図 2.2-2 公開鍵と秘密鍵の関係

通常,鍵ペアを作成した側は「秘密鍵」を任意のパスフレーズで暗号化して手元に保管し, 「公開鍵」を相手に公開します。相手は,送信する相手の「公開鍵」を用いて,データを暗号 化し送信します。

また,自身の「秘密鍵」を用いて,暗号化したデータを相手に送り,相手が「公開鍵」で復 号できることを確かめることで,電子署名とすることができます。 以下の図 2.2-3 は、鍵ペアを作成したBが「公開鍵」を相手Aに公開しています。相手Aは 公開されたBの「公開鍵」を用いて、データを暗号化して、Bへ送付しています。送付された データはB自身の秘密鍵でだけ復号できます。

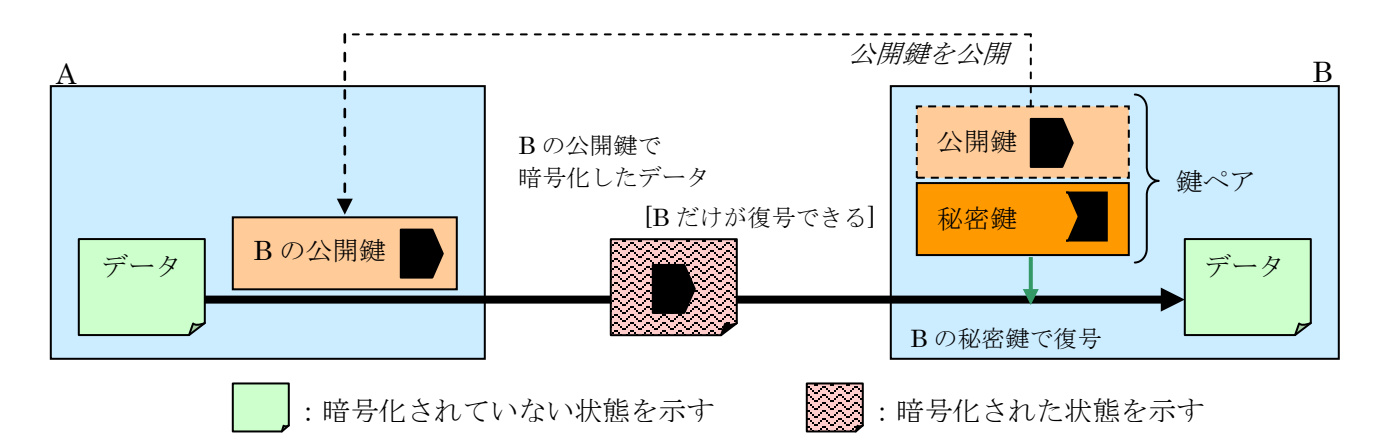

図 2.2-3 公開鍵暗号方式での暗号化

また図 2.2-4 は, 鍵ペアを作成したAが「公開鍵」を相手Bへ公開しています。Aは自身の「秘密鍵」で暗号化したデータを相手Bへ送付し、BはAの「公開鍵」で復号できることを確認することで、Aが送付したデータであることを確認できます(電子署名)。

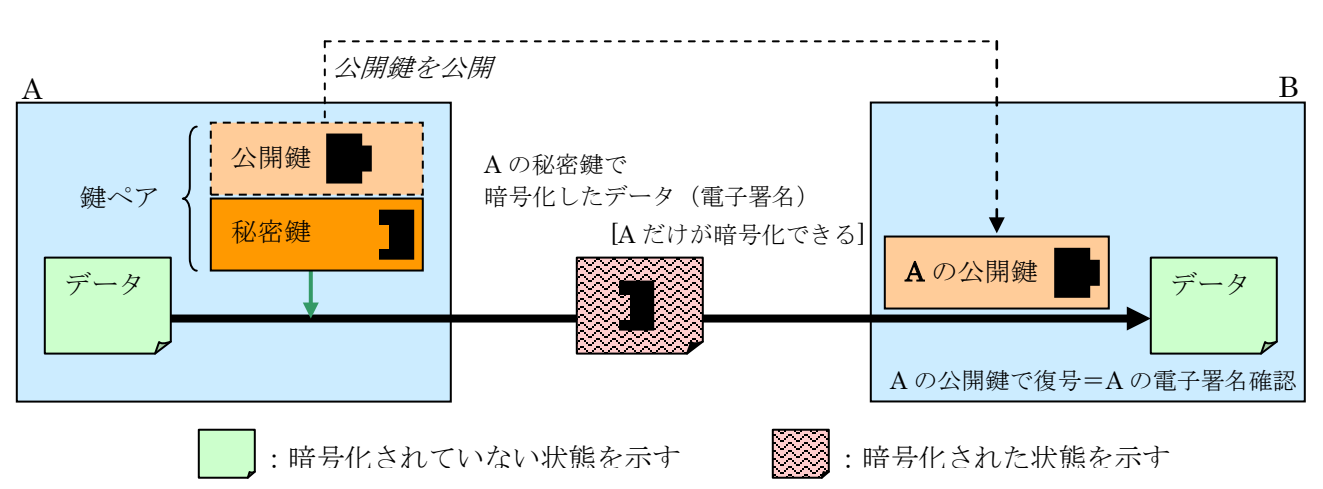

図 2.2-4 公開鍵暗号方式での署名

公開鍵暗号方式は、(1)の共通鍵暗号方式に比べ、秘密に鍵を送付する必要がないため便利で すが、演算の処理量が大きいという欠点があります。そのため、SSH プロトコルでは、共通鍵 の送付(SSHv1)または交換(SSHv2)と、ホスト認証・ユーザ認証にこの公開鍵暗号方式を採用 しています。

本装置では、ユーザの公開鍵認証用に使用するユーザ公開鍵はコンフィグレーションコマンド ip ssh authkey で設定(登録)が可能です。

# 2.3 メッセージ認証コード(MAC)

SSHv2 では、メッセージ認証コードを利用して通信内容の改ざんの検出を行っています。メ ッセージ認証コードとは元の情報から固定長のコードを作成し、通信中に元の情報が改ざんさ れた場合にはそのコードも異なるようになっています。

本装置では、使用する MAC はコンフィグレーションコマンド ip ssh macs で設定可能です。

# 3. 構成

本章では SSH の接続構成を示します。

# 3.1 SSH の接続構成

本装置の SSH 機能を利用するための接続構成例を図 3.1-1に示します。

(a) リモート運用端末から SSH クライアントを使用して本装置へ接続する例

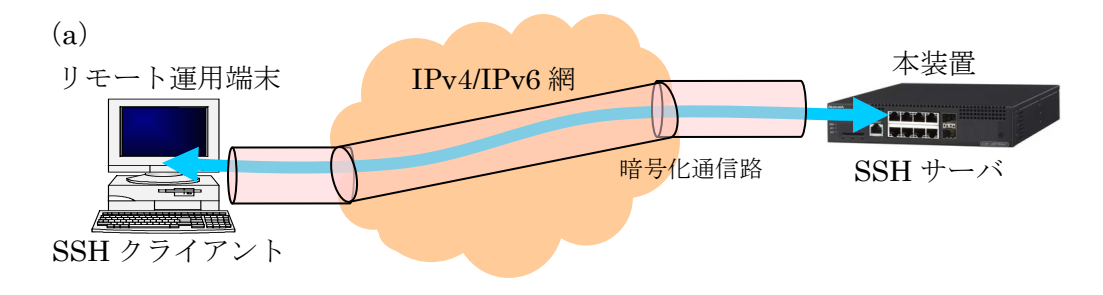

図 3.1-1 SSH 機能利用のネットワーク構成例

各端末間は暗号化通信路が生成されますので、安全な通信が可能です。安全な通信路上で、 「1.2 機能概要」で紹介しました SSH の各種機能がご利用になれます。

# 4. 収容条件

本章では SSH 固有の収容条件を示します。

## 4.1 SSH サーバへの接続ユーザ数

SSH サーバへの接続ユーザ数の最大数は, コンフィグレーションコマンド line vty で設定す る最大ログインユーザ数となります。また,最大ログインユーザ数は,SSH サーバへの接続数 (SSH セキュアリモートログインでの接続数)だけでなく,telnet で接続しているユーザ数も合 わせた数となります。

表 4.1-1 各リモートアクセスの接続条件

| 項目       |        |        |       | リモートフ | アクセス種別 |                  |                  |
|----------|--------|--------|-------|-------|--------|------------------|------------------|
|          |        | ss     | sh    | sftp  |        | telnet           | ftp              |
|          |        | パスワード  | 公開鍵   | パスワード | 公開鍵    |                  |                  |
| 最大ログ     | イン     | 16     | 16 💥1 |       | 1 💥2   |                  | 1 💥2             |
| ユーザ数     |        |        |       |       |        |                  |                  |
| ユーザ      | ローカル   | 0      | 0     | 0     | 0      | 0                | 0                |
| アカウ      | RADIUS | 0      | ×     | 0     | ×      | 0                | 0                |
| ント       |        |        |       |       |        |                  |                  |
| ユーザパ     | スワード   | 必須     | _     | 必須    | _      | $\bigtriangleup$ | $\bigtriangleup$ |
|          |        |        |       |       |        |                  |                  |
| ワンタイムパスワ |        | >      | <     | >     | <      | 0                | ×                |
| ード認証     |        |        |       |       |        |                  |                  |
| ログイン     |        | telnet | と同じ   | *3    |        | 60分              | 30分              |
| タイムアウト時間 |        |        |       |       |        |                  |                  |

(凡例)○:接続可 ×:接続不可 -:対象外 △:未指定でも接続可

※1:最大ログインユーザ数は ssh と telnet の総和

※2:sftpとftpは同時接続可能

※3:未サポート

#### [注意事項]

SSH クライアント側から Rekey 要求が送信されても、本装置は拒否します。SSH クライアント 側で Rekey 要求を送信しないように設定してください。

# 4.2 SSH サーバへのユーザ公開鍵の登録

本装置の SSH サーバへ接続するユーザが公開鍵認証を利用する場合は,ユーザ名と,該当 ユーザのユーザ公開鍵の登録を行ってください。

公開鍵認証を用いる際の登録できるユーザ数,ユーザ公開鍵数,ユーザ公開鍵の種類を以下 に示します。

- (1) 登録が有効になる公開鍵認証ユーザ数 装置あたり 10 ユーザ
- (2) 登録可能なユーザ公開鍵数 1ユーザあたり10個

表 4.2-1に、登録できるユーザ公開鍵の種類を示します。

## 表 4.2-1 登録可能なユーザ公開鍵の種類

| SSHプロトコル | 公開鍵アルゴリズム ※1 | bit数 ※2         | 公開鍵種別      |
|----------|--------------|-----------------|------------|
| SSHv1    | RSA          | $512 \sim 2560$ | SSHv1形式    |
|          | RSA          | 519- 5190       | SECSH形式 ※3 |
| CCII o   | (ssh-rsa)    | $512 \sim 5120$ | OpenSSH形式  |
| SSHv2    | DSA          | <b>X10 1800</b> | SECSH形式 ※3 |
|          | (ssh-dss)    | $512 \sim 1536$ | OpenSSH形式  |

※1:公開鍵アルゴリズム: draft-ietf-secsh-transport-15.txt

※2:鍵にコメントが含まれない場合の bit 数です。

(コメントと鍵の部分を合わせて 900 文字までの鍵が登録できます。)

※3:SECSH形式:draft-ietf-secsh-publickeyfile-03.txt

# 4.3 運用時の注意事項

## 4.3.1 多国語 SSH クライアントの制限

一部の多国語(日本語など)クライアントでは、サーバへ ASCII 文字以外(日本語文字など)で エラーメッセージを送付する場合があります。

本装置の SSH サーバでログを表示させる際に,クライアントからのエラーメッセージを表示する部分では,送られた文字が ASCII 文字以外(日本語文字など)の場合,ASCII 表示可能な文字にエンコード変換されて表示します。

なるべく,ASCII 文字でエラーメッセージを送付するクライアントをご利用ください。

# コンフィグレーションガイド編

# 5. SSH サーバ機能の設定ガイド

本章ではSSHのサーバ機能のコンフィグレーション設定例を示します。

# 5.1 SSH サーバの基本設定(ローカルパスワード認証)

#### (1)設定内容の概要

もっとも手軽に SSH を利用して暗号化通信を行うには, telnet と同じパスワード認証を利用しま す。この場合でも, telnet と違い, ユーザ名やパスワードは暗号化されて送付されますので, 外部 に漏洩することはありません。ここでは, ローカルパスワード認証を使用した場合の SSH サーバの 設定例を示します。

## (2)構成図と設定条件

SSH クライアントからネットワークを介して本装置へ接続する構成とします(図 5.1-1)。

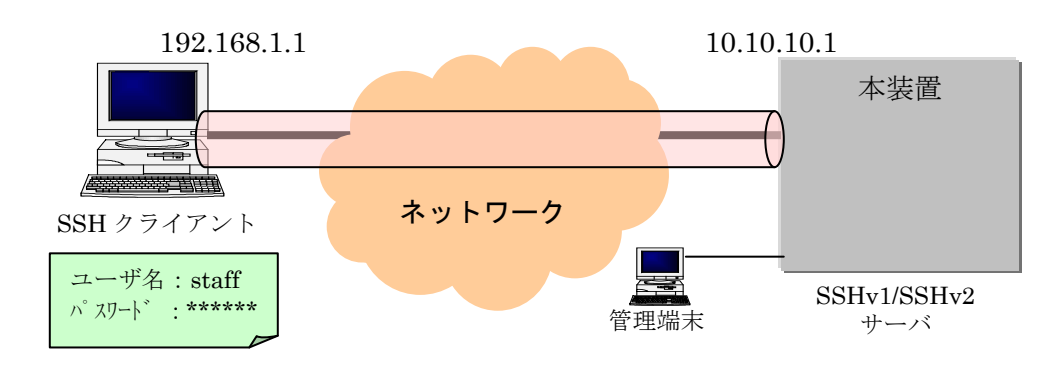

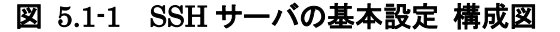

#### [設定条件]

本装置の SSH サーバ ・IP アドレス 10.10.10.1 ・SSHv1 と SSHv2 で接続可能とする(デフォルト動作) ・パスワード認証を使用し、公開鍵認証も許可する(デフォルト動作) SSH クライアント ・IP アドレス 192.168.1.1 ログインのための情報 ・ユーザ名 staff ・パスワード \*\*\*\*\*\*

なお、本装置-SSH クライアント間はあらかじめ通信設定を行い、通信できることとします。

### (3) ユーザの登録

管理端末上から,装置管理者モードの運用コマンド <u>adduser</u>を使用して,ユーザ staff とパスワードを設定し,ログインユーザアカウントを作成してください。なお,パスワードを設定していない ユーザは SSH のパスワード認証でログインできません。

> enable

# adduser staff User(empty password) add done. Please setting password. Changing local password for staff. New password:<u>\*\*\*\*\*\*</u> Retype new password:<u>\*\*\*\*\*\*</u> #

## (4) コンフィグレーション設定

管理端末から、コンフィグレーションコマンドで SSH サーバを動作させる設定を行います。

[コマンド設定例] 解説番号 入力コマンド 1 (config)# <u>ip ssh</u> 2 (config)# line vty 0 1

## 表 5.1-1 本装置の設定解説

| 解説番号 | 解説                    |
|------|-----------------------|
| 1    | SSH サーバの動作を開始させます。    |
| 2    | 本装置ヘログインするユーザ数を2とします。 |

## [設定内容の表示]

```
(config)# <u>show</u>
(中略)
line vty 0 1
!
(中略)
ip ssh
!
```

## (5) 動作確認

SSH クライアントから,本装置(10.10.10.1)へ接続し,ユーザ:staff,パスワード:\*\*\*\*\*で認証されログインできることを確認してください。

# 5.2 SSHv2 サーバで公開鍵認証を行う設定(SECSH 鍵-方法 1)

### (1) 設定内容の概要

パスワード認証より安全に,SSH を利用して認証を行うには,公開鍵認証を利用します。これは パスワード認証と違い,パスワード自体がネットワーク上を流れません。従って,たとえ,暗号が 解読されたとしてもパスワードが外部に漏洩することはありません。

ここでは、クライアントで作成したユーザ鍵ペアのうち、ユーザ公開鍵を本装置の SSH サーバへ 登録し公開鍵認証を行う設定を行います。ユーザ公開鍵の登録はコンフィグレーションコマンドで 行いますが、方法1では、あらかじめクライアントより、ユーザ公開鍵ファイルを本装置へ転送し ておきます。そして、そのユーザ公開鍵ファイルをコンフィグレーションコマンドで読み込み登録 します。

本例ではSECSH形式のSSHv2DSAのユーザ公開鍵で説明していますが,SECSH形式のSSHv2 RSAのユーザ公開鍵も同様な方法で登録ができます。

### (2)構成図と設定条件

SSH クライアントからネットワークを介して本装置へ接続する構成とします(図 5.2-1)。

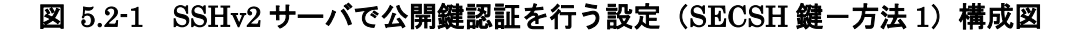

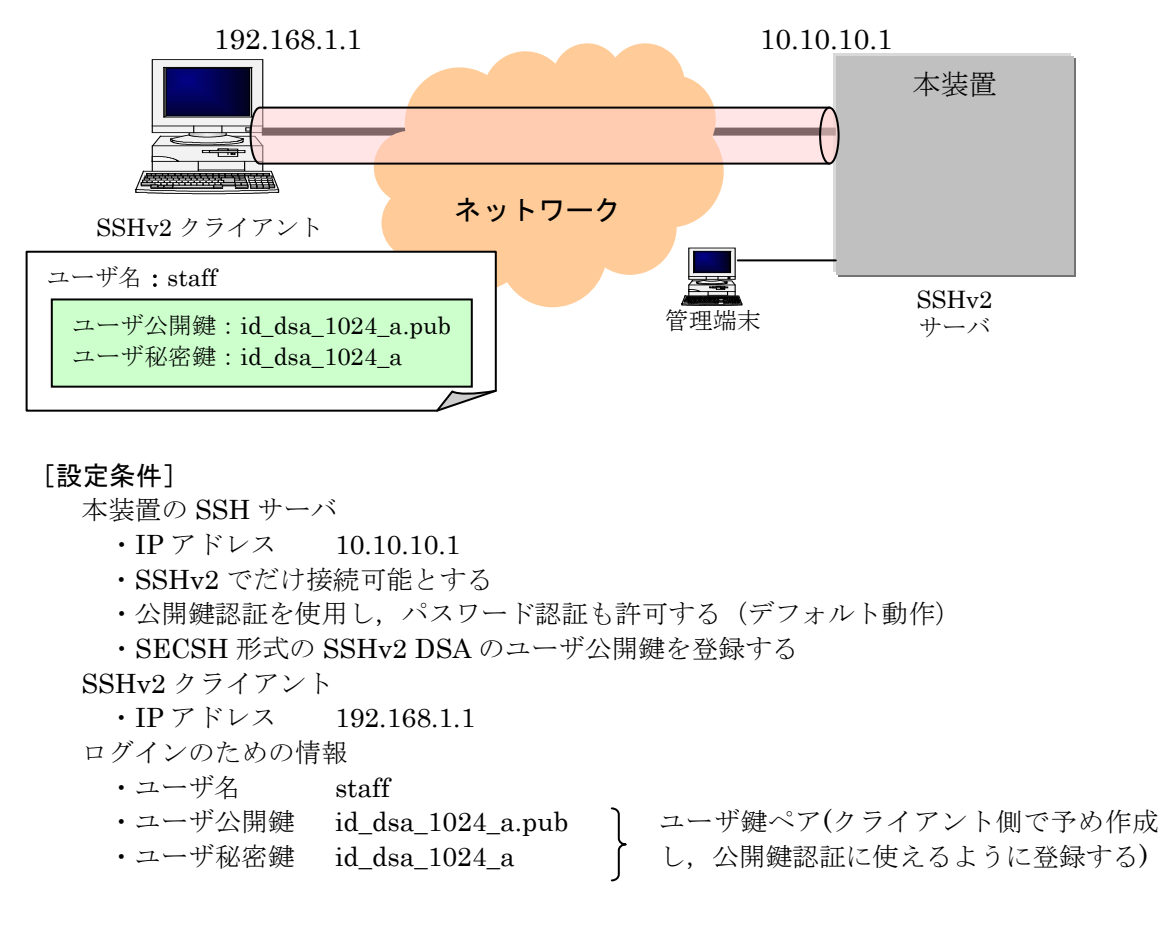

なお、本装置-SSH クライアント間はあらかじめ通信設定を行い、通信できることとします。

### (3) ユーザの登録

管理端末から,装置管理者モードの運用コマンド <u>adduser</u>を使用して,ユーザ staff とパスワード を設定し,ログインユーザアカウントを作成してください。

```
> enable
# adduser staff
User(empty password) add done. Please setting password.
Changing local password for staff.
New password:*****
Retype new password:*****
#
```

### (4) ユーザ公開鍵の転送

クライアント側でユーザ鍵ペアをあらかじめ用意します[ご使用の SSH クライアントソフトの鍵 生成ツール(UNIX系の SSH ソフトでは ssh-keygen コマンド)を用いて生成します]。本装置で,「5.1 SSH サーバの基本設定(ローカルパスワード認証)」の SSH 基本設定を行い,本装置の SSH サー バにクライアントからパスワード認証で接続可能に設定します。

5.1章の設定例:

(config)# ip ssh (config)# line vty 0 1

クライアントから sftp で本装置にユーザ公開鍵(id\_dsa\_1024\_a.pub)を転送します。転送したファイルは本装置の RAMDISK に一時保存されます。

```
$ <u>sftp staff@10.10.10.1</u>
Connecting to 10.10.10.1...
staff@10.10.10.1' s password: *** パスワード認証 ***
sftp> <u>put id_ietf_dsa.pub</u>
Uploading id_ietf_dsa.pub to /ramdisk/id_ietf_dsa.pub
id_ietf_dsa.pub 100% 693 x.xKB/s 00:00
sftp> <u>ls</u>
id_ietf_dsa.pub
sftp> <u>bye</u> *** 転送完了 ***
```

#### [ご参考]

ユーザ公開鍵の転送は ftp を用いても可能ですが,通信途中での改ざん等セキュリティ上好まし くありませんので,sftp を使用することをお勧めします。

[注意事項]

転送先の RAMDISK は一時保存エリアです。装置の再起動で RAMDISK 上のファイルは消去されますのでご注意ください。

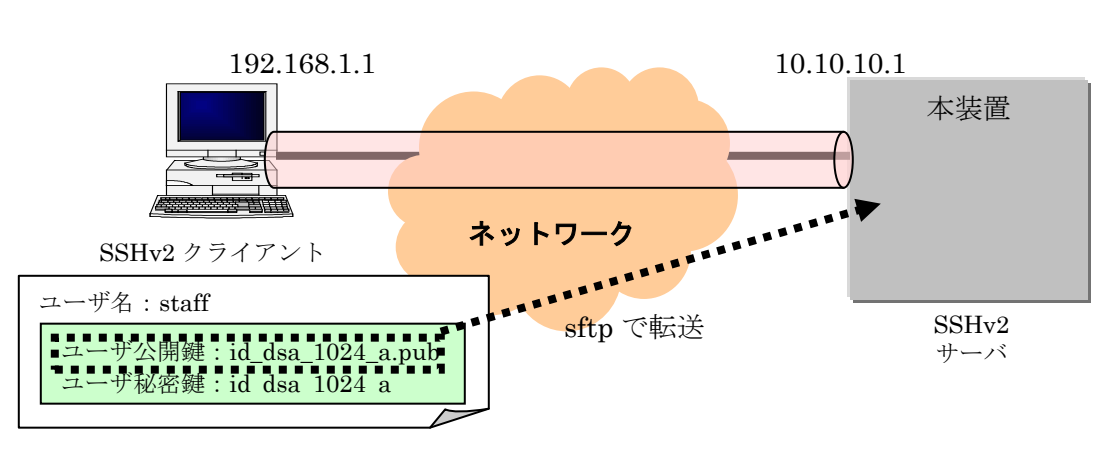

## 図 5.2-2 ユーザ公開鍵 (SECSH 鍵)の転送

## (5) コンフィグレーション設定

管理端末から、コンフィグレーションコマンドで SSH サーバの設定変更と、ユーザ公開鍵の登録 を行います。

[コマンド設定例]

- 解説番号 入力コマンド
  - 1 (config) # ip ssh version 2
  - 2 (config) # ip ssh authkey staff client-v2 load-key-file id\_dsa\_1024\_a.pub

## 表 5.2-1 本装置の設定解説

| 解説番号 | 解説                                                          |
|------|-------------------------------------------------------------|
| 1    | SSH サーバのプロトコルバージョン 2 だけサポートとします。                            |
| 2    | ユーザ: staffの SSHv2 のユーザ公開鍵を RAMDISK 上のファイル id_dsa_1024_a.pub |
|      | から読み込みます。この時、この鍵の名前(インデックス名)を client-v2 とします。コン             |
|      | フィグレーションにはユーザ公開鍵の内容が設定されます。                                 |

#### [設定内容の表示]

(config)# <u>show</u> line vty 0 1 ! (中略) ip ssh ip ssh version 2 ip ssh authkey staff client-v2 "AAAAB3NzaC1kc3MAAACBAPQX4hUjicV2cuSbb0eYug3  $\label{eq:second} Zwe1wdveLixNAcRX15dh8XDDIv1drKW6LnxTDiM8wfsEPDo0C0Zwae9V0LgpBFXqdNAH1BSPeKV EUvSBah+romEWRuPgBH1kJWg3FbzkHV8cYiQxzAZT87RunikN9j2kq+ftoJIs7IWR4gHXby/JTA AAAFQDT13fYwEZaZEF1ZATkUeLsaBnn/wAAA1EAhy3mVaF87Pjjbaq+XY+12mjIOptqGb7KcTKv bfb2JZVscidxz0aKnNWRMJtsZSyMXkpdEjaWNmQvbV6MDGn3PYX63CLomIsWUPxdo7bc0JFyx1G vZ4bef7JTP9x048/1FSwQTL7bKeXZ9cidgGXMmch8Tz15WSu8rP+t3m/yS7gAAACAZ/yWFB1r18 BeNkvcsmilupce2hb2uaef/4I7ymPT9irDQsfRY3RxiG5K0Uh7g84j9WFtx/y9KtFk46hUizNYn kkVcEwjo1uTbhtRpehF0bUYPyQu+ZxFDHZ3vB1o0N0fa0U4xME18RC4CHax+Fm/0UMdPzpzAD6F ZHS+9zkdi7k="$ 

! (中略)

## (6) 動作確認

SSHv2 クライアントから,本装置(10.10.10.1)へ接続し,ユーザ名 staff,秘密鍵(id\_dsa\_1024\_a) にパスフレーズを入力して,公開鍵認証で認証されログインできることを確認してください。
## 5.3 SSHv2 サーバで公開鍵認証を行う設定(SECSH 鍵-方法 2)

## (1) 設定内容の概要

ここでは、公開鍵認証を行うために、クライアントで作成したユーザ鍵ペアのうち、ユーザ公開 鍵を本装置の SSH サーバへ登録します。ユーザ公開鍵の登録はコンフィグレーションコマンドで行 いますが、方法 2 では、ユーザ公開鍵ファイルの内容をコンフィグレーションコマンドで直接入力 し、設定登録します。

本例ではSECSH形式のSSHv2DSAのユーザ公開鍵で説明していますが,SECSH形式のSSHv2 RSAのユーザ公開鍵も同様な方法で登録ができます。

#### (2)構成図と設定条件

SSHv2 クライアントからネットワークを介して本装置へ接続する構成とします(図 5.3-1)。

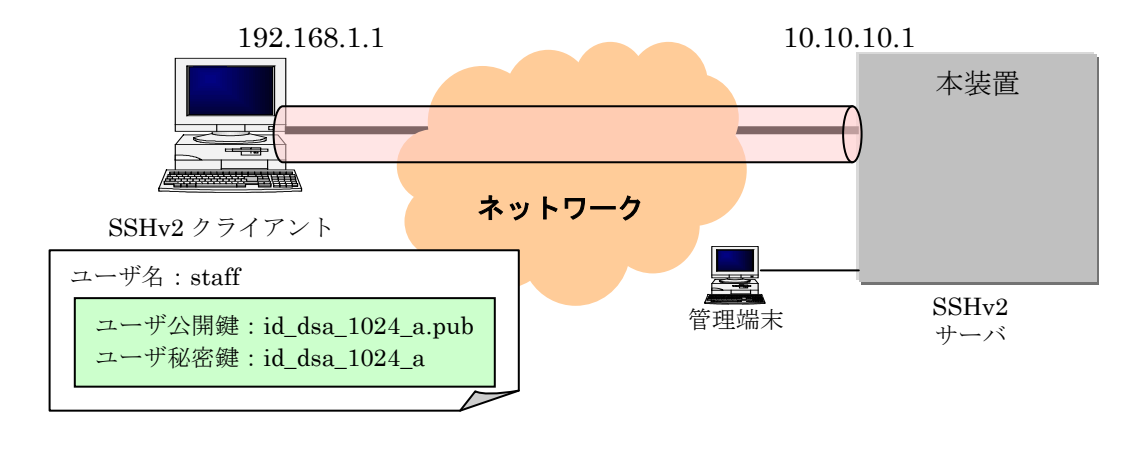

図 5.3-1 SSHv2 サーバで公開鍵認証を行う設定(SECSH 鍵-方法 2)構成図

#### [設定条件]

本装置の SSH サーバ

- ・IPアドレス 10.10.10.1
- ・SSHv2 でだけ接続可能とする
- ・公開鍵認証だけを使用する
- ・SECSH 形式の SSHv2 DSA のユーザ公開鍵を登録

SSHv2 クライアント

- ・IPアドレス 192.168.1.1
- ログインのための情報
  - ・ユーザ名 staff
  - ・ユーザ公開鍵 id\_dsa\_1024\_a.pub 】 ユーザ鍵ペア(クライアント側で予め作成
  - ・ユーザ秘密鍵 id\_dsa\_1024\_a

∫し,公開鍵認証に使えるように登録する)

なお、本装置-SSH クライアント間はあらかじめ通信設定を行い、通信できることとします。

## (3) ユーザの登録

管理端末から,装置管理者モードの運用コマンド <u>adduser</u>を使用して,ユーザ staff とパスワード を設定し,ログインユーザアカウントを作成してください。

> enable
# adduser staff
User(empty password) add done. Please setting password.
Changing local password for staff.
New password:<u>\*\*\*\*\*\*</u>
Retype new password:<u>\*\*\*\*\*\*</u>
#

## (4) ユーザ公開鍵の準備

クライアント側でユーザ鍵ペアをあらかじめ用意します[ご使用の SSH クライアントソフトの鍵 生成ツール(UNIX 系の SSH ソフトでは ssh-keygen コマンド)を用いて生成します]。まず,管理端 末上でクライアントのユーザ公開鍵内容を準備します(図 5.3-2)。本例では,SECSH 形式の SSHv2 DSA ユーザ公開鍵を例に説明します。

## 図 5.3-2 準備したユーザ公開鍵 (SECSH 鍵) 内容

```
---- BEGIN SSH2 PUBLIC KEY ----

Subject: staff

Comment: "1024-bit dsa, staff@client1-pc, Tue Oct 22 2002 16:21:35 +09¥

00"

AAAAB3NzaC1kc3MAAACBAPQX4hUjicV2cuSbb0eYug3Zwe1wdveLixNAcRX15dh8XDDIv1

drKW6LnxTDiM8wfsEPDoOC0Zwae9V0LgpBFXqdNAH1BSPeKVEUvSBah+romEWRuPgBH1kJ

Wg3FbzkHV8cYiQxzAZT87RunikN9j2kq+ftoJIs7IWR4gHXby/JTAAAAFQDT13fYwEZaZE

F1ZATkUeLsaBnn/wAAAIEAhy3MVa877Jjbaq+XY+12mjIOptqGb7KcTKvbfb2JZVscidx

20aKnNWRMJtsZSyMXkpdEjaWNmQvbV6MDGn3PYX63CLomIsWUPxdo7bc0JFyx1GvZ4bef7

JTP9x048/1FSwQTL7bKeX29cidgGXMmch8Tz15Wsu8rP+t3m/yS7gAAACAZ/yWFB1r18Be

Nkvcsmilupce2hb2uaef/417ymPT9irDQsfRY3RxiG5K0Uh7g84j9WFtx/y9KtFk46hUiz

NYnkkVCEwjoluTbhtRpehF0bUYPQu+ZxFDHZ3vB100N0fa0U4xME18RC4CHax+Fm/OUMd

PzpZAD6FZBS+9zkdi7k=

---- END SSH2 FUBLIC KEY ----
```

## (5) コンフィグレーション設定

次に、管理端末から、先ほど準備したユーザ公開鍵の内容をコンフィグレーションコマンドで入 カ(コピーアンドペースト)します。コンフィグレーションコマンドでユーザ公開鍵の内容を直接入力 する場合は、SECSH 形式のユーザ公開鍵のヘッダ(Comment:コメント等)、開始・終了マーカおよ び改行コードを含めないよう、登録するユーザ公開鍵内容の形式は次のようにします。

1. ヘッダ,開始・終了マーカを除いた,鍵の部分だけを取り出します(図 5.3-3 点線部分)。

## 図 5.3-3 ユーザ公開鍵 (SECSH 鍵)の入力部分

| BEGIN SSH2 PUBLIC KEY<br>Subject: staff                                           |
|-----------------------------------------------------------------------------------|
| Comment: "1024-bit dsa, staff@client1-pc, Tue Oct 22 2002 16:21:35 +09 $\$$       |
| 00"                                                                               |
| AAAAB3NzaC1kc3MAAACBAPQX4hUjicV2cuSbb0eYug3Zwe1wdveLixNAcRX15dh8XDDIv1            |
| drKW6LnxTDiM8wfsEPDoOC0Zwae9V0LgpBFXqdNAH1BSPeKVEUvSBah+romEWRuPgBHIkJ            |
| <pre>Wg3FbzkHV8cYiQxzAZT87RunikN9j2kq+ftoJIs7IWR4gHXby/JTAAAAFQDT13fYwEZaZE</pre> |
| F1ZATkUeLsaBnn/wAAAIEAhy3mVaF87Pjjbaq+XY+12mjIOptqGb7KcTKvbfb2JZVscidx            |
| zOaKnNWRMJtsZSyMXkpdEjaWNmQvbV6MDGn3PYX63CLomIsWUPxdo7bcOJFyx1GvZ4bef7            |
| JTP9x048/1FSwQTL7bKeXZ9cidgGXMmch8Tz15WSu8rP+t3m/yS7gAAACAZ/yWFB1r18Be            |
| Nkvcsmilupce2hb2uaef/4I7ymPT9irDQsfRY3RxiG5K0Uh7g84j9WFtx/y9KtFk46hUiz            |
| NYnkkVcEwjoluTbhtRpehF0bUYPyQu+ZxFDHZ3vB1o0NOfa0U4xME18RC4CHax+Fm/OUMd            |
| PZDZAD6FZHS+9zkdi7k=                                                              |
| END SSH2 PUBLIC KEY                                                               |

2. SECSH 形式のユーザ公開鍵は改行コードを含んでいるため、すべての改行を取り除き1行形式にします(図 5.3-4)。

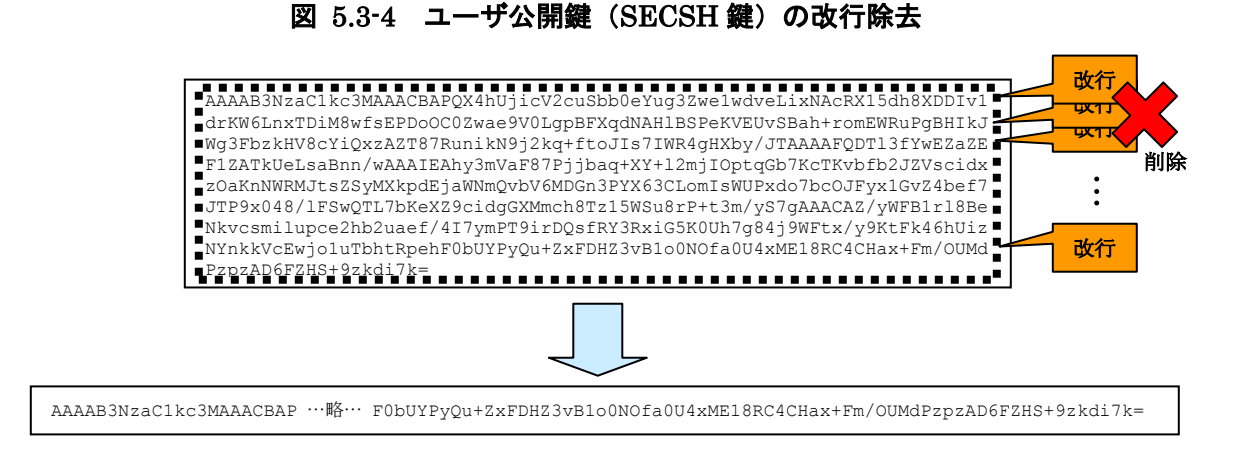

注意事項:変換後のユーザ公開鍵の部分に空白を含めないでください。空白の後はコメントとみ なされます。

登録するユーザ公開鍵を準備できましたら、管理端末から、コンフィグレーションコマンドで SSH サーバの諸設定と、ユーザ公開鍵の登録を行います。

[コマンド設定例]

| 解説番号 | 入力コマンド                                                                |
|------|-----------------------------------------------------------------------|
| 1    | (config)# <u>ip ssh</u>                                               |
| 2    | (config)# <u>ip ssh version 2</u>                                     |
| 3    | (config)# <u>ip ssh authentication publickey</u>                      |
| 4    | (config)# <u>ip ssh authkey staff client-v2 "AAAAB3NzaC1kc3MAAACB</u> |
|      | <u>APQX4hUjicV2cuSbb0eYug3Zwe1wdveLixNAcRX15dh8XDDIv1drKW6LnxTDi</u>  |
|      | M8wfsEPDoOCOZwae9VOLgpBFXqdNAHIBSPeKVEUvSBah+romEWRuPgBHIkJWg         |
|      | <u>3FbzkHV8cYiQxzAZT87RunikN9j2kq+ftoJIs7IWR4gHXby/JTAAAAFQDTI3f</u>  |
|      | <u>YwEZaZEF1ZATkUeLsaBnn/wAAAIEAhy3mVaF87Pjjbaq+XY+l2mjI0ptqGb7K</u>  |
|      | <u>cTKvbfb2JZVscidxzOaKnNWRMJtsZSyMXkpdEjaWNmQvbV6MDGn3PYX63CLom</u>  |
|      | <u>IsWUPxdo7bc0JFyx1GvZ4bef7JTP9x048/IFSwQTL7bKeXZ9cidgGXMmch8Tz</u>  |
|      | <u>15WSu8rP+t3m/yS7gAAACAZ/yWFB1rl8BeNkvcsmilupce2hb2uaef/4I7ymP</u>  |
|      | <u>T9irDQsfRY3RxiG5K0Uh7g84j9WFtx/y9KtFk46hUizNYnkkVcEwjo1uTbhtR</u>  |
|      | pehF0bUYPyQu+ZxFDHZ3vB1o0N0fa0U4xME18RC4CHax+Fm/0UMdPzpzAD6FZ         |
|      | HS+9zkdi7k="                                                          |
| 5    | (config)# line vty 0 1                                                |

表 5.3-1 本装置の設定解説

| 解説番号 | 解説                                               |
|------|--------------------------------------------------|
| 1    | SSH サーバの動作を開始させます。                               |
| 2    | SSH サーバのプロトコルバージョン 2 だけサポートとします。                 |
| 3    | 許可するユーザ認証方式を公開鍵認証だけとします。                         |
| 4    | ユーザ:staffの準備した SECSH 形式の SSHv2 ユーザ公開鍵を途中で改行しないよう |
|      | に、""で囲んで入力します。この時、このユーザ公開鍵の名前(インデックス名)を          |
|      | client-v2 とします。                                  |
| 5    | 本装置ヘログインするユーザ数を2とします。                            |

[設定内容の表示]

```
(config)# show
(中略)
line vty 01
(中略)
ip ssh
ip ssh version 2
ip ssh authentication publickey
ip ssh authkey staff client-v2 "AAAAB3NzaC1kc3MAAACBAPQX4hUjicV2cuSbb0eYug3
Zwe1wdveLixNAcRX15dh8XDDIv1drKW6LnxTDiM8wfsEPDo0C0Zwae9V0LgpBFXqdNAHIBSPeKV
EUvSBah+romEWRuPgBHIkJWg3FbzkHV8cYiQxzAZT87RunikN9j2kq+ftoJIs7IWR4gHXby/JTA
AAAFQDTI3fYwEZaZEF1ZATkUeLsaBnn/wAAAIEAhy3mVaF87Pjjbaq+XY+12mjIOptqGb7KcTKv
bfb2JZVscidxz0aKnNWRMJtsZSyMXkpdEjaWNmQvbV6MDGn3PYX63CLomIsWUPxdo7bc0JFyx1G
vZ4bef7JTP9x048/IFSwQTL7bKeXZ9cidgGXMmch8Tz15WSu8rP+t3m/vS7gAAACAZ/vWFB1rl8
BeNkvcsmilupce2hb2uaef/4I7ymPT9irDQsfRY3RxiG5K0Uh7g84j9WFtx/y9KtFk46hUizNYn
kkVcEwjo1uTbhtRpehF0bUYPyQu+ZxFDHZ3vB1o0N0fa0U4xME18RC4CHax+Fm/0UMdPzpzAD6F
ZHS+9zkdi7k="
```

(6) 動作確認

SSHv2 クライアントから、本装置(10.10.10.1)へ SSHv2 で接続し、ユーザ名 staff、ユーザ秘密 鍵(id\_dsa\_1024\_a)にパスフレーズを入力して、公開鍵認証で認証されログインできることを確認し てください。

## 5.4 SSHv2 サーバで公開鍵認証を行う設定(OpenSSH 鍵-方法 1)

## (1) 設定内容の概要

ここでは、OpenSSH クライアントで作成したユーザ鍵ペアのうち、ユーザ公開鍵を本装置の SSH サーバへ登録し公開鍵認証を行う設定を行います。ユーザ公開鍵の登録はコンフィグレーションコ マンドで行いますが、方法1では、あらかじめクライアントより、ユーザ公開鍵ファイルを本装置 へ転送しておきます。そして、そのユーザ公開鍵ファイルをコンフィグレーションコマンドで読み 込み、登録します。

本例では OpenSSH の SSHv2 RSA ユーザ公開鍵で説明していますが, OpenSSH の SSHv2 DSA ユーザ公開鍵も同様の手順で登録できます。

## (2) 構成図と設定条件

OpenSSH クライアントからネットワークを介して本装置へ接続する構成とします(図 5.4-1)。

#### [設定条件]

本装置の SSH サーバ

- ・IPアドレス 10.10.10.1
- ・SSHv1とSSHv2で接続可能とする(デフォルト動作)
- ・公開鍵認証を使用し、パスワード認証も許可する(デフォルト動作)
- ・OpenSSH 形式の SSHv2 RSA ユーザ公開鍵を登録する

SSHv1 クライアント

```
・IPアドレス 192.168.1.1
```

- ログインのための情報
  - ・ユーザ名 staff
  - ・ユーザ公開鍵 id\_rsa.pub ] ユーザ鍵ペア(クライアント側で予め作成
     ・ユーザ秘密鍵 id\_rsa ] し、公開鍵認証に使えるように登録する)

なお、本装置-SSH クライアント間はあらかじめ通信設定を行い、通信できることとします。

 <sup>192.168.1.1
 10.10.10.1</sup> 本装置

 SSH クライアント(OpenSSH)

 ユーザ名: staff

 ユーザ公開鍵: id\_rsa.pub

 ユーザ秘密鍵: id\_rsa

図 5.4-1 SSHv2 サーバで公開鍵認証を行う設定(OpenSSH 鍵-方法 1)構成図

## (3) ユーザの登録

サーバ側で,管理端末から,装置管理者モードの運用コマンド<u>adduser</u>を使用して,ユーザ staff とパスワードを設定し,ログインユーザアカウントを作成してください。

> enable
# adduser staff
User(empty password) add done. Please setting password.
Changing local password for staff.
New password:\*\*\*\*\*
Retype new password:\*\*\*\*\*
#

## (4) ユーザ公開鍵の転送

クライアント側でユーザ鍵ペアをあらかじめ用意します[ご使用の SSH クライアントソフトの鍵 生成ツール(UNIX系の SSH ソフトでは ssh-keygen コマンド)を用いて生成します]。本装置で、「5.1 SSH サーバの基本設定(ローカルパスワード認証)」の SSH 基本設定を行い、本装置の SSH サー バにクライアントからパスワード認証で接続可能に設定します。

5.1章の設定例:

(config)# ip ssh (config)# line vty 0 1

クライアントから sftp で本装置にユーザ公開鍵(id\_rsa.pub)を転送します。転送したファイルは 本装置の RAMDISK に一時保存されます。

> \$ <u>sftp staff@10.10.10.1</u> Connecting to 10.10.10.1... staff@10.10.10.1' s password: \*\*\* パスワード認証 \*\*\* sftp> <u>put id\_rsa.pub</u> Uploading id\_rsa.pub to /ramdisk/id\_rsa.pub id\_rsa.pub 100% 224 x.xKB/s 00:00 sftp> <u>ls</u> id\_rsa.pub sftp> <u>bye</u> \*\*\* 転送完了 \*\*\*

[ご参考]

ユーザ公開鍵の転送は ftp を用いても可能ですが,通信途中での改ざん等セキュリティ上好まし くありませんので,sftp を使用することをお勧めします。

## [注意事項]

転送先の RAMDISK は一時保存エリアです。装置の再起動で RAMDISK 上のファイルは消去さ れますのでご注意ください。

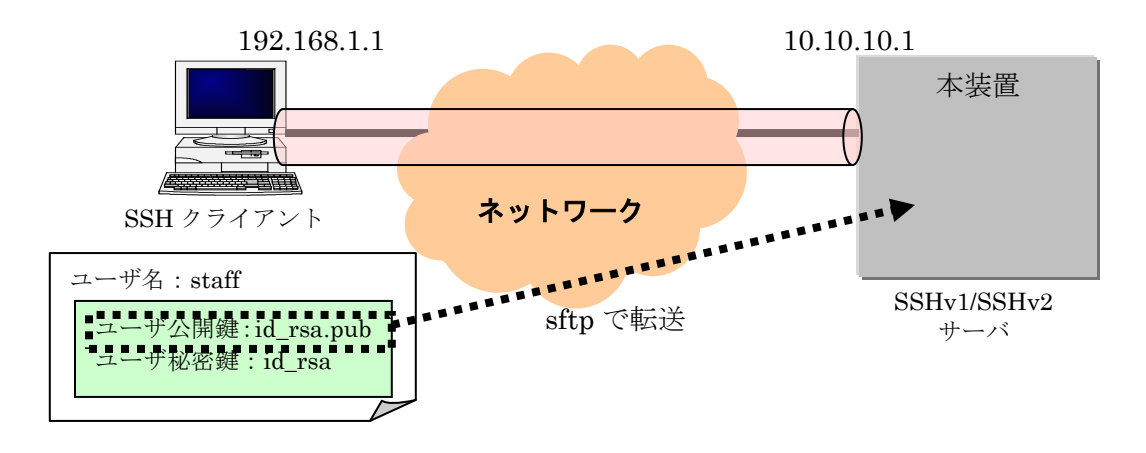

図 5.4-2 ユーザ公開鍵 (OpenSSH 鍵) の転送

## (5) コンフィグレーション設定

管理端末から、コンフィグレーションコマンドでユーザ公開鍵の登録を行います。

[コマンド設定例]

解説番号 入力コマンド

1 (config)# <u>ip ssh authkey staff client-0 load-key-file id\_rsa.pub</u>

## 表 5.4-1 本装置の設定解説

| 解説番号 | 解説                                                 |
|------|----------------------------------------------------|
| 1    | ユーザ:staffのSSHv2のユーザ公開鍵をRAMDISK上のファイルid_rsa.pubから読み |
|      | 込みます。この時,この鍵の名前(インデックス名:任意文字列)を client-O とします。     |
|      | OpenSSH 形式のユーザ公開鍵の場合でも、SECSH 形式のユーザ公開鍵と同様に登録       |
|      | することが可能です。なお、コンフィグレーション情報にはユーザ公開鍵の鍵内容が設            |
|      | 定されます。                                             |

```
[設定内容の表示]
```

```
(config)# <u>show</u>
(中略)
line vty 0 1
!
(中略)
ip ssh
ip ssh authkey staff client-0 "AAAAB3NzaC1yc2EAAAABIwAAAIEAnvn20coFESclfM4S
5q8T6/IN+ZzNpWE9q+mgpTB70AMy6n0Vhoi5ovQKyAwn44E4n1CrXY6dPIB9HfHkwP0BK3F6xsP
wu66rpQ8CNkZdo4TiAiAqJgOR1UZsHZWi1pcVg4eGY+R31fPFCmbGSxask97cCWCRwhNoffsjHR
nn5hE= staff@OpenSSH-Client"
!
```

## (6) 動作確認

OpenSSH クライアントから,本装置(10.10.10.1)へ接続し,ユーザ名 staff, 秘密鍵(id\_rsa)にパ スフレーズを入力して,公開鍵認証で認証されログインできることを確認してください。

## 5.5 SSHv2 サーバで公開鍵認証を行う設定(OpenSSH 鍵-方法 2)

## (1) 設定内容の概要

ここでは、公開鍵認証を行うために、OpenSSH クライアントで作成したユーザ鍵ペアのうち、 ユーザ公開鍵を本装置の SSH サーバへ登録します。ユーザ公開鍵の登録はコンフィグレーションコ マンドで行いますが、方法 2 では、ユーザ公開鍵ファイルの内容をコンフィグレーションコマンド で直接入力し、設定登録します。

本例では OpenSSH の SSHv2 RSA ユーザ公開鍵で説明していますが, OpenSSH の SSHv2 DSA ユーザ公開鍵も同様の手順で登録できます。

#### (2)構成図と設定条件

SSH クライアントからネットワークを介して本装置へ接続する構成とします(図 5.5-1)。

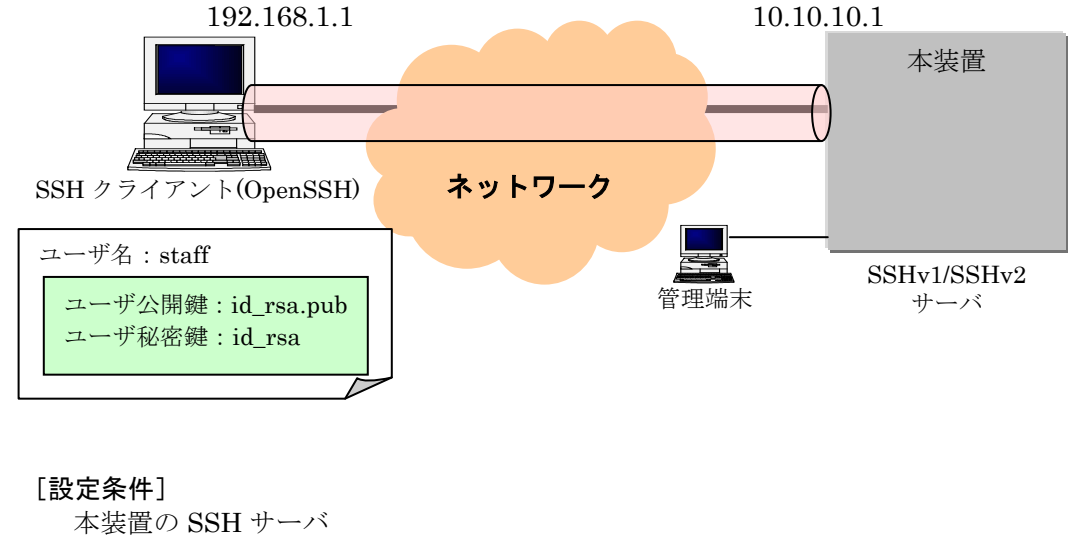

図 5.5-1 SSHv2 サーバで公開鍵認証を行う設定(OpenSSH 鍵-方法 2)構成図

・IPアドレス 10.10.10.1 ・SSHv1とSSHv2で接続可能とする(デフォルト動作) ・公開鍵認証を使用し、パスワード認証も許可する(デフォルト動作) OpenSSH 形式の SSHv2 RSA ユーザ公開鍵を登録する SSHv2 クライアント ・IPアドレス 192.168.1.1 ログインのための情報 ユーザ名 staff ・ユーザ公開鍵 id\_rsa.pub ユーザ鍵ペア(クライアント側で予め作成 ユーザ秘密鍵 id rsa し、公開鍵認証に使えるように登録する)

なお、本装置-SSH クライアント間はあらかじめ通信設定を行い、通信できることとします。

## (3) ユーザの登録

サーバ側で、管理端末から、装置管理者モードの運用コマンド <u>adduser</u>を使用して、ユーザ staff とパスワードを設定し、ログインユーザアカウントを作成してください。

> enable
# adduser staff
User(empty password) add done. Please setting password.
Changing local password for staff.
New password:\*\*\*\*\*
Retype new password:\*\*\*\*\*
#

#### (4) ユーザ公開鍵の準備

クライアント側でユーザ鍵ペアをあらかじめ用意します[ご使用の SSH クライアントソフトの鍵 生成ツール(UNIX 系の SSH ソフトでは ssh-keygen コマンド)を用いて生成します]。

まず,管理端末上でクライアントのユーザ公開鍵内容を準備します(図 5.5-2)。本例では, OpenSSH 形式の SSHv2 RSA ユーザ公開鍵を例に説明します。

### 図 5.5-2 準備したユーザ公開鍵 (OpenSSH 鍵) の内容

ssh-rsa AAAAB3NzaC1yc2EA…略…31fPFCmbGSxask97cCWCRwhNoffsjHRnn5hE= staff@OpenSSH-Client

## (5) コンフィグレーション設定

次に、管理端末から、先ほど準備したユーザ公開鍵の内容をコンフィグレーションコマンドで入 カ(カットアンドペースト)しますが、コンフィグレーションコマンドで OpenSSH のユーザ公開鍵 の内容を直接入力する場合は、先頭の"ssh-rsa"または"ssh-dsa"を取り除いて、改行コードを含めな いようにします(破線の部分)。

## 図 5.5-2 入力するユーザ公開鍵(OpenSSH 鍵)の内容

# ssh-rsa AAAAB3NzaC1yc2EA…略…31fPFCmbGSxask97cCWCRwhNoffsjHRnn5hE= staff@OpenSSH-Client

注意事項:ユーザ公開鍵に空白や改行を追加しないように、そのまま1行で入力してください。

登録するユーザ公開鍵を準備できましたら、管理端末から、コンフィグレーションコマンドで SSH サーバの諸設定と、ユーザ公開鍵の登録を行います。

#### [コマンド設定例]

| 解説番号 | 入力コマンド                                                         |
|------|----------------------------------------------------------------|
| 1    | (config)# <u>ip ssh</u>                                        |
| 2    | (config)# ip ssh authkey staff client-0 "AAAAB3NzaC1yc2EAAAABI |
|      | wAAAIEAnyn20coEESclfM4S5g8T6/IN+7zNpWE9g+mgpTB70AMy6n0Vhoi5oyQ |

## <u>KyAwn44E4n1CrXY6dPIB9HfHkwP0BK3F6xsPwu66rpQ8CNkZdo4TiAiAqJgORI</u> <u>UZsHZWi1pcVg4eGY+R31fPFCmbGSxask97cCWCRwhNoffsjHRnn5hE= staff@</u> <u>OpenSSH-Client"</u> (config) # line vty 0 1

## 表 5.5-1 本装置の設定解説

| 解説番号 | 解説                                                 |
|------|----------------------------------------------------|
| 1    | SSH サーバの動作を開始させます。                                 |
| 2    | ユーザ staff の準備した OpenSSH 形式の SSHv2 のユーザ公開鍵を途中で改行しない |
|      | ように、""で囲んで入力します。この時、このユーザ公開鍵の名前(インデックス名:任          |
|      | 意文字列)を client-O とします。                              |
| 3    | 本装置ヘログインするユーザ数を2とします。                              |

## [設定内容の表示]

3

(config)# <u>show</u> (中略) line vty 0 1 ! (中略) ip ssh ip ssh authkey staff client-0 "AAAAB3NzaC1yc2EAAAABIwAAAIEAnvn20coFESclfM4S 5q8T6/IN+ZzNpWE9q+mgpTB70AMy6n0Vhoi5ovQKyAwn44E4n1CrXY6dPIB9HfHkwP0BK3F6xsP wu66rpQ8CNkZdo4TiAiAqJg0RIUZsHZWi1pcVg4eGY+R31fPFCmbGSxask97cCWCRwhNoffsjHR nn5hE= staff@OpenSSH-Client"

## (6) 動作確認

OpenSSH クライアントから,本装置(10.10.10.1)へ SSHv2 で接続し,ユーザ名 staff,ユーザ秘 密鍵(id\_rsa)にパスフレーズを入力して,公開鍵認証で認証されログインできることを確認してくだ さい。

## 5.6 SSHv1 サーバで公開鍵認証を行う設定(方法 1)

## (1) 設定内容の概要

ここでは、SSHv1 クライアントで作成したユーザ鍵ペアのうち、ユーザ公開鍵を本装置の SSH サーバへ登録し公開鍵認証を行う設定を行います。ユーザ公開鍵の登録はコンフィグレーションコ マンドで行いますが、方法1では、あらかじめクライアントより、ユーザ公開鍵ファイルを本装置 へ転送しておきます。そして、そのユーザ公開鍵ファイルをコンフィグレーションコマンドで読み 込み、登録します。

## (2)構成図と設定条件

SSHv1 クライアントからネットワークを介して本装置へ接続する構成とします(図 5.6-1)。

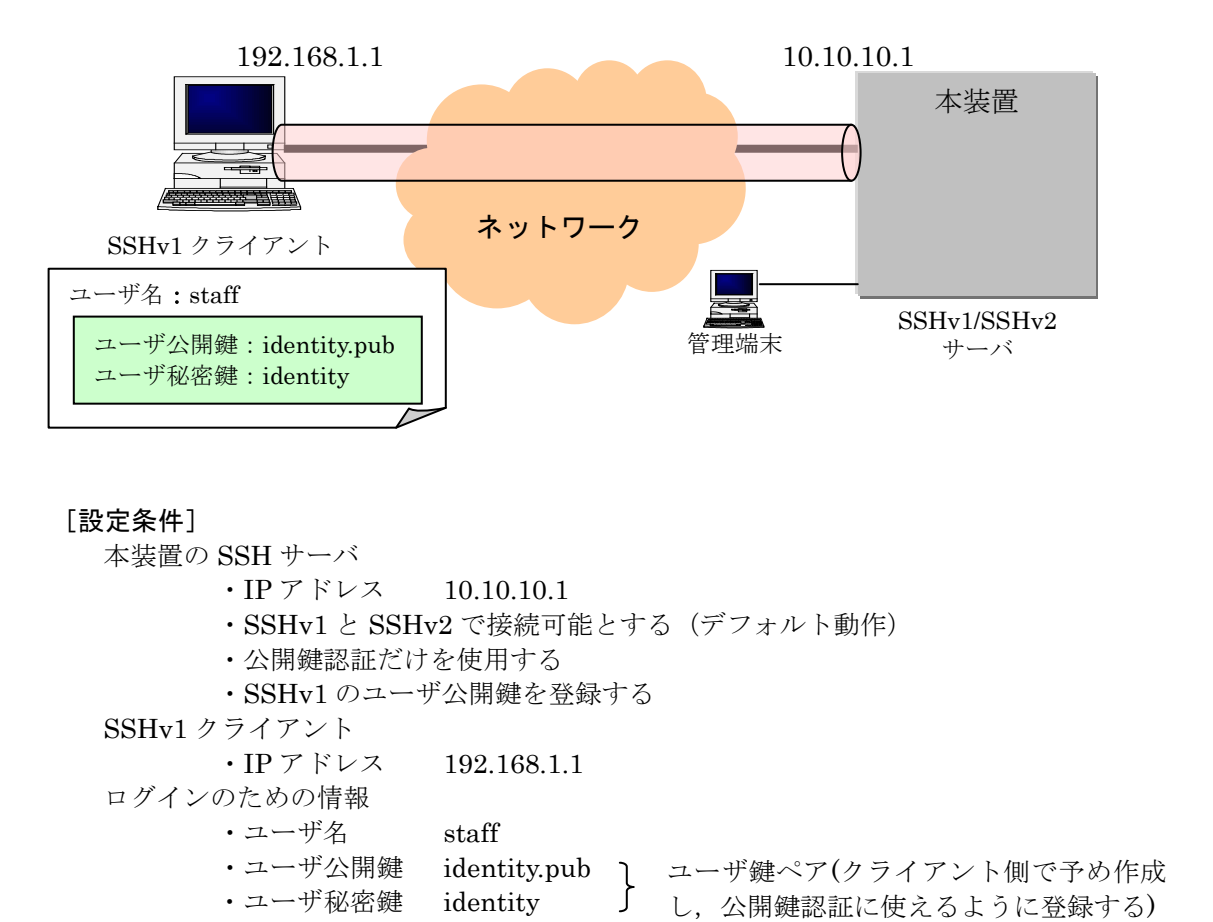

#### 図 5.6-1 SSHv1 サーバで公開鍵認証を行う設定(方法 1) 構成図

なお、本装置-SSH クライアント間はあらかじめ通信設定を行い、通信できることとします。

## (3) ユーザの登録

サーバ側で、管理端末から、装置管理者モードの運用コマンド <u>adduser</u>を使用して、ユーザ staff とパスワードを設定し、ログインユーザアカウントを作成してください。

> enable
# adduser staff
User(empty password) add done. Please setting password.
Changing local password for staff.
New password:<u>\*\*\*\*\*\*</u>
Retype new password:<u>\*\*\*\*\*\*</u>
#

## (4) ユーザ公開鍵の転送

クライアント側でユーザ鍵ペアをあらかじめ用意します[ご使用の SSH クライアントソフトの鍵 生成ツール(UNIX系の SSH ソフトでは ssh-keygen コマンド)を用いて生成します]。本装置で,「5.1 SSH サーバの基本設定(ローカルパスワード認証)」の SSH 基本設定を行い,本装置の SSH サー バにクライアントからパスワード認証で接続可能に設定します。

5.1章の設定例:

(config)# ip ssh (config)# line vty 0 1

クライアントから sftp で本装置にユーザ公開鍵(identity.pub)を転送します。転送したファイル は本装置の RAMDISK に一時保存されます。

> \$ <u>sftp staff@10.10.10.1</u> Connecting to 10.10.10.1... staff@10.10.10.1's password: \*\*\* パスワード認証 \*\*\* sftp> <u>put identity.pub</u> Uploading identity.pub to /ramdisk/ identity.pub identity.pub 100% 335 x.xKB/s 00:00 sftp> <u>ls</u> identity.pub sftp> bye \*\*\* 転送完了 \*\*\*

[ご参考]

ユーザ公開鍵の転送は ftp を用いても可能ですが,通信途中での改ざん等セキュリティ上好まし くありませんので, sftp を使用することをお勧めします。

## [注意事項]

転送先の RAMDISK は一時保存エリアです。装置の再起動で RAMDISK 上のファイルは消去さ れますのでご注意ください。

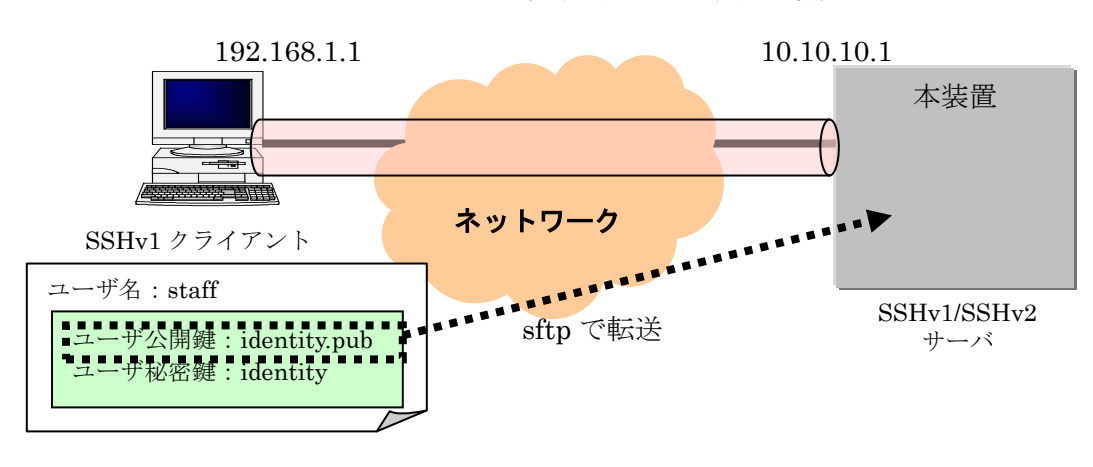

## 図 5.6-2 ユーザ公開鍵 (SSHv1 鍵)の転送

## (5) コンフィグレーション設定

管理端末から、コンフィグレーションコマンドで SSH サーバの諸設定変更と、ユーザ公開鍵の登録を行います。

[コマンド設定例] 解説番号

入力コマンド

- 1 (config) # ip ssh authentication publickey
- 2 (config) # ip ssh authkey staff client-v1 load-key-file identity.pub

## 表 5.6-1 本装置の設定解説

| 解説番号 | 解説                                                        |
|------|-----------------------------------------------------------|
| 1    | 許可するユーザ認証方式を公開鍵認証だけに変更します。                                |
| 2    | ユーザ staffの SSHv1 のユーザ公開鍵を RAMDISK 上のファイル identity.pub から読 |
|      | み込みます。この時,この鍵の名前(インデックス名:任意文字列)を client-v1 とします。          |
|      | コンフィグレーションにはユーザ公開鍵の内容が設定されます。                             |

## [設定内容の表示]

```
(config)# <u>show</u>
(中略)
line vty 0 1
!
(中略)
ip ssh
ip ssh authentication publickey
ip ssh authkey staff client-v1 ~1024 37 14753365671206614340722622503227471
```

488584646058757413792657714062860262022048080660008981848330075763414120857 430120172783332559260875039381063898420664060139755230530445055276990489235 552759012722012836123616490604038394743786667568819263434987971358724526026 9318415240487576907318347950529423020990314131397 staff@client″ !

## (6) 動作確認

SSHv1 クライアントから,本装置(10.10.10.1)へ接続し,ユーザ名 staff,秘密鍵(identity)にパス フレーズを入力して,公開鍵認証で認証されログインできることを確認してください。

## 5.7 SSHv1 サーバで公開鍵認証を行う設定(方法 2)

## (1) 設定内容の概要

ここでは、公開鍵認証を行うために、SSHv1クライアントで作成したユーザ鍵ペアのうち、ユー ザ公開鍵を本装置のSSHサーバへ登録します。ユーザ公開鍵の登録はコンフィグレーションコマン ドで行いますが、方法2では、ユーザ公開鍵ファイルの内容をコンフィグレーションコマンドで直 接入力し、設定登録します。

## (2)構成図と設定条件

SSH クライアントからネットワークを介して本装置へ接続する構成とします(図 5.7-1)。

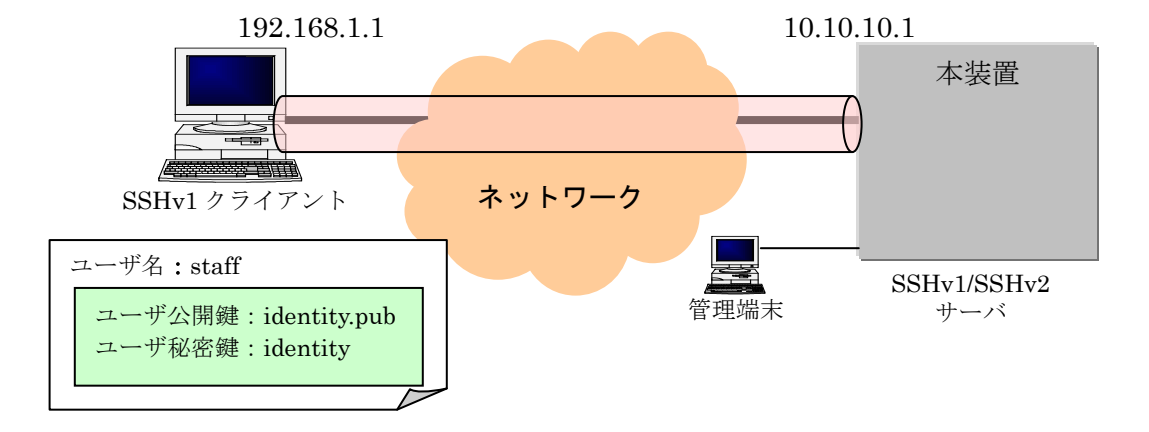

## 図 5.7-1 SSHv1 サーバで公開鍵認証を行う設定(方法 2) 構成図

| 10.10.1                            |
|------------------------------------|
| v2で接続可能とする(デフォルト動作)                |
| けを使用する                             |
| 公開鍵を登録する                           |
|                                    |
| 192.168.1.1                        |
|                                    |
| staff                              |
| identity.pub 」 ユーザ鍵ペア(クライアント側で予め作成 |
| identity し, 公開鍵認証に使えるように登録する)      |
|                                    |

なお、本装置-SSH クライアント間はあらかじめ通信設定を行い、通信できることとします。

## (3) ユーザの登録

サーバ側で、管理端末から、装置管理者モードの運用コマンド <u>adduser</u>を使用して、ユーザ staff とパスワードを設定し、ログインユーザアカウントを作成してください。

> enable
# adduser staff
User(empty password) add done. Please setting password.
Changing local password for staff.
New password:\*\*\*\*\*
Retype new password:\*\*\*\*\*
#

## (4) ユーザ公開鍵の準備

クライアント側でユーザ鍵ペアをあらかじめ用意します[ご使用の SSH クライアントソフトの鍵 生成ツール(UNIX 系の SSH ソフトでは ssh-keygen コマンド)を用いて生成します]。 まず,管理端末上でクライアントの SSHv1 ユーザ公開鍵内容を準備します(図 5.7-2)。

## 図 5.7-2 準備したユーザ公開鍵 (SSHv1 鍵)の内容

1024 37 14753365671206…略…18415240487576907318347950529423020990314131397 staff@client

## (5) コンフィグレーション設定

次に,管理端末から,先ほど準備したユーザ公開鍵の内容をコンフィグレーションコマンドで入 カ(カットアンドペースト)しますが,コンフィグレーションコマンドでSSHv1のユーザ公開鍵の内 容を直接入力する場合は,改行コードを含めないようにします。

## [注意事項]

ユーザ公開鍵に空白や改行を追加しないように、そのまま1行で入力してください。

登録するユーザ公開鍵を準備できましたら、管理端末から、コンフィグレーションコマンドで SSH サーバの諸設定と、ユーザ公開鍵の登録を行います。

## [コマンド設定例]

| 解説番号 | 入力コマンド                                                                      |
|------|-----------------------------------------------------------------------------|
| 1    | (config)# <u>ip ssh</u>                                                     |
| 2    | (config)# <u>ip ssh authentication publickey</u>                            |
| 3    | (config)# <u>ip ssh authkey staff client-v1 "1024 37 147533656712</u>       |
|      | <u>0661434072262250322747148858464605875741379265771406286026202</u>        |
|      | <u>2048080660008981848330075763414120857430120172783332559260875</u>        |
|      | $\underline{0393810638984206640601397552305304450552769904892355527590127}$ |
|      | <u>2201283612361649060403839474378666756881926343498797135872452</u>        |
|      | 60269318415240487576907318347950529423020990314131397 staff@c               |

4

<u>lient"</u> (config)# line vty 0 1

## 表 5.7-1 本装置の設定解説

| 解説番号 | 解説                                                                                                    |
|------|----------------------------------------------------------------------------------------------------|
| 1    | SSH サーバの動作を開始させます。                                                                                             |
| 2    | 許可するユーザ認証方式を公開鍵認証だけとします。                                                                                       |
| 3    | ユーザ staff の準備した SSHv1 のユーザ公開鍵を途中で改行しないように, ""で囲んで<br>入力します。この時, このユーザ公開鍵の名前(インデックス名:任意文字列)を client-v1<br>とします。 |
| 4    | 本装置ヘログインするユーザ数を2とします。                                                                                          |

#### [設定内容の表示]

```
(config)# <u>show</u>
(中略)
line vty 0 1
!
(中略)
ip ssh
ip ssh authentication publickey
ip ssh authkey staff client-v1 ~1024 37 14753365671206614340722622503227471
488584646058757413792657714062860262022048080660008981848330075763414120857
430120172783332559260875039381063898420664060139755230530445055276990489235
552759012722012836123616490604038394743786667568819263434987971358724526026
9318415240487576907318347950529423020990314131397 staff@client~
```

## (6) 動作確認

SSHv1 クライアントから,本装置(10.10.10.1)へ SSHv1 で接続し,ユーザ名 staff,ユーザ秘密 鍵(identity)にパスフレーズを入力して,公開鍵認証で認証されログインできることを確認してくだ さい。

## 5.8 SSH サーバの暗号アルゴリズム関連の設定変更

## (1) 設定内容の概要

SSH の暗号化通信では共通鍵暗号とメッセージ認証コードが用いられます。本装置の SSH サー バ機能の共通鍵暗号(Cipher)とメッセージ認証コード(MAC)は、複数の種類のアルゴリズムをサポ ートしています。

ここでは、サポートしている複数のアルゴリズムの中で、使用するアルゴリズムの指定を変更します。使用するアルゴリズムはコンフィグレーションコマンドで設定します。(これらのアルゴリズム指定は SSHv2 でのサポートです。SSHv1 では固定です。)

## (2) 構成図と設定条件

SSHv2 クライアントからネットワークを介して本装置へ接続する構成とします(図 5.8-1)。

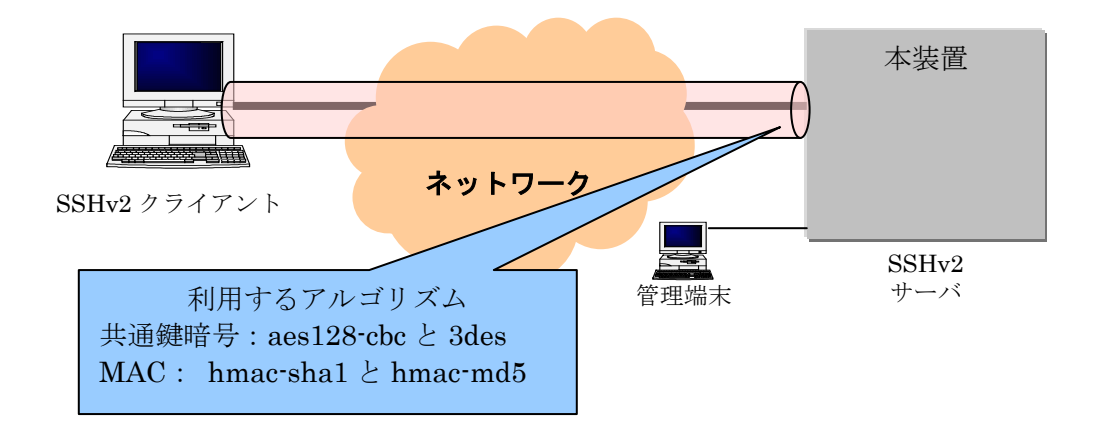

## 図 5.8-1 SSHv2 サーバの暗号アルゴリズム関連の設定変更 構成図

[設定条件]

本装置の SSH サーバ

・Cipher(共通鍵暗号)は aes128-cbc と 3des を使用する

・MAC(メッセージ認証コード)は hmac-sha1 と hmac-md5 を使用する

なお、本装置-SSH クライアント間はあらかじめ通信設定を行い、通信できることとします。

また,アカウント作成やパスワード認証(公開鍵認証)の SSHv2 サーバ設定はすでに完了(5.1章, 5.2 章, 5.3章参照)し, SSHv2 でクライアントからログインできることとします。

## (3) コンフィグレーション設定

コンフィグレーションコマンドでアルゴリズムの設定(変更)を行います。

## [コマンド設定例]

解説番号 入力コマンド

- 1 (config) # <u>ip ssh ciphers aes128-cbc 3des</u>
- 2 (config) # ip ssh macs hmac-sha1 hmac-md5

## 表 5.8-1 本装置の設定解説

| 解説番号 | 解説                                                 |
|------|----------------------------------------------------|
| 1    | SSH サーバの共通鍵暗号アルゴリズムとして aes128-cbc と 3des だけをサポートしま |
|      | す。                                                 |
| 2    | SSH サーバのメッセージ認証コードアルゴリズムとして hmac-sha1 と hmac-md5 だ |
|      | けをサポートします。                                         |

## [設定内容の表示]

(config)# <u>show</u> (中略) ip ssh ip ssh ciphers aes128-cbc 3des ip ssh macs hmac-sha1 hmac-md5 ! (中略)

## (4) 動作確認

SSHv2 クライアントで aes128-cbc または 3des, hmac-sha1 または hmac-md5 を有効にして, 本装置へ SSHv2 で接続し, その時に暗号方式が aes128-cbc または 3des であること, MAC 方式が hmac-sha1 または hmac-md5 であることを確認してください。

## 5.9 RADIUS 認証と連携した SSH サーバの設定

## (1) 設定内容の概要

SSH を利用して本装置にログインする際のパスワード認証を RADIUS サーバで管理することができます。

ここでは、RADIUS 認証とローカルパスワード認証を使用した場合の SSH サーバの設定例を示 します。RADIUS 認証に使用するサーバを 1 台指定し、RADIUS 認証に失敗した場合には本装置 によるローカル認証を行うように設定します。また、RADIUS 接続情報としてタイムアウト時間 2 秒を設定します。

#### (2) 構成図と設定条件

SSH クライアントからネットワークを介して本装置へ接続する構成とします(図 5.9-1)。

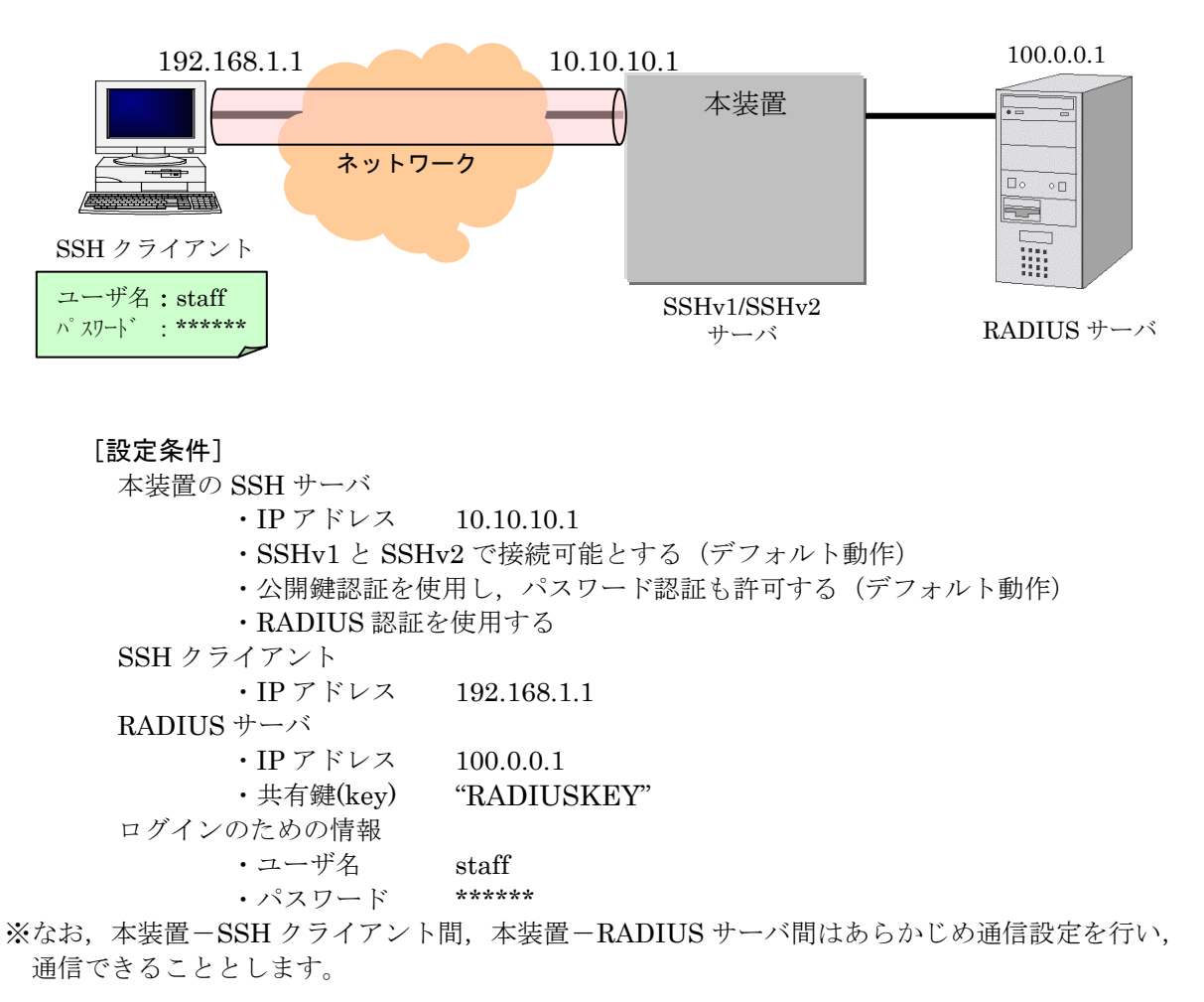

図 5.9-1 RADIUS 認証と連携した SSH サーバの設定 構成図

## (3) ユーザの登録

管理端末上から、装置管理者モードの運用コマンド <u>adduser</u>を使用して、ユーザ staff とパスワードを設定し、ログインユーザアカウントを作成してください。アカウントにはパスワードの設定を行ってください。SSH では認証時にパスワードを省略すると、ログインできません。

> enable
# adduser staff
User(empty password) add done. Please setting password.
Changing local password for staff.
New password:\*\*\*\*\*
Retype new password:\*\*\*\*\*
#

## (4) コンフィグレーション設定

管理端末から、コンフィグレーションコマンドでSSH クライアントに対するリモートアクセス許可設定と、SSH サーバを動作させる設定を行います。

## [コマンド設定例]

解説番号 フ

入力コマンド

- 1 (config)# <u>ip ssh</u>
- 2 (config)# <u>line vty 0 1</u>
- 3 (config)# <u>aaa authentication login default group radius local</u>
- 4 (config) # radius-server host 100.0.0.1 key "RADIUSKEY"
- 5 (config) # <u>radius-server timeout 2</u>

## 表 5.9-1 本装置の設定解説

| 解説番号 | 解説                                      |
|------|-----------------------------------------|
| 1    | SSH サーバの動作を開始させます。                      |
| 2    | 本装置ヘログインするユーザ数を2とします。                   |
| 3    | 使用するログイン認証方式を RADIUS 認証およびローカル認証に設定します。 |
| 4    | RADIUS 認証に使用するサーバのホスト名と共有鍵を設定します。       |
| 5    | RADIUS サーバからの応答タイムアウト時間を2秒に設定します。       |

#### [設定内容の表示]

```
(config)# <u>show</u>
(中略)
aaa authentication login default group radius local
!
(中略)
radius-server timeout 2
radius-server host radius-server1 key "RADIUSKEY"
```

! (中略) line vty 0 1 ! (中略) ip ssh ! (中略)

## (5) 動作確認

SSH クライアントから、本装置(10.10.10.1)へ接続し、ユーザ名 staff と RADIUS サーバ上のパ スワードで認証されログインできることを確認してください。

[注意事項]

RADIUS サーバからの応答タイムアウト時間はネットワーク環境に合わせて調整してください。 またタイムアウトが発生した場合のリトライ回数の設定も変更することができます。詳しくは「コ ンフィグレーションコマンドレファレンス ログインセキュリティと RADIUS」を参照してください。

## 5.10 SSHv2 サーバ機能だけを使いセキュリティを高める

## (1) 設定内容の概要

本装置は、装置の運用管理のために、TELNET(TCP ポート番号 23)・FTP(TCP ポート番号 21) の各サーバ機能をサポートしています。これらのサーバ機能はコンフィグレーションにより使用できる状態になっていることがあります。

ここでは、上記のサーバ機能を使用せず SSH サーバ機能だけを使用し、セキュアな運用管理を行う設定をします。SSH サーバ機能は、TELNET や FTP と同等の運用管理機能をサポートしていますので、SSH サーバ機能での運用管理に移行し、不要なサーバ機能を停止することをお勧めします。 また、SSH サーバ機能はセキュリティの高い SSHv2 だけを使用します。

さらにアクセスリストを適用し、接続できる運用端末の制限を行います。

## (2)構成図と設定条件

管理運用端末からネットワークを介して本装置へ接続する構成とします(図 5.10-1)。

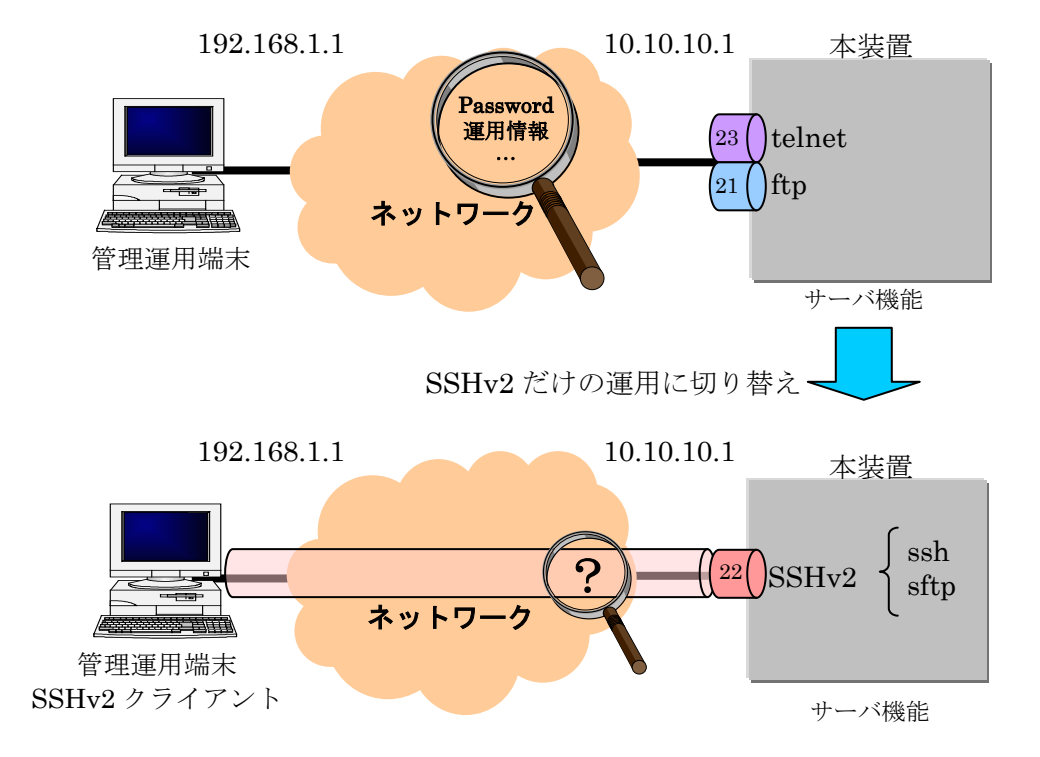

### 図 5.10-1 SSHv2 サーバ機能だけを使いセキュリティを高める 構成図

[設定条件]
 本装置のサーバ
 • SSHv2 だけを使用する
 • telnet, ftp 機能を使用しない
 • ネットワーク 192.168.1.0/24 の端末からだけのアクセスを許可する。

なお、本装置-SSH クライアント間はあらかじめ通信設定を行い、通信できることとします。

## (3) コンフィグレーション設定

コンフィグレーションコマンドでSSHサーバ機能とシステム管理情報の設定(変更)を行います。

## [コマンド設定例]

| 解説番号 | 入力コマンド                                                 |
|------|--------------------------------------------------------|
| 1    | (config)# <u>ip ssh</u>                                |
| 2    | (config)# <u>ip ssh version 2</u>                      |
| 3    | (config)# no ftp-server                                |
| 4    | (config)# ip access-list standard REMOTE               |
|      | (config-std-nacl)# <u>permit 192.168.1.0 0.0.0.255</u> |
|      | (config-std-nacl)# <u>exit</u>                         |
| 5    | (config)# <u>ipv6 access-list REMOTE6</u>              |
|      | (config-ipv6-acl)# deny ipv6 any any                   |
|      | (config-ipv6-acl)# <u>exit</u>                         |
| 6    | (config)# <u>line vty 0 1</u>                          |
| 7    | (config-line)# <u>transport input ssh</u>              |
| 8    | (config-line)# <u>ip access-group REMOTE in</u>        |
| 9    | (config-line)# <u>ipv6 access-class REMOTE6 in</u>     |
|      | (config-line)# exit                                    |

## 表 5.10-1 本装置の設定解説

| 解説番号 | 解説                                              |
|------|-------------------------------------------------|
| 1    | SSH サーバの動作を開始させます。                              |
| 2    | SSH サーバのプロトコルバージョン 2 だけサポートします。                 |
| 3    | FTP サーバを無効にします。(デフォルト設定)                        |
| 4    | 本装置ヘログインを許可するリモート運用端末のアドレス 192.168.1.0/24 のアクセス |
|      | リストを作成します。                                      |
| 5    | IPv6 アドレスのリモート運用端末からのログインを拒否するアクセスリストを作成し       |
|      | ます。                                             |
| 6    | 本装置ヘログインするユーザ数を2とします。                           |
| 7    | リモート運用端末から SSH プロトコルだけアクセスを許可します。               |
| 8    | 192.168.1.0/24 のリモート運用端末だけアクセスを許可します。           |
| 9    | IPv6 アドレスのリモート運用端末からのアクセスを拒否します。                |

| 解説番号 | 解説                                              |
|------|-------------------------------------------------|
| 1    | SSH サーバの動作を開始させます。                              |
| 2    | SSH サーバのプロトコルバージョン 2 だけサポートします。                 |
| 3    | FTP サーバを無効にします。(デフォルト設定)                        |
| 4    | 本装置ヘログインを許可するリモート運用端末のアドレス 192.168.1.0/24 のアクセス |
|      | リストを作成します。                                      |
| 5    | 本装置へログインするユーザ数を2とします。                           |
| 6    | リモート運用端末から SSH プロトコルだけアクセスを許可します。               |
| 7    | 192.168.1.0/24 のリモート運用端末だけアクセスを許可します。           |

表 5.10-2 本装置の設定解説

```
[設定内容の表示]
           (config)# <u>show</u>
           (中略)
          line vty 0 1
            transport input ssh
            ip access-group REMOTE in
            ipv6 access-class REMOTE6 in
          !
           (中略)
          ip ssh
          ip ssh version 2
          (中略)
          ip access-list standard REMOTE
           10 permit 192.168.1.0 0.0.0.255
          1
          ipv6 access-list REMOTE6
            10 deny ipv6 any any
          1
           (中略)
```

## (4) 動作確認

SSHv2 クライアントから本装置へ接続できることを確認してください。また, ftp, telnet や 192.168.1.0/24 以外の SSH 端末から接続できないことを確認してください。

AX26A-SOFT-004\_R0

# 運用ガイド編

## 6. SSH サーバ運用コマンドの利用ガイド

本章ではSSH サーバの運用コマンドの例を示します。

## 6.1 SSH サーバのログを確認・消去する

## (1) 概要

SSH サーバのログを確認することができます。SSH サーバログには、SSH サーバにログインしたユーザ名やその時に利用したユーザ認証の種類などが表示されます。ユーザがログインできない時の SSH サーバ側での状態の把握にも役立ちます。

なお,SSH サーバのログは本装置の電源を切ったり,再起動をしたりすると消去されます。

#### (2) 確認方法

本装置で SSH ログ確認コマンドを入力します。

> show ssh logging

Date 20XX/09/19 19:32:59 UTC

20XX/09/19 19:32:48 sshd Closing connection to 192.168.10.100. 20XX/09/19 19:32:48 sshd Disconnecting: Too many authentication failures for staff1. 20XX/09/19 19:32:48 sshd Failed password for staff1 from 192.168.10.100 port 2174. 20XX/09/19 19:32:47 sshd Failed password for staff1 from 192.168.10.100 port 2174. 20XX/09/19 19:32:47 sshd Failed password for staff1 from 192.168.10.100 port 2174. (ア)く 20XX/09/19 19:32:46 sshd Failed password for staff1 from 192.168.10.100 port 2174. 20XX/09/19 19:32:45 sshd Failed password for staff1 from 192.168.10.100 port 2174. 20XX/09/19 19:32:36 sshd Sent 768 bit server key and 1024 bit host key. 20XX/09/19 19:32:36 sshd RSA key generation complete. 20XX/09/19 19:32:35 sshd Generating 768 bit RSA key. 20XX/09/19 19:32:35 sshd Client protocol version 1.5; client software version TTSSH/2.45. 20XX/09/19 19:32:35 sshd Connection from 192.168.10.100 port 2174. 20XX/09/19 19:31:30 sshd Entering interactive session for SSH2. 20XX/09/19 19:31:30 sshd Accepted publickey for staff1 from 192.168.10.100 port 2173 ssh2. 20XX/09/19 19:31:30 sshd Found matching DSA key: 16:0b:6c:cb:12:83:f2:25:69:1b:c4:73:8e:37:9f:c0.  $(\checkmark)$   $\begin{pmatrix} 2000/00/19 & 19:31:30 \text{ sshd Failed none for staff1 from 192.168.10.100 port 2173 ssh2. \end{cases}$ 20XX/09/19 19:31:23 sshd kex: server->client aes256-cbc hmac-sha1. 20XX/09/19 19:31:22 sshd kex: client->server aes256-cbc hmac-sha1. 20XX/09/19 19:31:22 sshd Client protocol version 2.0; client software version TTSSH/2.45. -20XX/09/19 19:31:22 sshd Connection from 192.168.10.100 port 2173.

 $\geq$ 

ログ表示は最新のものが上に表示されます。

 (ア) SSHv1(protocol version 1.5)でユーザ staff1 が 192.168.10.100 から接続し, パスワード認証に失敗したことがわかります。
 (イ) SSHv2 でユーザ staff1 が 192.168.10.100 から接続し, 公開鍵認証(DSA)でログインしたことがわかります。

## (3) 注意事項

クライアントからのメッセージを表示するログ部分では、送られた文字が ASCII 文字以外(日本 語文字など)の場合、ASCII 表示可能な文字にエンコード変換されて表示します。

なるべく, ASCII 文字でエラーメッセージを送付するクライアントをご利用ください。

## (4) 消去方法

装置管理者モードの SSH ログ消去コマンドを入力します。 > <u>enable</u> # <u>clear ssh logging</u> Would you wish to CLEAR the SSH server's log? (y/n): y</u> を入力します。

Clear Complete. #

#### 62 SSH サーバのホスト公開鍵の確認をする

## (1) 概要

SSH クライアントが SSH サーバを確認できるように、各々の SSH サーバは異なるホスト鍵ペア に変更してから運用します(工場出荷時にはデフォルトのホスト鍵ペアが設定されています。運用 コマンド set ssh hostkey によるホスト鍵ペアの変更を強くお勧めします)。

SSH クライアント側では、SSH サーバに初めて接続する時や、ホスト公開鍵が変更された場合、 そのサーバの Fingerprint の確認を行うよう警告・承認確認メッセージが表示されます。この時に、 あらかじめ接続先のサーバの Fingerprint (またはホスト公開鍵)を入手しておき、接続時に目視確 認することでより安全な接続が行えます。

本コマンドでは, SSHv1/SSHv2 のホスト公開鍵とその Fingerprint の確認が可能です。

## (2) 確認方法

運用コマンドでホスト公開鍵の表示を行います。 > show ssh hostkey

Date 20XX/09/11 09:32:06 UTC

\*\*\*\*\*\* SSHv1 Hostkey \*\*\*\*\*\*

1024 65537 1126766708272222796137628981474157208112598207412866585579995541101062647023113 943120729117808345272300056975789401190169610484301410980604870962889893279169871308556619 653902343314040484345625244656741164451968702730151969974584171941799596068373366303944657 05358354562069439020403567624278556712546554491863

Fingerprint for key: xifik-kigez-mogot-zysom-pidyg-kutop-holam-rudib-negof-lilyk-lyxax Fingerprint(HEX) for key: 7a:79:c1:da:db:69:27:42:e4:48:ab:5c:86:18:a6:04

\*\*\*\*\*\* SSHv2 Hostkey \*\*\*\*\*\*

MIHxMIGpBgcqhkj00AQBMIGdAkEA/UNX0gmhyXWRc0BZLun6hspiuS/Q/N/Ku0stYrD5kQr7vTcNrCNZDYDnCVFfrC 6/xyBQGPOfhUBpRUc7eoJpMwIVAOLUu3B5CIDwieTcsYqmu517ABBXAkEAgTfPLQcVxAiqkTowSvA/tVyXwCPovs3n BBK8S9nFW+ZzGm9oR2RccrbfulnOAkaoUVmacGBxvD+z9qhhHgiNjQNDAAJAeBvdcIgYEly7EUl0bb1KxTGe97hxdM 31vhJnzGkgrzlyEhf2+d1V756A0mArKvnkq1MKlaFj4vxnqqGVypRfng==

Fingerprint for key: xemos-tibod-rukys-zekos-puvel-nufet-tihin-leroz-cufis-zaruc-daxox Fingerprint(HEX) for key: 6e:3c:a1:10:ab:02:7f:73:d8:aa:7e:40:d0:51:6e:f8

>

本装置の SSH サーバでは, bubblebabble 形式と HEX 形式の Fingerprint をサポートしていま す。クライアント・サーバの実装によっては SSHv1 での Fingerprint のサポートはありません。よ り安全に接続を行うためにも SSHv2 で接続されることをお勧めいたします。

## 6.3 SSH サーバのホスト鍵ペアの変更をする

## (1) 設定内容の概要

SSH クライアントが SSH サーバを確認できるように, 各々の SSH サーバは異なるホスト鍵ペア に変更してから運用します。工場出荷時にはデフォルトのホスト鍵ペアが設定されています。運用 コマンド set ssh hostkey によるホスト鍵ペアの変更を強くお勧めします。一度変更を実施すれば, 通常変更の必要はありません。

本操作は SSH サーバの管理組織の変更など,何らかの理由でホスト鍵ペアを変更したい場合に行います。

#### (2)構成図と設定条件

本装置の SSH サーバは, SSHv1 のホスト鍵ペアと SSHv2 のホスト鍵ペアに変更してから運用 します(図 6.3-1)。

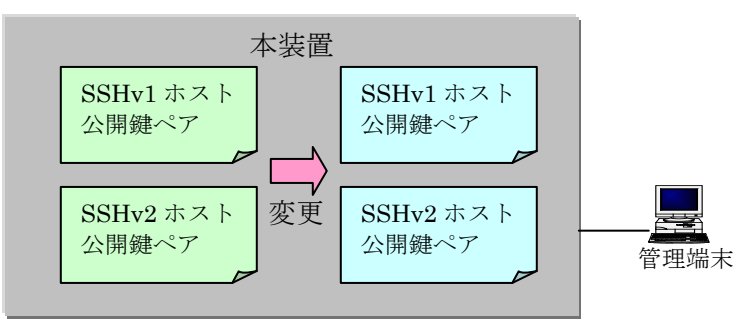

図 6.3-1 SSH サーバのホスト鍵ペア変更 構成図

SSHv1/SSHv2 サーバ

### [設定条件]

本装置の SSH サーバ

・SSHv1 ホスト鍵ペア, SSHv2 ホスト鍵ペアを再生成し変更します。

## (3) 運用コマンド設定

装置管理者モードの運用コマンドでホスト鍵ペアの変更を行います。 変更の確認です。y > enable # set ssh hostkey を入力します。 WARNING!! Would you wish to change the SSH (v1 and v2) Hostkeys? (y/n): \*\*\* Changing the SSHv1 Hostkey, Please wait a minute \*\*\* Generating public/private rsa1 key. The key fingerprint is: ee:c7:94:9e:fc:11:0d:6d:c0:e7:f8:5b:9e:ed:c0:b6 1024-bit rsa1 hostkey \*\*\* Changing the SSHv2 Hostkey, Please wait a minute \*\*\* Generating public/private dsa key. The key fingerprint is: 8d:2f:48:95:94:c6:2d:d1:8b:3d:98:7a:21:ba:79:9f 1024-bit dsa hostkey Your identification has been saved.

The Hostkeys (SSHv1 and SSHv2) were generated Completely. Please execute the reload command, because the new hostkeys becomes effective after reboot.

#### #

変更したホスト鍵ペアは、本装置の再起動後に有効となります。運用コマンド<u>reload</u>で本装置を 再起動してください。

#### (4) 動作確認

本装置を再起動後,SSH サーバのホスト公開鍵確認コマンド(<u>show ssh hostkey</u>)を実行(6.2章を 参照)し、ホスト公開鍵が変更されていることを確認してください。(ホスト秘密鍵はセキュリティ の都合上、見ることはできません。)

また,SSH クライアントから,本装置へ SSHv1 もしくは SSHv2 で接続し,ホスト公開鍵が変 更されていることを確認してください。

サーバのホスト鍵ペアを変更した場合は、クライアント側で接続時にそのホスト公開鍵が変更された旨の警告が表示されます。クライアントユーザには、変更したホスト公開鍵またはその Fingerprint を通知し、ユーザのホスト公開鍵データベースの変更(または変更の承認)を行っても らうようにしてください。(クライアントでホスト公開鍵データベースの変更・承認を行う方法は、 各クライアントのマニュアルやトラブルシュートをご覧ください。)

## 6.4 SSH サーバのホスト鍵ペアを保存・復元する

### (1) 概要

SSH クライアントが SSH サーバを確認できるように,各々の SSH サーバは異なるホスト鍵ペア に変更してから運用します (工場出荷時にはデフォルトのホスト鍵ペアが設定されています。運用 コマンド set ssh hostkey によるホスト鍵ペアの変更を強くお勧めします)。

本操作は SSH サーバの装置障害または交換時など,何らかの理由でホスト鍵ペアを保存・復元したい場合に行います。

## (2)保存・復元方法

本装置の SSH サーバは, SSHv1 のホスト鍵ペアと SSHv2 のホスト鍵ペアで運用しますが, これらをバックアップファイルとして保存・復元できます。(図 6.4-1)

なお,SSHに関する情報以外に保存対象となる装置情報は、「コンフィグレーションガイド Vol.1 装置情報のバックアップ・リストア」をご参照ください。

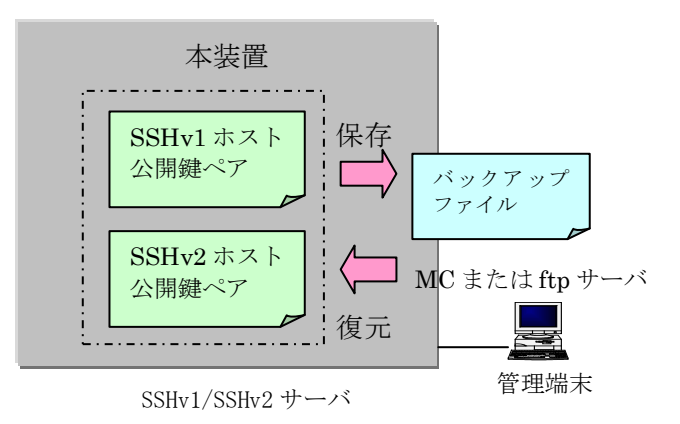

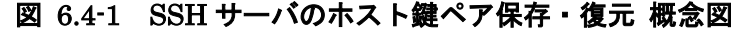

保存は運用コマンド backup, 復元は運用コマンド restore を使用します。これら運用コマンドの 詳細は「運用コマンドレファレンス」をご参照ください。

#### (3) 動作確認

装置情報の復元を行った場合,自動的に装置が再起動します。このとき通信が一時的に中断しま す。装置再起動後,SSHサーバのホスト公開鍵確認コマンド(show ssh hostkey)を実行し,ホス ト公開鍵が復元されていることを確認してください。(ホスト秘密鍵はセキュリティの都合上,見る ことはできません。)

また,SSH クライアントから、本装置へ SSHv1 または SSHv2 で接続し、ホスト公開鍵が変更 されていないことを確認してください。

# 7. トラブルシュート

本章ではSSH機能が正常に動作しない、または通信が出来ないといったトラブルが発生した場合の対処方法を説明します。

## 7.1 他装置から本装置に対して SSH で接続できない

他装置 SSH クライアントから本装置に対して ssh, sftp で接続できない場合には以下の手順で確認してください。

## 7.1.1 リモート接続経路の確立を確認する

本装置と管理端末間の通信経路が確立できていない可能性があります。ping コマンドを使用して 通信経路を確認してください。

## 7.1.2 本装置のリモートアクセス制御を確認する

本装置のリモートアクセス制御により接続できない可能性があります。以下をご確認ください。

- コンフィグレーションコマンド ip ssh と line vty を設定していること。
- コンフィグレーションコマンド<u>line vty</u>の階層で、<u>transport input</u>を設定している場合、 そのパラメータに ssh または all 以外を設定していないこと。
- コンフィグレーションコマンド <u>line vty</u>の階層で、アクセスリストを指定している場合、
   許可された IPv4 アドレスまたは IPv6 アドレスの端末から接続していること。

詳細は「コンフィグレーションガイド Vol.1 ログインセキュリティの設定」をご参照ください。

## 図 7.1-1 本装置でリモートアクセスコンフィグレーションを確認する

| (config)# <u>show line</u> |                              |
|----------------------------|------------------------------|
| line vty 0 1 🔺             | line vty が設定されているか?          |
| transport input ssh 🔸      | transport を設定している場合, ssh または |
| 1                          | all 以外を設定していないか?             |

## 7.1.3 SSH サーバのコンフィグレーションを確認する

SSH サーバに関するコンフィグレーションが下記のどれかに該当するような場合は、本装置に対して SSH で接続できません。

- 本装置に SSH サーバに関するコンフィグレーションが未設定の場合
- 本装置のSSHサーバの設定と、他装置のSSHクライアント側の設定で認証方式などが一致しない場合
- 運用コマンド format flush が実行されて、SSH サーバに関するコンフィグレーションが消去されてしまった場合

コンフィグレーションに SSH サーバの情報が正しく設定されているか確認してください。SSH コンフィグレーションコマンドの詳細については「5.SSH サーバ機能の設定ガイド」と「8.コンフィグレーション」を参照してください。

他装置の SSH クライアントの設定については、ご使用の SSH クライアントのマニュアルを参照 してください。
| 項番 | SSH コンフィグレーション | 内容                         |
|----|----------------|----------------------------|
|    | 設定項目           |                            |
| 1  | SSH 使用・未使用フラグ  | SSH 使用・未使用を指定します。          |
| 2  | SSH プロトコルバージョン | SSH プロトコルバージョン1または2を指定します。 |
| 3  | 認証方式           | 公開鍵認証、パスワード認証を指定します。       |
| 4  | 暗号方式           | 共通鍵暗号方式を指定します。             |
| 5  | MAC            | MAC 方式を指定します。              |
| 6  | ユーザ公開鍵         | ユーザ公開鍵を登録します。              |

表 7.1-1 本装置のコンフィグレーションで設定する SSH サーバ情報

#### 図 7.1-2 本装置で SSH コンフィグレーションを確認する

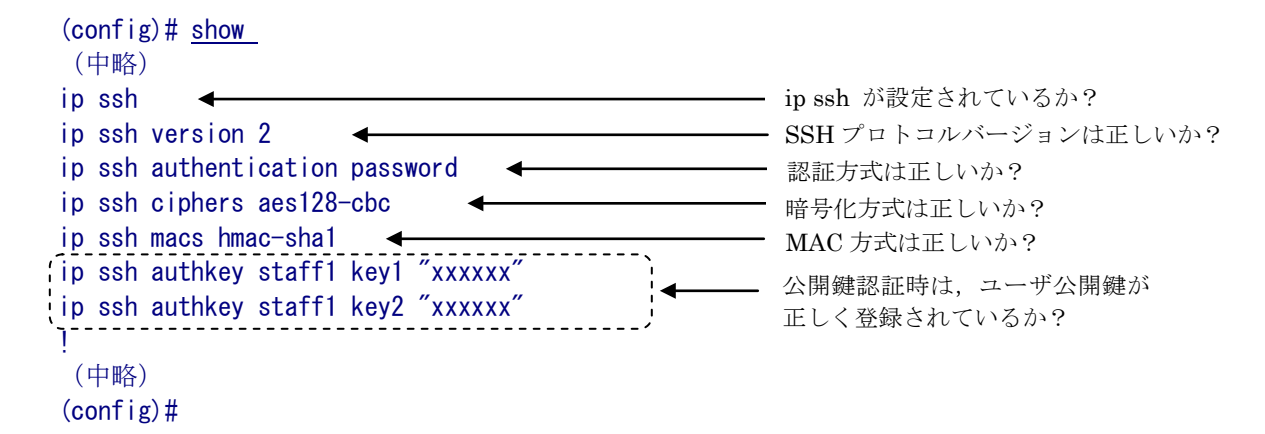

# 7.1.4 本装置に登録したユーザ公開鍵が正しいか確認する

本装置に公開鍵認証でログインする場合は、本装置のコンフィグレーションに登録したユーザ公 開鍵が本当に正しい鍵であるかをもう一度確認してください。

#### 図 7.1-3 本装置でユーザ公開鍵を確認する

#### 本装置にアカウントが存在するか確認する 7.1.5

本装置に存在しないアカウントではローカル認証でログインできません。SSH でローカル認証を 使用して本装置にログインできるアカウントは,運用コマンド show users で「\*local(users)」に表 示されるユーザだけです。アカウントにはパスワードの設定を行ってください。SSH では認証時に パスワードを省略すると、ログインできません。

| > show  | users      |           |     |                      |              |
|---------|------------|-----------|-----|----------------------|--------------|
| (中略)    |            |           |     |                      |              |
| *  00   | al (users) | D         |     |                      |              |
| NO<br>1 | Name       | Passwo    | ora |                      | 11× ケーバナナナ 1 |
| 2       | admin      | ****      | }◄  | SSH で使用するユー<br>ていろか? | サ名か仔仕し       |
| 2       | aunin      | -totototo |     |                      |              |

not set

#### 図 7.1-4 本装置でのユーザアカウント確認例

(中略)

3

user

>

#### ログインユーザ数を確認する 7.1.6

本装置にログインできる最大ユーザ数を超えてログインされ以下のログがでていないかを運用コ マンド show logging で確認してください。詳細は「コンフィグレーションガイド Vol.1 ログインセ キュリティの設定」をご参照ください。

#### 図 7.1-5 本装置で最大ログイン数を超えている場合の例

> show logging

EVT 05/20 14:09:25 E3 SESSION Login refused for too many users logged in.

# 7.2 ローカルパスワード認証時のユーザ名やパスワードを忘れてしまった

本装置でのユーザ名やローカルパスワードを忘れてしまった場合には、以下の手順で対応してください。

#### (1) 装置管理者モードに遷移できるユーザ名とパスワードがある場合

本装置にログイン後,装置管理者モードに変更して当該ユーザのパスワードの変更(passwordコマンド),もしくは削除(clear passwordコマンド)を行います。

#### 図 7.2-1 ユーザのパスワードを変更

# password staff1
Changing local password for staff1.
New password: \*\*\*\*\*
Retype new password: \*\*\*\*\*
#

#### 図 7.2-2 ユーザのパスワードを削除

# clear password staff1
Changing local password for staff1.
Password cleared.
#

# (2) 装置管理者モードに遷移できるユーザ名とパスワードがない場合

本装置にログインできるユーザ名がない場合は、以下の手順で対応してください。

- 1. 本装置を再起動し、コンソールに"login"が表示されるまで、[CTRL+N]キーを同時に押下 し続けてください。
- 2. このとき, スタートアップコンフィグレーションファイルおよびログインユーザ情報は読み 込まれません。
- 3. 本装置起動後は、ログインユーザ名: operator でログインできます。
- 4. ログイン後、ログインユーザ名とパスワードを変更してください。
  - ・ ログイン後、ログインユーザ名とパスワードを登録してください。登録については、「5.1 SSH サーバの基本設定(ローカルパスワード認証)」を参照してください。 パスワード(password コマンド)を設定してください。パスワードの設定は「9.運用・ 保守機能」を参照してください。

5. 本装置を再起動してください。

スタートアップコンフィグレーションファイルおよび変更したログインユーザ情報が読み 込まれます。

# 7.3 公開鍵認証時のパスフレーズを忘れてしまった

本装置に対して SSH 公開鍵認証でログインする際に入力するパスフレーズを忘れてしまった場合は、そのユーザ公開鍵・秘密鍵の鍵ペアは使用することができません。次の手順に従って対応してください。

(1) 本装置の SSH コンフィグレーションからユーザ公開鍵を削除する

本装置の SSH コンフィグレーションコマンドで,パスフレーズを忘れてしまったユーザのユーザ 公開鍵を削除してください。

#### 図 7.3-1 本装置の SSH コンフィグレーションからユーザ公開鍵を削除

```
(config) # show
 (中略)
ip ssh
ip ssh version 2
ip ssh authentication publickey
ip ssh authkey staff1 key1 "xxxxxxxxx"
ip ssh authkey staff1 key2 "xxxxxxxxxx
(中略)
(config) # no ip ssh authkey staff1 key1
(config) # show
 (中略)
ip ssh
ip ssh version 2
ip ssh authentication publickey
ip ssh authkey staff1 key2 "xxxxxxxxx"
1
 (中略)
```

(2) SSH クライアント側端末のユーザ鍵ペアを削除する

SSH クライアント側端末にてパスフレーズを忘れてしまったユーザのユーザ公開鍵・秘密鍵の鍵 ペアを削除して、登録も解除してください。あらためて、公開鍵認証を使用される場合は、ご使用 の SSH クライアントにて鍵ペアを再作成後、本装置の SSH コンフィグレーションコマンドにてユ ーザ公開鍵登録をやり直してください。SSH コンフィグレーションコマンドでのユーザ公開鍵登録 方法は「5.SSH サーバ機能の設定ガイド」と「8. コンフィグレーション」をご参照ください。

# 7.4 SSH で接続した時にホスト公開鍵が変更されている警告が表示 される

SSH 接続したときに,以前接続したサーバとホスト鍵が異なると,SSH クライアントによっては 警告メッセージを表示する場合があります。

これは悪意ある第3者が本装置になりすましている可能性もありますので以下の手順に従って充分に確認を行ってから SSH 接続を行ってください。

# 7.4.1 本装置の装置管理者への問い合わせと対応

本装置の装置管理者モードで,運用コマンド <u>set ssh hostkey</u>を使用して意図的にホスト鍵ペア を変更,もしくは装置構成の変更等をしていないか問い合わせ確認してください。本装置で装置管 理者がホスト鍵ペアの変更を行っていない場合は,なりすまし攻撃にあっている(または他のホス トへ接続)危険性がありますので SSH 接続を中断し,ネットワーク管理者に連絡してください。

なりすましの危険性が無く,単に本装置のホスト公開鍵が変更されていた場合,以下に従って再 接続してください。

# 7.4.2 ホスト公開鍵が変更された場合の再接続

SSH クライアントから SSHv2 プロトコルを使用して,ホスト鍵ペアが変更された本装置の SSH サーバに接続します。より安全に接続するために,以下の手順に従って Fingerprint により,接続 しようとしている本装置の SSH サーバが正しい接続対象のホストであることを確認します。

#### (1) Fingerprint の事前確認

あらかじめ、本装置側にログインして show ssh hostkey コマンドで Fingerprint を確認します。 (コンソール接続などネットワーク経由でない安全な方法で確認されるとより安全です。)

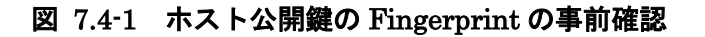

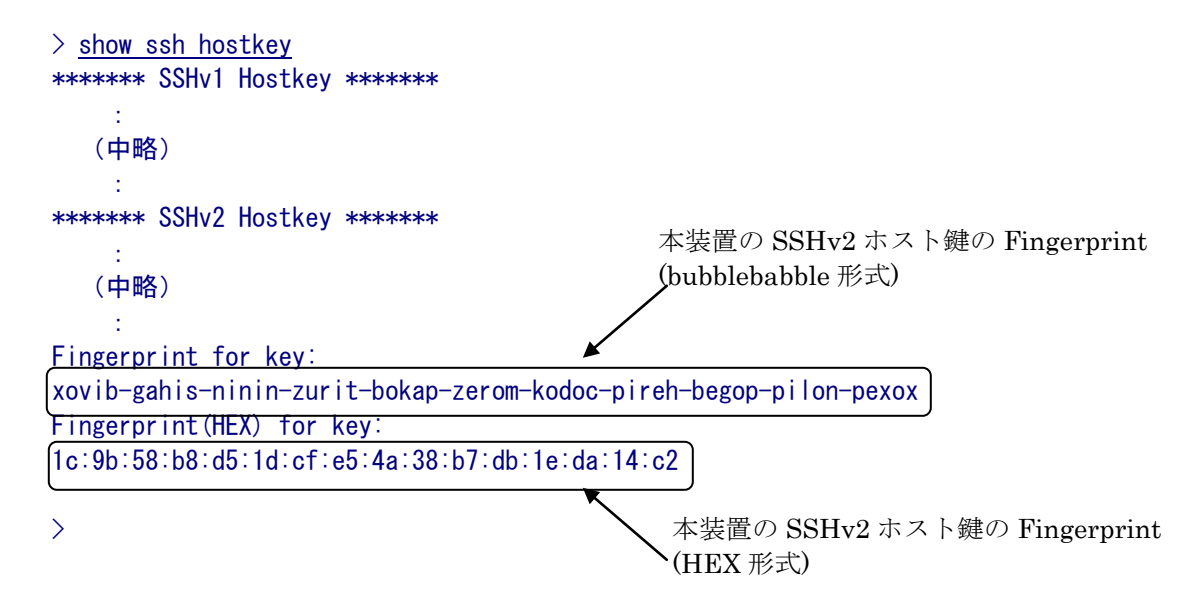

(2) Fingerprint をクライアントユーザ側へ通知

確認した Fingerprint を SSH クライアントユーザに通知します。(ネットワーク経由以外の安全な 方法「郵送,電話等」で通知するとより安全です。) (3) Fingerprint を確認して SSH 接続

クライアント側では、本装置の SSH サーバに対して SSH 接続した際に表示される Fingerprint が(2)で通知されたものと同じであることを確認した後、接続します。

クライアントによっては Fingerprint が HEX 形式で表示されるものと bubblebubble 形式で表示 されるものがあります。また, SSHv1 では Fingerprint をサポートしていないものあります。クラ イアントに合った形式で確認するようにしてください。

# 7.4.3 ユーザのホスト公開鍵データベースの登録削除

ご使用の SSH クライアントによっては、ユーザのホスト公開鍵データベースに登録された、本装置の SSH サーバのホスト公開鍵が自動で削除されず、接続のたびに警告が表示される、または接続できない場合があります。このような場合は手動でファイルを編集・削除し再接続してください。

# コンフィグレーションコマンドレファレンス編

# 8. コンフィグレーション

本章は SSH サーバのコンフィグレーションコマンドレファレンスです。

# 8.1 コンフィグレーションコマンド一覧

SSH のコンフィグレーションコマンド一覧を次表に示します。

表 8.1-1 コンフィグレーションコマンド一覧

| 項目 | コンフィグレーション            | 概要                                                | 本装置のマニュア               |
|----|-----------------------|---------------------------------------------------|------------------------|
|    | コマンド名称                |                                                   | ルからの変更事項               |
| 1  | ip ssh                | SSH サーバを動作させます。                                   | 新規                     |
| 2  | ip ssh version        | SSH サーバの SSH プロトコルバー<br>ジョンの制限を行います               | 新規                     |
| 3  | ip ssh authentication | SSH サーバのユーザ認証方式の制限を行います。                          | 新規                     |
| 4  | ip ssh ciphers        | SSHv2 サーバで使用する暗号方式の制限を行います。                       | 新規                     |
| 5  | ip ssh macs           | SSHv2サーバで使用するMAC方式の制限を行います。                       | 新規                     |
| 6  | ip ssh authkey        | SSH サーバで公開鍵認証に使用す<br>るユーザ公開鍵の登録を行います。             | 新規                     |
| 7  | transport input       | リモート運用端末から各種プロトコ<br>ルを使用してのアクセスを制限する<br>ために使用します。 | パラメータ ssh を<br>追加しました。 |

# 8.2 コンフィグレーションコマンド

### 8.2.1 ip ssh

本装置へ SSH でリモートログインするための, SSH サーバを動作させます。本設定と line vty の設定を行うと, すべてのリモート運用端末から SSH プロトコルでのリモートアクセスを受け付 けるようになります。アクセスを制限する場合は, line vty モードで ip access-group, ipv6 access-class や, transport input を設定してください。

#### [入力形式]

情報の設定 ip ssh

情報の削除 no ip ssh

[入力モード] (config)

# [パラメータ]

なし

#### [コマンド省略時の動作]

SSH サーバは動作していませんので、本装置へ SSH でリモートログインできません。

#### [通信への影響]

なし

#### [設定値の反映契機]

設定値変更後、すぐに運用に反映されます。

#### [注意事項]

- 本設定だけでは SSH でログインできません。line vty でログインユーザ数の設定が必要です。
- 本設定と line vty の設定を行うと、すべてのリモート運用端末から SSH プロトコルでのリモー トアクセスを受け付けるようになります。アクセスを制限する場合は、 line vty モードで ip access-group, ipv6 access-class や、 transport input を設定してください。
- ローカルパスワード認証を使用する場合は、運用コマンド password でログインパスワードの 設定が必要です。
- 他の SSH 情報コマンド(ip ssh version など)を設定しても、本コマンドを設定していない場合

は、SSH サーバは動作していませんので、本装置へ SSH でリモートログインできません。

### [関連コマンド]

line vty ip ssh authentication password

## 8.2.2 ip ssh version

SSH サーバで使用する SSH プロトコルバージョンの制限を行います。 本設定がない場合は SSH プロトコルバージョン 1 と 2 いずれの接続も許可します。

#### [入力形式]

情報の設定 ip ssh version {1|2}

情報の削除 no ip ssh version

[入力モード]

(config)

[パラメータ]

### $\{1 \mid 2\}$

本パラメータ省略時の初期値

省略できません。

値の設定範囲

1:プロトコルバージョン1だけ接続を許可します。

2: プロトコルバージョン2だけ接続を許可します。

#### [コマンド省略時の動作]

SSH プロトコルバージョン1と2いずれの接続も許可します。

#### [通信への影響]

なし

#### [設定値の反映契機]

次回のログインから運用に反映されます。

#### [注意事項]

- SSH サーバを動作させるために, ip ssh と line vty の設定が必要です。
- セキュリティ確保のためにプロトコルバージョン2だけを使用することをお勧めします。

[関連コマンド]

line vty ip ssh

## 8.2.3 ip ssh authentication

SSH サーバのユーザ認証方式の設定を行います。

本装置の SSH サーバで許可するユーザ認証方式(publickey 公開鍵認証, password ローカルパス ワード認証)を指定します。

#### [入力形式]

情報の設定 ip ssh authentication { publickey | password }

情報の削除 no ip ssh authentication

[入力モード] (config)

[パラメータ]

#### { publickey | password }

本パラメータ省略時の初期値

省略できません。

値の設定範囲

publickey:公開鍵認証だけ許可します。

password:ローカルパスワード認証だけ許可します。

#### [コマンド省略時の動作]

認証方式は公開鍵認証、パスワード認証いずれも許可します。

#### [通信への影響]

なし

#### [設定値の反映契機]

次回のログインから運用に反映されます。

#### [注意事項]

- SSH サーバを動作させるために, ip ssh と line vty の設定が必要です。
- ・ ローカルパスワード認証を使用する場合は、運用コマンド password でログインパスワードの

設定が必要です。

## [関連コマンド]

line vty ip ssh ip ssh authkey password

# 8.2.4 ip ssh ciphers

SSHv2 サーバで使用する暗号方式の制限を行います。

本装置の SSHv2 サーバで許可する共有鍵暗号方式を、並べて指定します。

#### [入力形式]

情報の設定

ip ssh ciphers <Encryption algorithm> [<Encryption algorithm> [ ... ] ]

情報の削除 no ip ssh ciphers

[入力モード] (config)

[パラメータ]

#### <Encryption algorithm>

本パラメータ省略時の初期値

省略できません。

値の設定範囲

以下の暗号方式名を指定します。

表 8.2-1 共通鍵暗号方式

| 項番 | 暗号方式名      |
|----|------------|
| 1  | aes128-cbc |
| 2  | aes192-cbc |
| 3  | aes256-cbc |
| 4  | 3des       |

#### [コマンド省略時の動作]

SSHv2 サーバで許可する共有鍵暗号方式は, aes128-cbc, aes192-cbc, aes256-cbc, 3desです。

#### [通信への影響]

なし

#### [設定値の反映契機]

次回のログインから運用に反映されます。

### [注意事項]

- SSH サーバを動作させるために, ip ssh と line vty の設定が必要です。
- 本設定の有無に関係なく、SSHv1では3desだけサポートとなります(その他の共通鍵暗号方式は入力できますが無効となります)。

[関連コマンド]

line vty ip ssh ip ssh version

# 8.2.5 ip ssh macs

SSHv2 サーバで使用する MAC 方式の制限を行います。 本装置の SSHv2 サーバで許可する MAC 方式を,並べて指定します。

#### [入力形式]

```
情報の設定
```

```
ip ssh macs <MAC algorithm> [<MAC algorithm> [ ... ] ]
```

情報の削除 no ip ssh macs

[入力モード] (config)

[パラメータ]

#### <MAC algorithm>

本パラメータ省略時の初期値

省略できません。

値の設定範囲

以下の MAC 方式名を指定します。

#### 表 8.2-2 MAC 方式

| 項番 | MAC 方式名      |
|----|--------------|
| 1  | hmac-md5     |
| 2  | hmac-md5-96  |
| 3  | hmac-sha1    |
| 4  | hmac-sha1-96 |

#### [コマンド省略時の動作]

SSHv2 サーバで許可する MAC 方式は, hmac-md5, hmac-md5-96, hmac-sha1, hmac-sha1-96 です。

#### [通信への影響]

なし

#### [設定値の反映契機]

次回のログインから運用に反映されます。

### [注意事項]

- SSH サーバを動作させるために, ip ssh と line vty の設定が必要です。
- ・本設定は、SSHv1ではプロトコル上無効となります(入力できますが無効となります)。

[関連コマンド]

line vty ip ssh ip ssh version

## 8.2.6 ip ssh authkey

SSH サーバで公開鍵認証に使用するユーザ公開鍵の登録を行います。 公開鍵を登録できるユーザは装置全体で 10 人までですが,有効となるユーザは運用コマンド adduser で登録されたログインユーザ名と一致するユーザだけです。 登録できる公開鍵は1ユーザ当たり最大 10 個,装置全体で最大 10 個です。

#### [入力形式]

情報の設定

ip ssh authkey <user name> <authentication key name>
 { "<publickey>" | load-key-file <file name> }

#### 情報の削除

no ip ssh authkey <user name> <authentication key name>

[入力モード] (config)

[パラメータ]

#### <user name>

SSH サーバ機能で公開鍵を登録するユーザ名を設定します。

本装置のログインユーザ名と同じユーザ名を設定したときに、有効なユーザとなります。

本パラメータ省略時の初期値

省略できません。

値の設定範囲

ユーザ名(16 文字以下)。

1文字目は英字,2文字目以降は英数字です。

#### <authentication key name>

ユーザ公開鍵のインデックスのために任意の名称を設定します。

鍵はユーザ毎に10個まで登録できます。他の鍵と名称が重複しないように設定してください。 本パラメータ省略時の初期値

省略できません。

値の設定範囲

#### 鍵名称:英数字とアンダースコア()とハイフン(-)で14文字以下

#### {"<publickey>"| load-key-file <file name>}

公開鍵認証を行うユーザ公開鍵内容を登録します。

本パラメータ省略時の初期値

省略できません。

#### 値の設定範囲

ダブルクォート(")で囲んだユーザ公開鍵の内容を直接入力します。

公開鍵は最大 900 文字まで入力可能です。

または, load-key-file に続けて RAMDISK 上のユーザ公開鍵ファイル名を設定します。 ファイル名にはパスを指定できます。

ファイル名は最大64文字までで数字と英大文字が入力可能です。

・登録できる公開鍵の種類

SSHv1 形式の RSA 公開鍵または, SECSH 形式の DSA と RSA, OpenSSH 形式の DSA と RSA 公開鍵を登録できます。

鍵のコメント部分を含めて 900 文字まで入力可能です。登録可能な鍵の bit 長は以下の表になります。

| 公開鍵の種類 |     | 登録可能 bit 長         |  |
|--------|-----|--------------------|--|
| SSHv1  | RSA | $512 \sim \! 2560$ |  |
| SSHv2  | DSA | $512 \sim 1536$    |  |
|        | RSA | $512 \sim 5120$    |  |

900 文字以内で登録可能な公開鍵の bit 長

※コメント部分なしの場合

(コメント部分の文字数によっては,登録可能 bit 長が減少します) なお,コンフィグレーション上に表示される鍵形式は,

"鍵内容 コメント"となります。

・コメントの内容

コメントの文字は,英数字と特殊文字が入力可能です。詳細は「コンフィグ レーションコマンドレファレンス 文字コード一覧」を参照してください。 ただし,次の文字は使用できないのでご注意ください。

- ・大カッコ始め({)
- ・大カッコ終わり(})
- ・シングルクォート(')

・セミコロン (;)

- ・ドル (\$)
- ・逆シングルクォート( ')
- ・バックスラッシュ文字(¥)

使用できない文字がコメントとして設定されている場合は、ピリオド(.) に変換して読み込まれます。

・公開鍵内容を直接ダブルクォート(")で囲んで登録する場合

入力する鍵の部分に改行や空白を含めず1行で入力してください。空白の後 はコメントとみなされます。

SECSH形式の公開鍵は改行を含んでいるため、すべての改行を取り除いて 入力してください。なお、ヘッダ(Comment:コメント等)、開始・終了マーカ を除いた、鍵の部分だけを入力してください(次図点線部分)。ヘッダ (Comment:コメント等)、開始・終了マーカは入力できません。

#### 図 8.2-1 SECSH 形式の公開鍵の手入力範囲

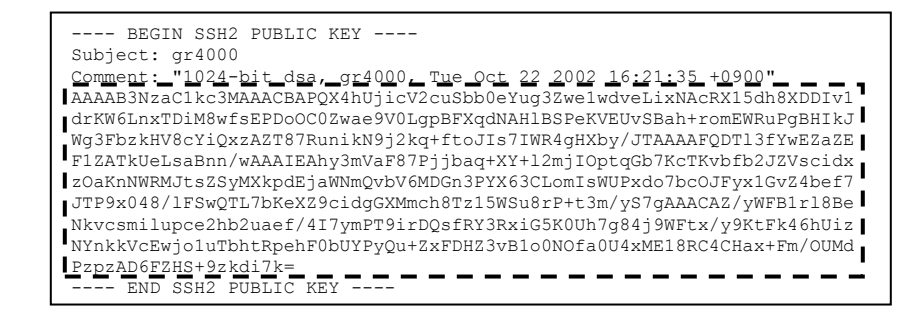

OpenSSH 形式の鍵においては、"ssh-rsa"や"ssh-dss"部分をのぞいた鍵部分 だけをコメント部分を含めて途中で改行が入力されないようにして、1行で入 力してください(次図点線部分)。

#### 図 8.2-2 OpenSSH 形式の公開鍵の手入力範囲

# ssh-rsa <u>AAAAB3NzaC1yc2EA…略…31fPFCmbGSxask97cCWCRwhNoffsjHRnn5hE= staff@OpenSSH-Clien</u>t

・load-key-file でファイル名を指定する場合

ユーザ公開鍵はあらかじめ sftp, ftp 等で本装置の RAMDISK へ転送してそのファイル名を指定してください。

[コマンド省略時の動作]

公開鍵認証を使用してのログインはできません。

#### [通信への影響]

なし

#### [設定値の反映契機]

設定値変更後, すぐに運用に反映されます。

#### [注意事項]

- SSH サーバを動作させるために, ip ssh と line vty の設定が必要です。
- 本設定にてユーザ公開鍵を設定したユーザ名が、本装置のログインアカウントに登録されていない場合は、運用コマンド adduser でアカウントを新規登録した時点で、当該アカウントのユーザ公開鍵が自動的に有効になります。

[関連コマンド]

line vty ip ssh

# 8.2.7 transport input

リモート運用端末から各種プロトコルを使用してのアクセスを制限するために使用します。 telnet または SSH のうち,指定されたプロトコルでだけアクセスを許可し,指定されていないプ ロトコルはアクセスを制限します。

#### [入力形式]

情報の設定 transport input {telnet | ssh | all | none}

情報の削除 no transport input

[入力モード]

(config-line)

```
[パラメータ]
```

#### { telnet | ssh | all | none }

**telnet**: telnet プロトコルでのリモートアクセスを受け付けます。

ssh : SSH プロトコルでのリモートアクセスを受け付けます。

all : すべてのプロトコルでのリモートアクセスを受け付けます(telnet と SSH)。

**none**: すべてのプロトコルでのリモートアクセスを受け付けません。

本パラメータ省略時の初期値

省略できません。

値の設定範囲

telnet, ssh, all, または none

#### [コマンド省略時の動作]

telnet と SSH(ip ssh 設定時)プロトコルでのリモートアクセスを受け付けます。

#### [通信への影響]

なし

#### [設定値の反映契機]

設定値変更後、すぐに運用に反映されます。

#### [注意事項]

- SSH を使用する場合は、グローバルコンフィグレーションモードの ip ssh 設定が必要です。
- ftp 接続を許可/制限する場合は、グローバルコンフィグレーションモードの ftp-server で設定

してください。

# [関連コマンド]

line vty ip ssh

# 8.3 コンフィグレーションコマンドのエラーメッセージ

| メッセージ                                                     | 内容                           |
|-----------------------------------------------------------|------------------------------|
| ssh: Can't execute.                                       | 実行できません。                     |
| ssh: ' <file name="">' file open error.</file>            | 指定ファイルがオープンできません。            |
|                                                           | <file name="">:指定ファイル</file> |
| ssh: input file is bad format.                            | 入力ファイルが不正な形式です。              |
| ssh: The public key is too long.                          | 公開鍵が長すぎます。                   |
| ssh: The public key is bad format.                        | 公開鍵が不正な形式です。                 |
| ssh: Can not delete it because data is not corresponding. | 公開鍵がありません。                   |
| ssh: Public keys are a maximum of 10 entries.             | 公開鍵は最大 10 エントリです。            |

表 8.3-1 SSH コンフィグレーションコマンドエラーメッセージ

# 運用コマンドレファレンス編

# 9. 運用•保守機能

本章はSSHサーバの運用・保守機能についての運用コマンドレファレンスです。

# 9.1 運用コマンド一覧

本機能は、本装置から他の装置に対して SSH で接続を実施する場合や、SSH サーバに関する、 ホスト鍵ペアの再生成やサーバの状態確認などを運用コマンドにより実行します。本装置でサポ ートする機能一覧を表 9.1-1に示します。

| 項番    | 分類     | コマンド                | 機能                   |
|-------|--------|---------------------|----------------------|
| 9.2.1 | ホスト鍵管理 | show ssh hostkey    | ホスト公開鍵 表示コマンド        |
| 9.2.2 |        | set ssh hostkey     | ホスト鍵ペア 変更コマンド        |
| 9.2.3 | サーバ保守  | show ssh logging    | SSH サーバトレース情報 表示コマンド |
| 9.2.4 |        | clear ssh logging   | SSH サーバトレース情報 消去コマンド |
| 9.2.5 | ログインユー | show sessions (who) | ログインユーザ情報 表示コマンド     |
|       | ザ管理    |                     |                      |

表 9.1-1 運用コマンドサポート機能一覧

# 9.2 運用コマンド詳細

# 9.2.1 show ssh hostkey

#### [機能]

本装置の SSHv1/SSHv2 ホスト公開鍵と Fingerprint の表示を行うコマンドです。

#### [入力形式]

show ssh hostkey

#### [パラメータ]

なし

本装置の SSHv1/SSHv2 のホスト公開鍵と Fingerprint を表示します。

[入力モード]

一般ユーザモード

#### [実行例]

SSHv1/SSHv2 ホスト公開鍵と Fingerprint を表示します。 > <u>show ssh hostkey</u>

Date 20XX/06/11 09:32:06 UTC

\*\*\*\*\*\* SSHv1 Hostkey \*\*\*\*\*\*

 $1024 \ 65537 \ 1126766708272222796137628981474157208112598207412866585579995541101062647023113 \\ 943120729117808345272300056975789401190169610484301410980604870962889893279169871308556619 \\ 653902343314040484345625244656741164451968702730151969974584171941799596068373366303944657 \\ 05358354562069439020403567624278556712546554491863 \\$ 

Fingerprint for key: xifik-kigez-mogot-zysom-pidyg-kutop-holam-rudib-negof-lilyk-lyxax Fingerprint(HEX) for key: 7a:79:c1:da:db:69:27:42:e4:48:ab:5c:86:18:a6:04

#### \*\*\*\*\*\* SSHv2 Hostkey \*\*\*\*\*\*

MIHxMIGpBgcqhkj00AQBMIGdAkEA/UNXOgmhyXWRc0BZLun6hspiuS/Q/N/Ku0stYrD5kQr7vTcNrCNZDYDnCVFfrC 6/xyBQGP0fhUBpRUc7eoJpMwIVA0LUu3B5CIDwieTcsYqmu517ABBXAkEAgTfPLQcVxAiqkTowSvA/tVyXwCPovs3n BBK8S9nFW+ZzGm9oR2Rccrbfuln0AkaoUVmacGBxvD+z9qhhHgiNjQNDAAJAeBvdcIgYEly7EUI0bb1KxTGe97hxdM 31vhJnzGkgrzlyEhf2+d1V756A0mArKvnkq1MKlaFj4vxnqqGVypRfng==

Fingerprint for key: xemos-tibod-rukys-zekos-puvel-nufet-tihin-leroz-cufis-zaruc-daxox Fingerprint(HEX) for key: 6e:3c:a1:10:ab:02:7f:73:d8:aa:7e:40:d0:51:6e:f8 >

[応答メッセージ]

| メッセージ               | 内容                                  |
|---------------------|-------------------------------------|
| ssh: Can't execute. | ホスト鍵が異常で実行できません。もしくはコマンド実           |
|                     | 行エラーです。                             |
|                     | [対応]                                |
|                     | 1. set ssh hostkey でホスト鍵を作り直してください。 |
|                     | 2. コマンドを再実行してください。                  |

# [注意事項]

・ご使用のクライアントによってサポートされている Fingerprint の形式が異なりますので、本装 置では bubblebabble 形式と HEX 形式の両方を表示します。

# 9.2.2 set ssh hostkey

[機能]

本装置の SSHv1/SSHv2 ホスト鍵ペア(公開鍵・秘密鍵)の変更を行うコマンドです。 変更後のホスト鍵を有効にするために、本装置の再起動が必要です。 工場出荷時にはデフォルトのホスト鍵ペアが設定されています。本コマンドによるホスト鍵ペアの 変更を強くお勧めします。一度変更を実施すれば、通常変更の必要はありません。

#### [入力形式]

set ssh hostkey

#### [パラメータ]

なし

本装置のSSHv1/SSHv2ホスト公開鍵ペアの変更を行います。

[入力モード] 装置管理者モード

#### [実行例]

SSHv1/SSHv2 のホスト鍵ペアを変更します。

# set ssh hostkey

WARNING!! Would you wish to change the SSH (v1 and v2) Hostkeys? (y/n):  $\underline{y}$ 

\*\*\* Changing the SSHv1 Hostkey, Please wait a minute \*\*\*
Generating public/private rsa1 key pair.
The key fingerprint is:
42:13:3c:08:3f:1e:96:11:3c:be:86:c8:39:f5:48:d9 1024-bit rsa1 hostkey

\*\*\* Changing the SSHv2 Hostkey, Please wait a minute \*\*\*
Generating public/private dsa key pair.
The key fingerprint is:
d6:b4:17:37:1b:8f:8c:1c:6d:bf:d0:ae:11:c7:5d:85 1024-bit dsa hostkey

The Hostkeys (SSHv1 and SSHv2) were generated Completely. Please execute the reload command, because the new hostkeys becomes effective after reboot.

#

[応答メッセージ]

| メッセージ                                                     | 内容                                          |
|-----------------------------------------------------------|---------------------------------------------|
| The Hostkeys (SSHv1 and SSHv2) were generated Completely. | SSHv1とSSHv2ホスト鍵の変更生成が完了しました。                |
| ssh:Can't execute.                                        | コマンドが実行できませんでした。<br>[対応]<br>コマンドを再実行してください。 |

#### [注意事項]

- ・工場出荷時にはデフォルトホスト鍵が設定されています。本コマンドによるホスト鍵の変更を強 くお勧めします。一度変更を行うと、その後の変更は通常必要ありません。
- ・変更後のホスト鍵を有効にするために、本装置の再起動が必要です。
- ・ホスト鍵の作成中断は出来ません(本コマンド実行中の[CTRL+C]は未サポートです)。

# 9.2.3 show ssh logging

#### [機能]

SSH サーバの運用状態のトレースログを表示します。

# [入力形式]

show ssh logging

#### [入力モード] 一般ユーザモード

**[パラメータ]** なし

#### [実行例]

> show ssh logging

```
Date 20XX/05/31 19:32:59 UTC
20XX/05/31 19:32:48 sshd Closing connection to 192.168.10.100.
20XX/05/31 19:32:48 sshd Disconnecting: Too many authentication failures for operator.
20XX/05/31 19:32:48 sshd Failed password for operator from 192.168.10.100 port 2174.
20XX/05/31 19:32:47 sshd Failed password for operator from 192.168.10.100 port 2174.
20XX/05/31 19:32:47 sshd Failed password for operator from 192.168.10.100 port 2174.
20XX/05/31 19:32:46 sshd Failed password for operator from 192.168.10.100 port 2174.
20XX/05/31 19:32:45 sshd Failed password for operator from 192.168.10.100 port 2174.
20XX/05/31 19:32:36 sshd Sent 768 bit server key and 1024 bit host key.
20XX/05/31 19:32:36 sshd RSA key generation complete.
20XX/05/31 19:32:35 sshd Generating 768 bit RSA key.
20XX/05/31 19:32:35 sshd Client protocol version 1.5; client software version TTSSH/2.45.
20XX/05/31 19:32:35 sshd Connection from 192.168.10.100 port 2174.
20XX/05/31 19:31:30 sshd Entering interactive session for SSH2.
20XX/05/31 19:31:30 sshd Accepted publickey for operator from 192.168.10.100 port 2173 ssh2.
20XX/05/31 19:31:30 sshd Found matching DSA key: 16:0b:6c:cb:12:83:f2:25:69:1b:c4:73:8e:37:9f:c0.
20XX/05/31 19:31:30 sshd Failed none for operator from 192.168.10.100 port 2173 ssh2.
20XX/05/31 19:31:23 sshd kex: server->client aes256-cbc hmac-sha1.
20XX/05/31 19:31:22 sshd kex: client->server aes256-cbc hmac-sha1.
20XX/05/31 19:31:22 sshd Client protocol version 2.0; client software version TTSSH/2.45.
20XX/05/31 19:31:22 sshd Connection from 192.168.10.100 port 2173.
```

>

#### [応答メッセージ]

| メッセージ                     | 内容               |
|---------------------------|------------------|
| ssh: Can't execute.       | コマンドが実行できませんでした。 |
|                           | [対応]             |
|                           | コマンドを再実行してください。  |
| There is no logging data. | 表示情報がありません。      |

#### [ログフォーマット]

yy/mm/dd hh:mm:ss イベント発生部位 messsage

 1
 2
 3

 1.時刻
 … 採取年,月,日,時,分,秒を表示します。

 2.プロセス番号
 … サーバのプロセス番号を表示します。

 3.ログメッセージ
 … メッセージ部分が表示されます。

#### [ログメッセージ]

| メッセージ                                                                                   | 内容                                         |
|-----------------------------------------------------------------------------------------|--------------------------------------------|
| Generating 768 bit RSA key.                                                             | RSAサーバ鍵を生成しています。                           |
| RSA key generation complete.                                                            | RSAサーバ鍵を生成しました。                            |
| Sent 768 bit server key and 1024 bit host key.                                          | サーバ鍵とホスト鍵を送信しました。                          |
| Connection from <host> port <port></port></host>                                        | <host>の<port>から接続されています。</port></host>     |
|                                                                                         | <host>:リモートホスト</host>                      |
|                                                                                         | 〈port〉: リモートホストのポート                        |
| Failed <authentication method=""> for <user> from <host></host></user></authentication> | ユーザ認証に失敗しました。                              |
| port <port> [ssh2]</port>                                                               | 〈authentication method〉:認証方式               |
|                                                                                         | 〈user〉: ユーザ名                               |
|                                                                                         | <host>:リモートホスト</host>                      |
|                                                                                         | <port> : リモートホストのポート</port>                |
|                                                                                         | [ssh2]:SSHv2の場合に表示します                      |
| Found matching <key type=""> key: <fingerprint></fingerprint></key>                     | 登録されているユーザ公開鍵が見つかりました。                     |
|                                                                                         | <key type="">:公開鍵の種類</key>                 |
|                                                                                         | <fingerprint>: 公開鍵のフィンガープリント</fingerprint> |
| Accepted <authentication method=""> for <user> from</user></authentication>             | ユーザ認証に成功しました。                              |
| <host> port <port> [ssh2]</port></host>                                                 | 〈authentication method〉:認証種類               |
|                                                                                         | <user>: ユーザ名</user>                        |
|                                                                                         | <host>:リモートホスト</host>                      |
|                                                                                         | <port> : リモートホストのポート</port>                |
|                                                                                         | [ssh2]:SSHv2の場合に表示します                      |
| Did not receive identification string from <host></host>                                | <host>からバージョン識別子を受信できませんでし</host>          |
|                                                                                         | た。                                         |
|                                                                                         | <host>:リモートホスト</host>                      |
| Client protocol version <version>; client software</version>                            | クライアントのプロトコルバージョンとソフトウェ                    |
| version <software version=""></software>                                                | アバージョンを表示します。                              |

|                                                                                                   | <version>:プロトコルバージョン</version>               |
|---------------------------------------------------------------------------------------------------|----------------------------------------------|
|                                                                                                   | <software version="">:ソフトウェアバージョン</software> |
| <pre>kex: client-&gt;server <cipher> <mac></mac></cipher></pre>                                   | クライアントからサーバへ鍵交換ネゴシエーション                      |
|                                                                                                   | しています。                                       |
|                                                                                                   | <cipher>: 共通鍵暗号方式名</cipher>                  |
|                                                                                                   | <mac>: MAC方式名</mac>                          |
|                                                                                                   |                                              |
| <pre>kex: server-&gt;client <cipher> <mac></mac></cipher></pre>                                   | サーバからクライアントへ鍵交換ネゴシエーション                      |
|                                                                                                   | しています。                                       |
|                                                                                                   | <cipher>:共通鍵暗号方式名</cipher>                   |
|                                                                                                   | <mac>: MAC方式名</mac>                          |
|                                                                                                   |                                              |
| Entering interactive session for SSH2.                                                            | SSHv2のセッションを開始しました。                          |
| Entering interactive session.                                                                     | SSHv1のセッションを開始しました。                          |
| fatal: no matching cipher found: client <client< th=""><th>サーバとクライアントで適合する共通鍵暗号方式が</th></client<> | サーバとクライアントで適合する共通鍵暗号方式が                      |
| ciphers> server <server ciphers=""></server>                                                      | ありませんでした。                                    |
|                                                                                                   | <client ciphers="">:クライアント側の暗号方式リス</client>  |
|                                                                                                   | F                                            |
|                                                                                                   | 〈server ciphers〉: サーバ側の暗号方式リスト               |
| <pre>fatal: no matching mac found: client <client macs=""></client></pre>                         | サーバとクライアントで適合するMAC方式がありま                     |
| server <server macs=""></server>                                                                  | せんでした。                                       |
|                                                                                                   | <client macs="">:クライアント側のMAC方式リスト</client>   |
|                                                                                                   | 〈server macs〉:サーバ側のMAC方式リスト                  |
| Received disconnect from <host>:</host>                                                           | リモートホストによって切断されました。(理由無し                     |
|                                                                                                   | の場合)                                         |
|                                                                                                   | <host>:リモートホスト</host>                        |
| Disconnecting: Too many authentication failures for                                               | <user>は何度も認証失敗したため、切断しました。</user>            |
| <user></user>                                                                                     | <user>: ユーザ名</user>                          |
| fatal: Read from socket failed: Connection reset by                                               | コネクションが切断されました。                              |
| peer                                                                                              |                                              |
| Connection closed by <host></host>                                                                | <host>との接続が切れました。</host>                     |
|                                                                                                   | <host>:リモートホスト</host>                        |
| Closing connection to <host></host>                                                               | <host>との接続を終了しました。</host>                    |
|                                                                                                   | <host>:リモートホスト</host>                        |

# [注意事項]

・ログは最大1024件まで保存されます。これを超えた場合、古いログから自動的に消去されます。

・SSH サーバのログは本装置の電源を切ったり、再起動をしたりすると消去されます。

# 9.2.4 clear ssh logging

#### [機能]

SSH サーバの運用状態のトレースログを消去します。

# [入力形式]

clear ssh logging

[入力モード] 装置管理者モード

**[パラメータ]** なし

[実行例] # <u>clear ssh logging</u> Would you wish to CLEAR the SSH server's log? (y/n): <u>y</u>

Clear complete.

# [応答メッセージ]

| メッセージ               | 内容               |
|---------------------|------------------|
| Clear complete.     | ログの消去が完了しました。    |
| ssh: Can't execute. | コマンドが実行できませんでした。 |
|                     | [対応]             |
|                     | コマンドを再実行してください。  |

[注意事項]

なし
#### 9.2.5 show sessions (who)

#### [機能]

本装置にログインしているユーザを表示します。

### [入力形式]

show sessions who

[入力モード] 一般ユーザモードおよび装置管理者モード

#### [パラメータ]

なし

#### [実行例]

> show sessions

#### Date 20XX/05/31 21:09:13 UTC

| Username | Туре    | Login      |          | Source           |
|----------|---------|------------|----------|------------------|
| *staff   | console | 20XX/05/31 | 20:33:43 | -                |
| staff    | vty0    | 20XX/05/31 | 20:26:19 | 192. 168. 1. 246 |
| staff    | vty1    | 20XX/05/31 | 20:27:54 | 192. 168. 1. 240 |
| staff    | ftp     | 20XX/05/31 | 20:34:40 | 192. 168. 1. 241 |
| staff    | sftp    | 20XX/05/31 | 20:03:27 | 192. 168. 1. 203 |

>

#### [表示説明]

| 項目       | 意味     | 詳細                                            |
|----------|--------|-----------------------------------------------|
| Username | ユーザ名称  | コマンドを実行しているユーザは、ユーザ名称の前にアスタ                   |
|          |        | リスク(*) を表示します。                                |
| Туре     | 接続タイプ  | console : ローカル接続                              |
|          |        | vty0:telnet/ssh 接続                            |
|          |        | vty1:telnet/ssh 接続                            |
|          |        | ftp:ftp 接続                                    |
|          |        | sftp:sftp 接続                                  |
| Login    | ログイン時間 | -                                             |
| Source   | IPアドレス | telnet / ftp / ssh / sftp クライアントを実行している装置の IP |
|          |        | アドレスです。                                       |
|          |        | console はハイフン (-) 固定です。                       |

#### [注意事項]

なし

# メッセージ・ログレファレンス編

## 10. ログメッセージ

本章は SSH に関する本装置のログメッセージ一覧です。

10.1 ログメッセージー覧

#### 表 10.1-1 ログメッセージー覧(イベント発生部位=SESSION)

| 項番 | イベント            | イベント                        | メッセージ                | メッセージテキスト                                                                |  |  |  |
|----|-----------------|-----------------------------|----------------------|--------------------------------------------------------------------------|--|--|--|
|    | レベル             | 発生部位                        | 識別子                  |                                                                          |  |  |  |
|    |                 |                             |                      |                                                                          |  |  |  |
| 1  | E3              | SESSION                     | 00e00000             | Authentication login xxxxxxx RADIUS                                      |  |  |  |
|    |                 |                             |                      | accept.                                                                  |  |  |  |
|    | RADIUS 認        | 「証に成功しました。                  |                      |                                                                          |  |  |  |
|    | xxxxxxxx :      | ユーザ名                        |                      |                                                                          |  |  |  |
|    | [対応]            |                             |                      |                                                                          |  |  |  |
|    | なし。             |                             |                      |                                                                          |  |  |  |
| 2  | E3              | SESSION                     | 00e00001             | Authentication login xxxxxxx RADIUS reject.                              |  |  |  |
|    | RADIUS 認        | 証に失敗しました。                   |                      |                                                                          |  |  |  |
|    | XXXXXXXXX :     | ユーザ名                        |                      |                                                                          |  |  |  |
|    | [対応]            |                             |                      |                                                                          |  |  |  |
|    | 1.本装置に          | 対してコンフィクレ                   | /ーションで許回             | リされたリモートホストから不止なアクセスが                                                    |  |  |  |
|    | 行われた可           | 能性があります。リ                   | モートホストの              | )連用状況を確認してくたさい。                                                          |  |  |  |
|    | 2.このロクレ         | ま止規のユーザかロ                   | クイン時に誤っ              | た操作(ハスリート人力间遅いなど)をした場                                                    |  |  |  |
|    | 合にも収集           | されよす。<br>のっぴが四使 <i>ち</i> わっ | -+ 11 1              | しの運用性洞に問題がわい損人すまります。                                                     |  |  |  |
|    |                 | のログが収集されて                   | . もリモートホメ<br>籾レアノギキい | 下の連用状況に問題かない場合もめります。                                                     |  |  |  |
|    | 3. KADIUS       |                             | 認してくたさい。             | Authentication login www.www.PADIUS no                                   |  |  |  |
| 3  | ES              | 32331011                    | 0000002              | response.                                                                |  |  |  |
|    | RADIUS 認        | 、<br>証で、RADIUS サ            | ーバから応答が              | ありませんでした。                                                                |  |  |  |
|    | xxxxxxxx : ユーザ名 |                             |                      |                                                                          |  |  |  |
|    | [対応]            |                             |                      |                                                                          |  |  |  |
|    | 1.RADIUS        | サーバの IP アドレ                 | スが誤っていな              | いか, コンフィグレーションを確認してくださ                                                   |  |  |  |
|    | <i>د</i> ن      |                             |                      |                                                                          |  |  |  |
|    | 2.RADIUS        | サーバのポート番号                   | <b>身が誤っていな</b> レ     | いか,コンフィグレーションを確認してくださ                                                    |  |  |  |
|    | √v₀             |                             |                      |                                                                          |  |  |  |
| 4  | E3              | SESSION                     | 00e00003             | Authentication login xxxxxxx RADIUS server configuration is not defined. |  |  |  |
|    | RADIUS 認        | 証用の RADIUS サ                | ーバが設定され              | ていません。                                                                   |  |  |  |
|    | xxxxxxx :       | ユーザ名                        |                      |                                                                          |  |  |  |
|    | [対応]            |                             |                      |                                                                          |  |  |  |
|    | RADIUS ⊐        | シフィグレーション                   | ンが設定されてい             | いるか確認してください。                                                             |  |  |  |

| 5       | E3                             | SESSION      | 00e00004                 | Authentication login xxxxxxx RADIUS over request. |
|---------|--------------------------------|--------------|--------------------------|---------------------------------------------------|
|         | RADIUS 認                       | 証で, RADIUS サ | ーバへの同時最                  | 大送信数(256)を超過しました。                                 |
|         | xxxxxxxx :                     | ユーザ名         |                          |                                                   |
|         | [対応]                           |              |                          |                                                   |
|         | RADIUS 認                       | 証の要求負荷が高く    | くなっています。                 |                                                   |
|         | 一時的な場                          | 合は,再度ログイン    | を実施してくた                  | ざい。                                               |
|         | 継続的に発                          | 生する場合は,シス    | 、テム構成を見直                 | [してください。                                          |
| 6       | E3                             | SESSION      | 00e00006                 | Authentication login xxxxxxx RADIUS invalid       |
|         |                                |              |                          | server specified.                                 |
|         | RADIUS 認                       | 証で内部エラーが     | 発生しました。                  |                                                   |
|         | XXXXXXXXX :                    | ユーザ名         |                          |                                                   |
|         | [対応]                           |              |                          |                                                   |
|         | なし。                            | 05001011     | 00.0007                  |                                                   |
| 7       | E3                             | SESSION      | 00e00007                 | Authentication login xxxxxxx RADIUS return        |
|         | DADIIIC ₹                      | 「「「「「「「「」」」」 | び仕しました                   |                                                   |
|         | KADIUS 能                       | 記じわ部エノーから    | モ生しました。                  |                                                   |
|         | xxxxxxxx .                     | 「田コード(メー・    | カ飯板田桂却)                  |                                                   |
|         | [34広]<br>[34広]                 |              | ◇ 乃平小1 / 13 1月 十区 /      |                                                   |
|         | なし。                            |              |                          |                                                   |
| 8       | E3                             | SESSION      | 00e0008                  | Authentication login xxxxxxx RADIUS time          |
|         |                                |              |                          | out.                                              |
|         | RADIUS 認                       | 証でタイムアウトフ    | が発生しました。                 |                                                   |
|         | xxxxxxxx :                     | ユーザ名         |                          |                                                   |
|         | [対応]                           |              |                          |                                                   |
|         | 再度ログイ                          | ンを実施してくださ    | <i>د</i> ان <sub>ه</sub> |                                                   |
| 9       | E3                             | SESSION      | 00e00100                 | "users file' is corrupted. Started by default.    |
|         | 'users file'カ                  | 『壊れています。 デ   | フォルトユーザ                  | で起動しました。                                          |
|         | [対応]                           |              |                          |                                                   |
|         | なし。                            |              |                          |                                                   |
| $1 \ 0$ | E3                             | SESSION      | 00e00101                 | Failed to write 'users file'.                     |
|         | 'users file'                   | ファイルの書き込み    | に失敗しました                  | 0                                                 |
|         | [対応]                           |              |                          |                                                   |
|         | 運用コマンド format flush を実行してください。 |              |                          |                                                   |

| $1 \ 1$ | E3                                                                                                    | SESSION                           | 00e02000                                                     | Unknown host address <ip address=""></ip>        |  |  |  |
|---------|----------------------------------------------------------------------------------------------------|-----------------------------------|--------------------------------------------------------------|--------------------------------------------------|--|--|--|
|         | SSH で本装                                                                                                    | 置に接続しようと                          | しましたが, <ip< th=""><th>address&gt;からの接続を許可しませんでした。</th></ip<> | address>からの接続を許可しませんでした。                         |  |  |  |
|         | <ip address<br="">[対応]</ip>                                                                                | > : SSH で接続し。                     | ようとした IPv4                                                   | アドレスまたは IPv6 アドレス                                |  |  |  |
|         | 1.本装置に対して不正なアクセス(コンフィグレーションで許可された以外のリモートホスト                                                                |                                   |                                                              |                                                  |  |  |  |
|         | からのアクセスが行われた可能性があります <in address="">のリチートアクセスを確認してく</in>                                                   |                                   |                                                              |                                                  |  |  |  |
|         | ださい。                                                                                                    |                                   |                                                              |                                                  |  |  |  |
|         | 2. <ip address="">からのリモートアクセスを許可している場合は、コンフィグレーションに誤り</ip>                                                 |                                   |                                                              |                                                  |  |  |  |
|         | がある可能                                                                                                    | 生があります。コン                         | ·フィグレーショ                                                     | ンの設定内容を確認してください。                                 |  |  |  |
|         | 3. <ip addre<="" th=""><th>ess&gt;からのリモート</th><th>アクセスを許可</th><th>「したい場合は, コンフィグレーションでアクセ</th></ip>        | ess>からのリモート                       | アクセスを許可                                                      | 「したい場合は, コンフィグレーションでアクセ                          |  |  |  |
|         | ス許可の設定                                                                                                    | 定してください。                          |                                                              |                                                  |  |  |  |
| 1 2     | E3                                                                                                    | SESSION                           | 00e02001                                                     | Login incorrect xxxxxxx.                         |  |  |  |
|         | ログインに                                                                                                    | 失敗しました。                           |                                                              |                                                  |  |  |  |
|         | xxxxxxx :                                                                                                  | ユーザ名                              |                                                              |                                                  |  |  |  |
|         | [対応]                                                                                                    |                                   |                                                              |                                                  |  |  |  |
|         | 1.本装置に対                                                                                                    | 対してコンソールま                         | たはコンフィグ                                                      | レーションで許可されたリモートホストから                             |  |  |  |
|         | 不正なアク・                                                                                                    | セス(アカウント,                         | パスワード認証                                                      | Eで失敗)が行われた可能性があります。                              |  |  |  |
|         | 2.コンソーノ                                                                                                    | レまたはコンフィグ                         | レーションで許                                                      | 可したリモートホストの運用状況を確認して                             |  |  |  |
|         | ください。、                                                                                                    | このログは正規のコ                         | ーザがログイン                                                      | 、時に誤った操作をした場合にも収集されます。                           |  |  |  |
|         | 従って,こ(                                                                                                    | のログが収集されて                         | モリモートホス                                                      | 、トの運用状況に問題がない場合もあります。                            |  |  |  |
|         | 3.本装置に道                                                                                                    | 重用コマンド addus                      | ser により登録済                                                   | みのアカウントかどうかを確認してください。                            |  |  |  |
|         | (確認方法                                                                                                    | : 運用コマンド sho                      | w users で確認                                                  | )                                                |  |  |  |
| 13      | E3                                                                                                    | SESSION                           | 00e02002                                                     | Login refused for too many users logged in.      |  |  |  |
|         | SSH で接続                                                                                                    | しようとしましたな                         | が, ログインユ-                                                    | - ザ数をオーバーしたため,接続を許可しませ                           |  |  |  |
|         | んでした。<br>[母母]                                                                                              |                                   |                                                              |                                                  |  |  |  |
|         | 【刃心】<br>1 現在ログイン】ているユーザ粉を確認してください                                                                          |                                   |                                                              |                                                  |  |  |  |
|         | 1.現在ロジン<br>2.必要であれ                                                                                         | 1ば、コンフィグレ                         | - ションでログ                                                     | インできろユーザ数の制限を増加させてくださ                            |  |  |  |
|         |                                                                                                    |                                   |                                                              |                                                  |  |  |  |
| 14      | E3                                                                                                    | SESSION                           | 00e02003                                                     | Login xxxxxxx from <ip address=""> (vtynn).</ip> |  |  |  |
|         | SSH(vtynn)                                                                                                 | )でユーザ(xxxxxxx                     | x from <ip addr<="" th=""><th>ess&gt;)がログインしました。</th></ip>   | ess>)がログインしました。                                  |  |  |  |
|         | xxxxxxx : =                                                                                                | ューザ名                              |                                                              |                                                  |  |  |  |
|         | from <ip ad<="" th=""><th>ldress&gt; : リモートロ</th><th>コグインしたユー</th><th>ーザの IPv4 アドレスまたは IPv6 アドレス</th></ip> | ldress> : リモートロ                   | コグインしたユー                                                     | ーザの IPv4 アドレスまたは IPv6 アドレス                       |  |  |  |
|         | vtynn : $0 \sim$                                                                                           | 15                                |                                                              |                                                  |  |  |  |
|         | [对応]<br>ナユ]                                                                                                |                                   |                                                              |                                                  |  |  |  |
| 1 5     | パレ。<br>F3                                                                                                  | SESSION                           | 00002003                                                     | Login xxxxxxx from <in address=""> (sftn)</in>   |  |  |  |
| 1.0     | LJ<br>sftn でユー                                                                                             | ザ(xxxxxxx from <                  | in address>)が                                                |                                                  |  |  |  |
|         | xxxxxxx : =                                                                                                | ノ( <b>ススススススス</b> Holli ・<br>ユーザ名 | -ip addiess? //                                              |                                                  |  |  |  |
|         | from <ip ad<="" th=""><th>ldress&gt;:リモート</th><th>コグインしたユー</th><th>ーザの IPv4 アドレスまたは IPv6 アドレス</th></ip>    | ldress>:リモート                      | コグインしたユー                                                     | ーザの IPv4 アドレスまたは IPv6 アドレス                       |  |  |  |
|         | [対応]                                                                                                    |                                   |                                                              |                                                  |  |  |  |
|         | なし。                                                                                                    |                                   |                                                              |                                                  |  |  |  |

| 16 | E3                                                                                                    | SESSION                                               | 00e02004               | Logout xxxxxxx from <ip address=""> (vtynn).</ip> |  |  |
|----|----------------------------------------------------------------------------------------------------|-------------------------------------------------------|------------------------|---------------------------------------------------|--|--|
|    | SSH(vtynn)                                                                                                 | n)のユーザ(xxxxxxxx from <ip address="">)がログアウトしました。</ip> |                        |                                                   |  |  |
|    | xxxxxxx : =                                                                                                | ューザ名                                                  |                        |                                                   |  |  |
|    | from <ip ad<="" th=""><th>ldress&gt; : リモート</th><th>ログアウトした:</th><th>ユーザの IPv4 アドレスまたは IPv6 アドレス</th></ip> | ldress> : リモート                                        | ログアウトした:               | ユーザの IPv4 アドレスまたは IPv6 アドレス                       |  |  |
|    | vtynn : 0 $\sim$                                                                                           | 15                                                    |                        |                                                   |  |  |
|    | [対応]                                                                                                    |                                                       |                        |                                                   |  |  |
|    | なし。                                                                                                    |                                                       |                        |                                                   |  |  |
| 17 | E3                                                                                                    | SESSION                                               | 00e02004               | Logout xxxxxxx from <ip address=""> (sftp).</ip>  |  |  |
|    | sftp のユー                                                                                                   | ザ(xxxxxxxx from <                                     | <ip address="">)が</ip> | ログアウトしました。                                        |  |  |
|    | xxxxxxx : =                                                                                                | ューザ名                                                  |                        |                                                   |  |  |
|    | from <ip ad<="" th=""><th>ldress&gt;:リモート</th><th>ログアウトした</th><th>ユーザの IPv4 アドレスまたは IPv6 アドレス</th></ip>    | ldress>:リモート                                          | ログアウトした                | ユーザの IPv4 アドレスまたは IPv6 アドレス                       |  |  |
|    | [対応]                                                                                                    |                                                       |                        |                                                   |  |  |
|    | なし。                                                                                                    |                                                       |                        |                                                   |  |  |
| 18 | E3                                                                                                    | SESSION                                               | 00e02100               | Connection reset by xxxxxxxx (sftp).              |  |  |
|    | sftp のセッ                                                                                                   | ションが切断されま                                             | ミした。                   |                                                   |  |  |
|    | xxxxxxxx :                                                                                                 | ユーザ名                                                  |                        |                                                   |  |  |
|    | [対応]                                                                                                    |                                                       |                        |                                                   |  |  |
|    | なし。                                                                                                    |                                                       |                        |                                                   |  |  |
| 19 | E9                                                                                                    | SESSION                                               | 00e00002               | Authentication login xxxxxxx RADIUS               |  |  |
|    |                                                                                                    |                                                       |                        | message queue error. errno=xx                     |  |  |
|    | RADIUS 認証で内部エラー(メッセージ queue 異常応答)が発生しました。                                                                  |                                                       |                        |                                                   |  |  |
|    | xxxxxxxx :                                                                                                 | ユーザ名                                                  |                        |                                                   |  |  |
|    | errno=xx :                                                                                                 | メーカ解析用情報                                              |                        |                                                   |  |  |
|    | [対応]                                                                                                    |                                                       |                        |                                                   |  |  |
|    | なし。(自                                                                                                    | 動的に装置が再起動                                             | かされます。)                |                                                   |  |  |

## 付録

## A. 用語解説

#### 英字

- 3des (Triple Data Encryption Standard) 共通鍵暗号方式の DES を 3 回適用して強度を増したものです。
   Aes (Advanced Encryption Standard)
  - 米国商務省標準技術局 (NIST) が制定した,次世代標準暗号化方式です。

#### blowfish

Bruce Schneier氏が考案した 448bit 可変長キー暗号化アルゴリズムです。

#### • bubblebabble 形式

Fingerprint の表示形式の1つです。

例

 $\verb|xoriv-socym-demed-cylam-fyhum-davep-dusal-koras-hyfep-pecyt-roxyx||$ 

• Diffie-Hellmann 鍵交換

鍵交換アルゴリズムで、第三者に盗聴される可能性のある通信路上で安全に鍵の交換 を行います。

#### DSA(Digital Signature Algorithm)

デジタル署名アルゴリズムの1つです。

Fingerprint

鍵の指紋です。公開鍵に対してある特別の計算を行った結果であり、公開鍵が変わる と Fingerprint も変わります。

• FTP(File Transfer Protocol)

ネットワーク上のクライアントとサーバとの間で,ファイルの転送を行なうためのプ ロトコル(コマンド)のことです。

• HEX 形式

Fingerprintの表示形式の1つです。

例 19:46:78:28:ca:03:23:61:4c:09:b4:4b:06:97:8b:9d

hmac-sha1, hmac-sha1-96

MD4 アルゴリズムを改良した,160 ビットメッセージダイジェストアルゴリズムです。

hmac-md5, hmac-md5-96

現在,もっとも広く用いられているメッセージ要約関数で,任意長メッセージから128 ビットの一方向ハッシュ値を生成します。

- IPsec
  - IP パケットレベルでの暗号化と認証を行なうセキュリティ技術です。
- IPv6
  - 128 ビットの IP アドレスを持つ新しいインターネットプロトコルです。
- HTTP(Hyper Text Transfer Protocol)
- GET などの ASCII 文字コマンドを用いて WWW 情報をやり取りするプロトコルです。 ・ OpenSSH
  - SSH の実装のひとつで、フリーに実装が行われているものです。
- RADIUS (Remote Authentication Dial In User Service)

NAS (Network Access Server)に対して認証・課金機能を提供するプロトコルで す。NAS は RADIUS のクライアントとして動作するリモートアクセスサーバ,ルータ などの装置のことです。

RLOGIN

ネットワーク経由でコンピュータを遠隔利用する際に使うプロトコルです。

RSA

公開鍵暗号アルゴリズムの一つです。

SECSH

SSH プロトコルの標準化を進めている, IETF の Secure Shell ワーキンググループ のことです。

• TCP ラッパー

サーバで各サービスを提供する際に、サービス要求を別のプログラムで受けて、アク セス制御やロギングを行う仕組みです。

TELNET

ネットワーク経由でコンピュータを遠隔利用する際に使うプロトコルです。

twofish

128bit のブロックサイズをもち,256bit までのキーを受け入れます。Blowfish の改良版です。

VPN (Virtual Private Network)

オープンネットワーク上で仮想的なクローズドネットワークを実現したものです。

#### あ行

• アルゴリズム

ここでは、暗号化や復号する手順や方式のことです。

• 暗号化

データをある鍵によって組み替え、第三者に解読できないようにすることです。

#### か行

・ 改ざん

ネットワーク上のクライアントーサーバ間の通信内容を第三者が変更し,不正な情報 をやり取りさせることです。 • 仮想端末

コンピュータと端末間で通信プロトコルに依存しないアクセス制御手段を提供するための機能です。

• 公開鍵

公開鍵暗号方式での鍵ペアの一方で、相手に公開する鍵のことです。

• 公開鍵認証

パスワードを用いず,公開鍵で認証を行う方法です。ネットワーク上にはユーザの秘密情報が流れません。

#### た行

• ダイジェスト

要約です。ある文字列の内容を短い文字列で表現したものです。

データ圧縮

データを圧縮しながら通信します。ただし、あらかじめ圧縮されたファイル(アップ デートファイル等)には効果がありません。

チャレンジ&レスポンス

サーバからのチャレンジメッセージに対して,正しいレスポンスを返すことで認証を 行うことです。

• 電子署名

公開鍵暗号方式で,あるユーザの秘密鍵で変換したダイジェストは,そのユーザの公 開鍵でだけ確認できることを利用した署名です。

盗聴

ネットワーク上の第三者が、通信の内容を盗み見することです。

#### な行

なりすまし

巧みにネットワークを操作し,偽者のホストが正規のホストに替わって接続を受け付 けることです。

#### は行

・ハッシュ

ある文字列の内容を短い文字列で表現するためのアルゴリズム・方法です。

・パスフレーズ

公開鍵暗号方式で,鍵ペアを作成した際に,秘密鍵に対して暗号化するための鍵のこ とです。パスフレーズは,パスワードより長く設定できるという意味もあります。

• 秘密鍵

公開鍵暗号方式での鍵ペアの一方で、自身で秘密に保持しておく鍵のことです。

ファイヤーウォール

防火壁です。外部からの不正なパケットを遮断する仕組みです。

フォールバック

SSHv1 と SSHv2 を同じ TCP ポートで接続できるようにするために,自動的に切り替える仕組みのことです。

・復号

暗号化されたデータを元のデータに戻すことです。

・プロトコル

接続や通信の手順・方法です。

#### ま行

・ メッセージ認証コード (MAC)

データが通信中に改ざんされていないことを確かめるために,暗号化時に計算されて データに添付されてくるコードです。

#### ら行

• リモートコピーコマンド(rcp)

他のホストへファイルをコピーするコマンドです。

ローカルパスワード認証

サーバが保持しているユーザ名とパスワードのデータベースを基に,ユーザの認証を 行う方法です。認証時,ユーザはユーザ名とパスワードをサーバに送る必要がありま す。

## B. 準拠規格

| 項番 | 規格                                        | 名称                                |
|----|-------------------------------------------|-----------------------------------|
| 1  | draft-ietf-secsh-architecture-12.txt      | SSH Protocol Architecture         |
|    | January 31, 2002                          |                                   |
| 2  | draft-ietf-secsh-connect-15.txt           | SSH Connection Protocol           |
|    | January 31, 2002                          |                                   |
| 3  | draft-ietf-secsh-dh-group-exchange-02.txt | Diffie-Hellman Group Exchange for |
|    | January 2002                              | the SSH Transport Layer Protocol  |
| 4  | draft-ietf-secsh-transport-14.txt         | SSH Transport Layer Protocol      |
|    | March 20, 2002                            |                                   |
| 5  | draft-ietf-secsh-publickeyfile-03.txt     | SSH Public Key File Format        |
|    | October 16, 2002                          |                                   |
| 6  | draft-ietf-secsh-userauth-15.txt          | SSH Authentication Protocol       |
|    | February 28, 2002                         |                                   |

表 B-1 SSH 規格

## C. 謝辞(Acknowledgments)

This file is part of the OpenSSH software.

The licences which components of this software fall under are as follows. First, we will summarize and say that all components are under a BSD licence, or a licence more free than that.

OpenSSH contains no GPL code.

1)

- \* Copyright (c) 1995 Tatu Ylonen <ylo@cs.hut.fi>, Espoo, Finland
  - All rights reserved
- \* As far as I am concerned, the code I have written for this software
- \* can be used freely for any purpose. Any derived versions of this
- \* software must be clearly marked as such, and if the derived work is
- \* incompatible with the protocol description in the RFC file, it must be
- \* called by a name other than "ssh" or "Secure Shell".

[Tatu continues]

- \* However, I am not implying to give any licenses to any patents or
- \* copyrights held by third parties, and the software includes parts that
- \* are not under my direct control. As far as I know, all included
- \* source code is used in accordance with the relevant license agreements
- \* and can be used freely for any purpose (the GNU license being the most
- \* restrictive); see below for details.

[However, none of that term is relevant at this point in time. All of these restrictively licenced software components which he talks about have been removed from OpenSSH, i.e.,

- RSA is no longer included, found in the OpenSSL library
- IDEA is no longer included, its use is deprecated
- DES is now external, in the OpenSSL library
- GMP is no longer used, and instead we call BN code from OpenSSL
- Zlib is now external, in a library

- The make-ssh-known-hosts script is no longer included
- TSS has been removed
- MD5 is now external, in the OpenSSL library
- RC4 support has been replaced with ARC4 support from OpenSSL
- Blowfish is now external, in the OpenSSL library

[The licence continues]

Note that any information and cryptographic algorithms used in this software are publicly available on the Internet and at any major bookstore, scientific library, and patent office worldwide. More information can be found e.g. at "http://www.cs.hut.fi/crypto".

The legal status of this program is some combination of all these permissions and restrictions. Use only at your own responsibility. You will be responsible for any legal consequences yourself; I am not making any claims whether possessing or using this is legal or not in your country, and I am not taking any responsibility on your behalf.

#### NO WARRANTY

BECAUSE THE PROGRAM IS LICENSED FREE OF CHARGE, THERE IS NO WARRANTY FOR THE PROGRAM, TO THE EXTENT PERMITTED BY APPLICABLE LAW. EXCEPT WHEN OTHERWISE STATED IN WRITING THE COPYRIGHT HOLDERS AND/OR OTHER PARTIES PROVIDE THE PROGRAM "AS IS" WITHOUT WARRANTY OF ANY KIND, EITHER EXPRESSED OR IMPLIED, INCLUDING, BUT NOT LIMITED TO, THE IMPLIED WARRANTIES OF MERCHANTABILITY AND FITNESS FOR A PARTICULAR PURPOSE. THE ENTIRE RISK AS TO THE QUALITY AND PERFORMANCE OF THE PROGRAM IS WITH YOU. SHOULD THE PROGRAM PROVE DEFECTIVE, YOU ASSUME THE COST OF ALL NECESSARY SERVICING, REPAIR OR CORRECTION.

IN NO EVENT UNLESS REQUIRED BY APPLICABLE LAW OR AGREED TO IN WRITING WILL ANY COPYRIGHT HOLDER, OR ANY OTHER PARTY WHO MAY MODIFY AND/OR REDISTRIBUTE THE PROGRAM AS PERMITTED ABOVE, BE LIABLE TO YOU FOR DAMAGES, INCLUDING ANY GENERAL, SPECIAL, INCIDENTAL OR CONSEQUENTIAL DAMAGES ARISING OUT OF THE USE OR INABILITY TO USE THE PROGRAM (INCLUDING BUT NOT LIMITED TO LOSS OF DATA OR DATA BEING RENDERED INACCURATE OR LOSSES SUSTAINED BY YOU OR THIRD PARTIES OR A FAILURE OF THE PROGRAM TO OPERATE WITH ANY OTHER PROGRAMS), EVEN IF SUCH HOLDER OR OTHER PARTY HAS BEEN ADVISED OF THE POSSIBILITY OF SUCH DAMAGES.

2)

The 32-bit CRC compensation attack detector in deattack.c was contributed by CORE SDI S.A. under a BSD-style license.

\* Cryptographic attack detector for ssh - source code

\*

\* Copyright (c) 1998 CORE SDI S.A., Buenos Aires, Argentina.

\*

- \* All rights reserved. Redistribution and use in source and binary
- \* forms, with or without modification, are permitted provided that
- \* this copyright notice is retained.

\*

- \* THIS SOFTWARE IS PROVIDED ``AS IS" AND ANY EXPRESS OR IMPLIED
- \* WARRANTIES ARE DISCLAIMED. IN NO EVENT SHALL CORE SDI S.A. BE
- \* LIABLE FOR ANY DIRECT, INDIRECT, INCIDENTAL, SPECIAL, EXEMPLARY OR
- \* CONSEQUENTIAL DAMAGES RESULTING FROM THE USE OR MISUSE OF THIS
- \* SOFTWARE.
- \*
- \* Ariel Futoransky <futo@core-sdi.com>
- \* <http://www.core-sdi.com>

3)

ssh-keyscan was contributed by David Mazieres under a BSD-style license.

\* Copyright 1995, 1996 by David Mazieres <dm@lcs.mit.edu>.

\*

- \* Modification and redistribution in source and binary forms is
- \* permitted provided that due credit is given to the author and the
- \* OpenBSD project by leaving this copyright notice intact.

4)

The Rijndael implementation by Vincent Rijmen, Antoon Bosselaers and Paulo Barreto is in the public domain and distributed with the following license:

- \* @version 3.0 (December 2000)
- \*
- \* Optimised ANSI C code for the Rijndael cipher (now AES)

\*

- \* @author Vincent Rijmen <vincent.rijmen@esat.kuleuven.ac.be>
- \* @author Antoon Bosselaers <antoon.bosselaers@esat.kuleuven.ac.be>
- \* @author Paulo Barreto <paulo.barreto@terra.com.br>
- \*

\* This code is hereby placed in the public domain.

\*

- \* THIS SOFTWARE IS PROVIDED BY THE AUTHORS "AS IS" AND ANY EXPRESS
- \* OR IMPLIED WARRANTIES, INCLUDING, BUT NOT LIMITED TO, THE IMPLIED
- \* WARRANTIES OF MERCHANTABILITY AND FITNESS FOR A PARTICULAR PURPOSE
- \* ARE DISCLAIMED. IN NO EVENT SHALL THE AUTHORS OR CONTRIBUTORS BE
- \* LIABLE FOR ANY DIRECT, INDIRECT, INCIDENTAL, SPECIAL, EXEMPLARY, OR
- \* CONSEQUENTIAL DAMAGES (INCLUDING, BUT NOT LIMITED TO, PROCUREMENT OF
- \* SUBSTITUTE GOODS OR SERVICES; LOSS OF USE, DATA, OR PROFITS; OR
- \* BUSINESS INTERRUPTION) HOWEVER CAUSED AND ON ANY THEORY OF LIABILITY,
- \* WHETHER IN CONTRACT, STRICT LIABILITY, OR TORT (INCLUDING NEGLIGENCE
- \* OR OTHERWISE) ARISING IN ANY WAY OUT OF THE USE OF THIS SOFTWARE,

\* EVEN IF ADVISED OF THE POSSIBILITY OF SUCH DAMAGE.

#### 5)

One component of the ssh source code is under a 3-clause BSD license, held by the University of California, since we pulled these parts from original Berkeley code.

\* Copyright (c) 1983, 1990, 1992, 1993, 1995

\* The Regents of the University of California. All rights reserved.

\* Redistribution and use in source and binary forms, with or without

 $\ast$  modification, are permitted provided that the following conditions

\* are met:

\* 1. Redistributions of source code must retain the above copyright

\* notice, this list of conditions and the following disclaimer.

\* 2. Redistributions in binary form must reproduce the above copyright

- \* notice, this list of conditions and the following disclaimer in the
- \* documentation and/or other materials provided with the distribution.

\* 3. Neither the name of the University nor the names of its contributors

- \* may be used to endorse or promote products derived from this software
- \* without specific prior written permission.
- 2

\* THIS SOFTWARE IS PROVIDED BY THE REGENTS AND CONTRIBUTORS ``AS IS" AND \* ANY EXPRESS OR IMPLIED WARRANTIES, INCLUDING, BUT NOT LIMITED TO, THE

- \* IMPLIED WARRANTIES OF MERCHANTABILITY AND FITNESS FOR A PARTICULAR PURPOSE
- \* ARE DISCLAIMED. IN NO EVENT SHALL THE REGENTS OR CONTRIBUTORS BE LIABLE
- \* FOR ANY DIRECT, INDIRECT, INCIDENTAL, SPECIAL, EXEMPLARY, OR CONSEQUENTIAL
- \* DAMAGES (INCLUDING, BUT NOT LIMITED TO, PROCUREMENT OF SUBSTITUTE GOODS
- \* OR SERVICES; LOSS OF USE, DATA, OR PROFITS; OR BUSINESS INTERRUPTION)
- \* HOWEVER CAUSED AND ON ANY THEORY OF LIABILITY, WHETHER IN CONTRACT, STRICT
- \* LIABILITY, OR TORT (INCLUDING NEGLIGENCE OR OTHERWISE) ARISING IN ANY WAY
- \* OUT OF THE USE OF THIS SOFTWARE, EVEN IF ADVISED OF THE POSSIBILITY OF
- \* SUCH DAMAGE.

#### 6)

Remaining components of the software are provided under a standard 2-term BSD licence with the following names as copyright holders:

Markus Friedl Theo de Raadt Niels Provos Dug Song Aaron Campbell Damien Miller Kevin Steves Daniel Kouril Wesley Griffin Per Allansson Nils Nordman Simon Wilkinson

Portable OpenSSH additionally includes code from the following copyright

holders, also under the 2-term BSD license:

Ben Lindstrom Tim Rice Andre Lucas Chris Adams Corinna Vinschen Cray Inc. Denis Parker Gert Doering Jakob Schlyter Jason Downs Juha Yrj 🗆 🔹 Michael Stone Networks Associates Technology, Inc. Solar Designer Todd C. Miller Wayne Schroeder William Jones Darren Tucker Sun Microsystems The SCO Group

\* Redistribution and use in source and binary forms, with or without

\* modification, are permitted provided that the following conditions\* are met:

\* 1. Redistributions of source code must retain the above copyright

\* notice, this list of conditions and the following disclaimer.

- \* 2. Redistributions in binary form must reproduce the above copyright
- \* notice, this list of conditions and the following disclaimer in the

\* documentation and/or other materials provided with the distribution.

\*

\* THIS SOFTWARE IS PROVIDED BY THE AUTHOR ``AS IS" AND ANY EXPRESS OR

\* IMPLIED WARRANTIES, INCLUDING, BUT NOT LIMITED TO, THE IMPLIED WARRANTIES

\* OF MERCHANTABILITY AND FITNESS FOR A PARTICULAR PURPOSE ARE DISCLAIMED.

\* IN NO EVENT SHALL THE AUTHOR BE LIABLE FOR ANY DIRECT, INDIRECT,

- \* INCIDENTAL, SPECIAL, EXEMPLARY, OR CONSEQUENTIAL DAMAGES (INCLUDING, BUT
- \* NOT LIMITED TO, PROCUREMENT OF SUBSTITUTE GOODS OR SERVICES; LOSS OF USE,
- \* DATA, OR PROFITS; OR BUSINESS INTERRUPTION) HOWEVER CAUSED AND ON ANY

\* THEORY OF LIABILITY, WHETHER IN CONTRACT, STRICT LIABILITY, OR TORT

\* (INCLUDING NEGLIGENCE OR OTHERWISE) ARISING IN ANY WAY OUT OF THE USE OF

\* THIS SOFTWARE, EVEN IF ADVISED OF THE POSSIBILITY OF SUCH DAMAGE.

8) Portable OpenSSH contains the following additional licenses:

a) md5crypt.c, md5crypt.h

- \* "THE BEER-WARE LICENSE" (Revision 42):
- \* <phk@login.dknet.dk> wrote this file. As long as you retain this
- \* notice you can do whatever you want with this stuff. If we meet

\* some day, and you think this stuff is worth it, you can buy me a

\* beer in return. Poul-Henning Kamp

b) snprintf replacement

- \* Copyright Patrick Powell 1995
- \* This code is based on code written by Patrick Powell
- \* (papowell@astart.com) It may be used for any purpose as long as this
- \* notice remains intact on all source code distributions

#### c) Compatibility code (openbsd-compat)

Apart from the previously mentioned licenses, various pieces of code in the openbsd-compat/ subdirectory are licensed as follows:

Some code is licensed under a 3-term BSD license, to the following copyright holders:

Todd C. Miller Theo de Raadt Damien Miller Eric P. Allman The Regents of the University of California Constantin S. Svintsoff

\* Redistribution and use in source and binary forms, with or without

\* modification, are permitted provided that the following conditions

\* are met:

- \* 1. Redistributions of source code must retain the above copyright
- \* notice, this list of conditions and the following disclaimer.

\* 2. Redistributions in binary form must reproduce the above copyright

- notice, this list of conditions and the following disclaimer in the
- \* documentation and/or other materials provided with the distribution.

\* 3. Neither the name of the University nor the names of its contributors

\* may be used to endorse or promote products derived from this software

\* without specific prior written permission.

\*

\* THIS SOFTWARE IS PROVIDED BY THE REGENTS AND CONTRIBUTORS ``AS IS" AND

\* ANY EXPRESS OR IMPLIED WARRANTIES, INCLUDING, BUT NOT LIMITED TO, THE

\* IMPLIED WARRANTIES OF MERCHANTABILITY AND FITNESS FOR A PARTICULAR PURPOSE

- \* ARE DISCLAIMED. IN NO EVENT SHALL THE REGENTS OR CONTRIBUTORS BE LIABLE
- \* FOR ANY DIRECT, INDIRECT, INCIDENTAL, SPECIAL, EXEMPLARY, OR CONSEQUENTIAL
- \* DAMAGES (INCLUDING, BUT NOT LIMITED TO, PROCUREMENT OF SUBSTITUTE GOODS
- \* OR SERVICES; LOSS OF USE, DATA, OR PROFITS; OR BUSINESS INTERRUPTION)
- \* HOWEVER CAUSED AND ON ANY THEORY OF LIABILITY, WHETHER IN CONTRACT, STRICT
- \* LIABILITY, OR TORT (INCLUDING NEGLIGENCE OR OTHERWISE) ARISING IN ANY WAY
- \* OUT OF THE USE OF THIS SOFTWARE, EVEN IF ADVISED OF THE POSSIBILITY OF
- \* SUCH DAMAGE.

Some code is licensed under an ISC-style license, to the following

copyright holders:

Internet Software Consortium. Todd C. Miller

- \* Permission to use, copy, modify, and distribute this software for any
- \* purpose with or without fee is hereby granted, provided that the above
- \* copyright notice and this permission notice appear in all copies.

\* THE SOFTWARE IS PROVIDED "AS IS" AND TODD C. MILLER DISCLAIMS ALL

- \* WARRANTIES WITH REGARD TO THIS SOFTWARE INCLUDING ALL IMPLIED WARRANTIES
- \* OF MERCHANTABILITY AND FITNESS. IN NO EVENT SHALL TODD C. MILLER BE LIABLE
- \* FOR ANY SPECIAL, DIRECT, INDIRECT, OR CONSEQUENTIAL DAMAGES OR ANY DAMAGES
- \* WHATSOEVER RESULTING FROM LOSS OF USE, DATA OR PROFITS, WHETHER IN AN ACTION
- \* OF CONTRACT, NEGLIGENCE OR OTHER TORTIOUS ACTION, ARISING OUT OF OR IN
- \* CONNECTION WITH THE USE OR PERFORMANCE OF THIS SOFTWARE.

Some code is licensed under a MIT-style license to the following copyright holders:

Free Software Foundation, Inc.

| * Permission is hereby granted, free of charge, to any person obtaining a *           |   |
|---------------------------------------------------------------------------------------|---|
| * copy of this software and associated documentation files (the *                     |   |
| * "Software"), to deal in the Software without restriction, including *               |   |
| * without limitation the rights to use, copy, modify, merge, publish,                 |   |
| * distribute, distribute with modifications, sublicense, and/or sell *                |   |
| * copies of the Software, and to permit persons to whom the Software is *             |   |
| * furnished to do so, subject to the following conditions:                            |   |
| * *                                                                                   |   |
| * The above copyright notice and this permission notice shall be included *           |   |
| * in all copies or substantial portions of the Software.                              |   |
| * *                                                                                   |   |
| * THE SOFTWARE IS PROVIDED "AS IS", WITHOUT WARRANTY OF ANY KIND, EXPRESS *           |   |
| * OR IMPLIED, INCLUDING BUT NOT LIMITED TO THE WARRANTIES OF *                        |   |
| * MERCHANTABILITY, FITNESS FOR A PARTICULAR PURPOSE AND NONINFRINGEMENT.              | k |
| $\ast$ IN NO EVENT SHALL THE ABOVE COPYRIGHT HOLDERS BE LIABLE FOR ANY CLAIM, $ \ast$ |   |
| * DAMAGES OR OTHER LIABILITY, WHETHER IN AN ACTION OF CONTRACT, TORT OR *             |   |
| * OTHERWISE, ARISING FROM, OUT OF OR IN CONNECTION WITH THE SOFTWARE OR *             |   |
| * THE USE OR OTHER DEALINGS IN THE SOFTWARE. *                                        |   |
| * *                                                                                   |   |
| * Except as contained in this notice, the name(s) of the above copyright *            |   |
| * holders shall not be used in advertising or otherwise to promote the *              |   |
| * sale, use or other dealings in this Software without prior written *                |   |
| * authorization. *                                                                    |   |
| ***************************************                                               |   |

-----

\$OpenBSD: LICENCE,v 1.19 2004/08/30 09:18:08 markus Exp \$

#### LICENSE ISSUES

The OpenSSL toolkit stays under a dual license, i.e. both the conditions of the OpenSSL License and the original SSLeay license apply to the toolkit. See below for the actual license texts. Actually both licenses are BSD-style Open Source licenses. In case of any license issues related to OpenSSL please contact openssl-core@openssl.org.

OpenSSL License

-----

\* Copyright (c) 1998-2016 The OpenSSL Project. All rights reserved.

\* Redistribution and use in source and binary forms, with or without
\* modification, are permitted provided that the following conditions
\* are met:

\*

\* 1. Redistributions of source code must retain the above copyright

\* notice, this list of conditions and the following disclaimer.

\*

\* 2. Redistributions in binary form must reproduce the above copyright

- \* notice, this list of conditions and the following disclaimer in
- \* the documentation and/or other materials provided with the
- \* distribution.
- \*

\* 3. All advertising materials mentioning features or use of this

- \* software must display the following acknowledgment:
- \* "This product includes software developed by the OpenSSL Project
- \* for use in the OpenSSL Toolkit. (http://www.openssl.org/)"
- \*

\* 4. The names "OpenSSL Toolkit" and "OpenSSL Project" must not be used to

- \* endorse or promote products derived from this software without
- \* prior written permission. For written permission, please contact
- \* openssl-core@openssl.org.
- \*
- \* 5. Products derived from this software may not be called "OpenSSL"
- \* nor may "OpenSSL" appear in their names without prior written
- \* permission of the OpenSSL Project.
- \*

\* 6. Redistributions of any form whatsoever must retain the following

- \* acknowledgment:
- \* "This product includes software developed by the OpenSSL Project
- \* for use in the OpenSSL Toolkit (http://www.openssl.org/)"
- \*

```
* THIS SOFTWARE IS PROVIDED BY THE OpenSSL PROJECT ``AS IS" AND ANY
* EXPRESSED OR IMPLIED WARRANTIES, INCLUDING, BUT NOT LIMITED TO, THE
```

\* IMPLIED WARRANTIES OF MERCHANTABILITY AND FITNESS FOR A PARTICULAR

\* PURPOSE ARE DISCLAIMED. IN NO EVENT SHALL THE OpenSSL PROJECT OR

\* ITS CONTRIBUTORS BE LIABLE FOR ANY DIRECT, INDIRECT, INCIDENTAL,

\* SPECIAL, EXEMPLARY, OR CONSEQUENTIAL DAMAGES (INCLUDING, BUT

\* NOT LIMITED TO, PROCUREMENT OF SUBSTITUTE GOODS OR SERVICES;

\* LOSS OF USE, DATA, OR PROFITS; OR BUSINESS INTERRUPTION)

\* HOWEVER CAUSED AND ON ANY THEORY OF LIABILITY, WHETHER IN CONTRACT,

\* STRICT LIABILITY, OR TORT (INCLUDING NEGLIGENCE OR OTHERWISE)

\* ARISING IN ANY WAY OUT OF THE USE OF THIS SOFTWARE, EVEN IF ADVISED

\* OF THE POSSIBILITY OF SUCH DAMAGE.

\*

\* This product includes cryptographic software written by Eric Young

\* (eay@cryptsoft.com). This product includes software written by Tim

\* Hudson (tjh@cryptsoft.com).

\*

\*/

Original SSLeay License

-----

/\* Copyright (C) 1995-1998 Eric Young (eay@cryptsoft.com)

\* All rights reserved.

\*

\* This package is an SSL implementation written

\* by Eric Young (eay@cryptsoft.com).

\* The implementation was written so as to conform with Netscapes SSL.

\* This library is free for commercial and non-commercial use as long as

\* the following conditions are aheared to. The following conditions

\* apply to all code found in this distribution, be it the RC4, RSA,

\* lhash, DES, etc., code; not just the SSL code. The SSL documentation

\* included with this distribution is covered by the same copyright terms

\* except that the holder is Tim Hudson (tjh@cryptsoft.com).

\*

\* Copyright remains Eric Young's, and as such any Copyright notices in

\* the code are not to be removed.

\* If this package is used in a product, Eric Young should be given attribution

\* as the author of the parts of the library used.

\* This can be in the form of a textual message at program startup or

\* in documentation (online or textual) provided with the package.

\*

\* Redistribution and use in source and binary forms, with or without

\* modification, are permitted provided that the following conditions

\* are met:

\* 1. Redistributions of source code must retain the copyright

\* notice, this list of conditions and the following disclaimer.

\* 2. Redistributions in binary form must reproduce the above copyright

\* notice, this list of conditions and the following disclaimer in the

\* documentation and/or other materials provided with the distribution.

\* 3. All advertising materials mentioning features or use of this software

- \* must display the following acknowledgement:
- \* "This product includes cryptographic software written by
- \* Eric Young (eay@cryptsoft.com)"
- \* The word 'cryptographic' can be left out if the rouines from the library
- \* being used are not cryptographic related :-).
- \* 4. If you include any Windows specific code (or a derivative thereof) from
- \* the apps directory (application code) you must include an acknowledgement:
- \* "This product includes software written by Tim Hudson (tjh@cryptsoft.com)"

\*

\* THIS SOFTWARE IS PROVIDED BY ERIC YOUNG ``AS IS" AND

\* ANY EXPRESS OR IMPLIED WARRANTIES, INCLUDING, BUT NOT LIMITED TO, THE

\* IMPLIED WARRANTIES OF MERCHANTABILITY AND FITNESS FOR A PARTICULAR PURPOSE

\* ARE DISCLAIMED. IN NO EVENT SHALL THE AUTHOR OR CONTRIBUTORS BE LIABLE

\* FOR ANY DIRECT, INDIRECT, INCIDENTAL, SPECIAL, EXEMPLARY, OR CONSEQUENTIAL

\* DAMAGES (INCLUDING, BUT NOT LIMITED TO, PROCUREMENT OF SUBSTITUTE GOODS

\* OR SERVICES; LOSS OF USE, DATA, OR PROFITS; OR BUSINESS INTERRUPTION)

\* HOWEVER CAUSED AND ON ANY THEORY OF LIABILITY, WHETHER IN CONTRACT, STRICT

\* LIABILITY, OR TORT (INCLUDING NEGLIGENCE OR OTHERWISE) ARISING IN ANY WAY

\* OUT OF THE USE OF THIS SOFTWARE, EVEN IF ADVISED OF THE POSSIBILITY OF

\* SUCH DAMAGE.

\*

\* The licence and distribution terms for any publically available version or

\* derivative of this code cannot be changed. i.e. this code cannot simply be

\* copied and put under another distribution licence

\* [including the GNU Public Licence.]

\*/